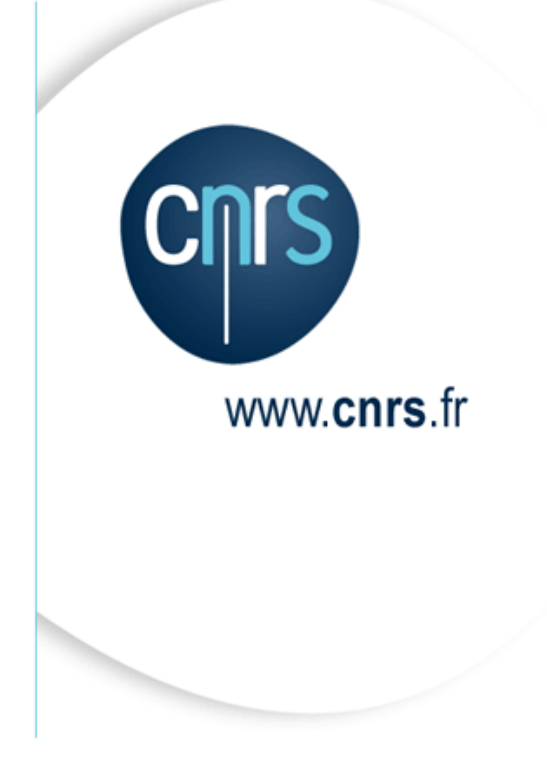

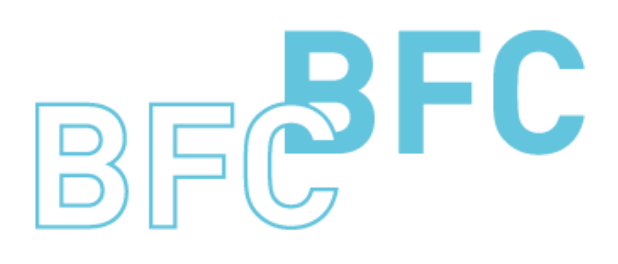

Budget Finances Comptabilité

# Manuel d'utilisation

Infocentre BFC – Tome 3 Domaine Budget Version 1.13 Juin 2014

Dépasser les frontières Advancing the frontiers

# Mises à jour du document

Ce qui est nouveau

| Thème | Chapitre | Page |
|-------|----------|------|
|       |          |      |
|       |          |      |

Ce qui a évolué

| Thème                                                                                                    | Chapitre                                  | Page   |
|----------------------------------------------------------------------------------------------------|-------------------------------------------|--------|
| Modification de la 'DR' par la 'DR du centre<br>financier' : la délégation a été remplacée par la<br>délégation de rattachement dans les écrans de<br>sélection des états du budget. | Toutes les captures d'écran du document   | Toutes |
| Ajout du N° OTP / Type de contrat OTP / Procédure<br>particulière sur les requêtes de Cartographie des<br>dépenses.                                                                  | 2.1.1<br>2.1.2<br>2.1.3<br>2.1.4<br>2.1.5 | 6 à 19 |

## Table des matières

| Mises à jour | · du document                                                   | 2 |
|--------------|-----------------------------------------------------------------|---|
| Table des m  | atières                                                         |   |
| A propos de  | ce manuel                                                       | 4 |
| 1 Accès a    | ux états                                                        | 5 |
| 2 Les état   | ts Budget et Dialogue de gestion                                | 6 |
| 2.1 Eta      | uts du Dialogue de Gestion                                      |   |
| 2.1.1        | Cartographie des dépenses – Suivi mensuel synthétique           | 6 |
| 2.1.2        | Cartographie des dépenses – Suivi mensuel                       |   |
| 2.1.3        | Cartographie des dépenses pour centre de pilotage de niveau 1   |   |
| 2.1.4        | Cartographie des dépenses par agrégat                           |   |
| 2.1.5        | Cartographie des dépenses par domaine fonctionnel               |   |
| 2.1.6        | Cartographie des frais de déplacement                           |   |
| 2.1.7        | Cartographie des frais de déplacement centre de pilotage        |   |
| 2.1.8        | Suivi des frais globaux de mission                              |   |
| 2.2 Ca       | rtographie des achats                                           |   |
| 2.2.1        | Répartition des achats par montant réalisé                      |   |
| 2.2.2        | Répartition des achats par montant engagé                       |   |
| 2.2.3        | Cartographie des achats                                         |   |
| 2.3 Mis      | se en œuvre du budget                                           |   |
| 2.3.1        | Analyse des reports de pièces d'engagement                      |   |
| 2.3.2        | Analyse des reports et réouvertures de crédits (hors NA et NB1) |   |
| 2.3.3        | Suivi des AE aux différents stades                              |   |
| 2.3.4        | Suivi des CP aux différents stades                              |   |
| 2.3.5        | Ecarts entre les AE et les CP sur NB et NC                      |   |
| 2.3.6        | Suivi des ressources mises en place                             |   |

## A propos de ce manuel

Les conventions utilisées

| A | Identifie des informations à lire et/ou à exécuter impérativement.                       |  |  |  |  |  |  |  |
|---|------------------------------------------------------------------------------------------|--|--|--|--|--|--|--|
| 0 | Identifie des remarques utiles mais sans incidence sur le cours de la procédure exposée. |  |  |  |  |  |  |  |
|   |                                                                                          |  |  |  |  |  |  |  |

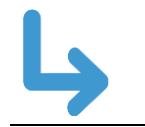

Identifie un renvoi vers un chapitre, une partie ou une page où est décrite la suite de la procédure.

## Accès aux états

L'accès à l'infocentre finance se fait à partir du portail BFC.

Sélectionner l'onglet « Infocentre » puis l'onglet « Budget et Dialogue de Gestion ».

|   | Infocentre | BW - Suvi flux entrants       | _                                  |
|---|------------|-------------------------------|------------------------------------|
| T | Accueil    | Budget et Dialogue de Gestion | Dépenses   Contrats   Comptabilité |

1

L'écran affiche les états disponibles sous forme d'une structure de menus à gauche de la fenêtre.

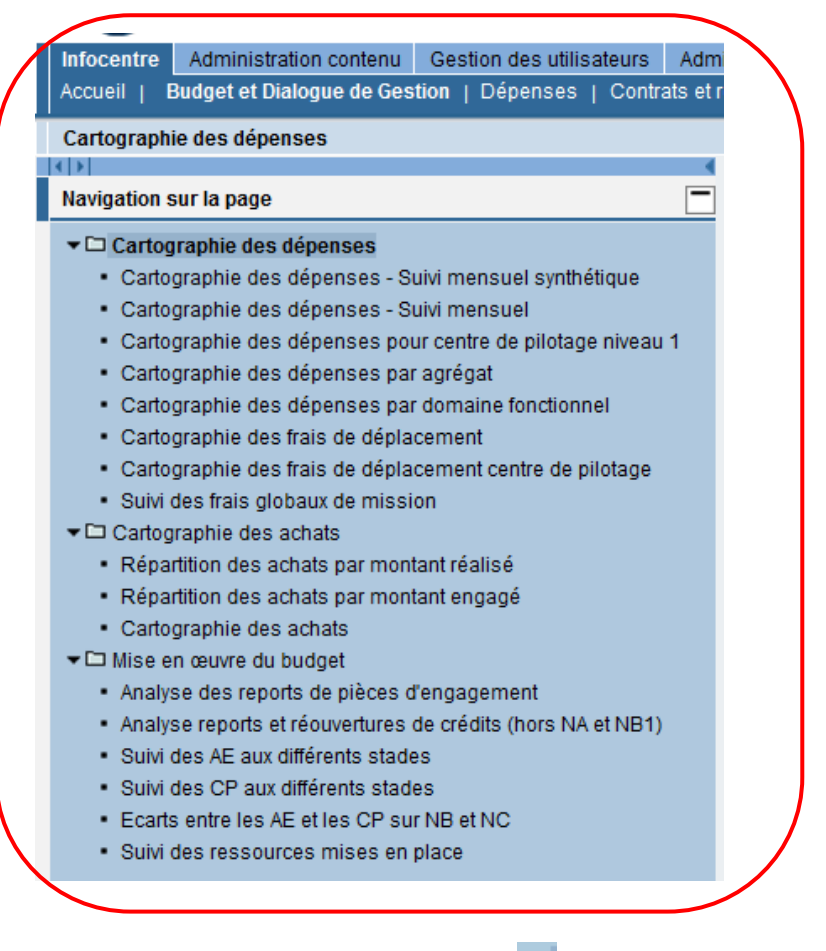

Les menus sont identifiés par le symbole 🛄 et les états par 🔳

Pour exécuter un état, il faut le sélectionner sur la structure des menus à gauche (clic gauche sur la description).

## 2 Les états Budget et Dialogue de gestion

## 2.1 Etats du Dialogue de Gestion

### 2.1.1 Cartographie des dépenses – Suivi mensuel synthétique

Cet état propose par défaut une restitution du montant réalisé par regroupement fonctionnel de dépense et par fonds.

Les valeurs par défaut du compte budgétaire sont NB2, NB3 et NC

Le libellé « Plage de valeurs », à la suite du nom de la variable, signifie que vous pouvez saisir un intervalle de valeurs.

L'exercice comptable doit obligatoirement être renseigné sur l'écran de sélection.

Le No OTP correspond au No OTP de la pièce d'exécution budgétaire.

| Vari   | iantae dienoniblae:                       | Sauvegarder sous      | imer Afficher la nereonnalisation de la variabi |
|--------|-------------------------------------------|-----------------------|-------------------------------------------------|
| van    |                                           | Sauvegalder sous      | Anicher la personnalisation de la variab        |
| Va     | riables générales                         | - 11 · 11 · 11        | -                                               |
|        | Variablea                                 | Selection actuelle    | Description                                     |
| *      | Exercice comptable (entrée valeur individ | Ō                     |                                                 |
|        | Période comptable (Plage de valeurs)      | đ                     |                                                 |
|        | Agrégat                                   | Ð                     |                                                 |
|        | Domaine fonctionnel                       | ð                     |                                                 |
|        | DR du centre financier                    | đ                     |                                                 |
|        | Institut ou DS                            | đ                     |                                                 |
|        | Centre de pilotage de niveau 1            | +9000CNRS2(Text Node) | 9000CNRS2 TOTAL CNRS HORS ET PAR I              |
|        | Type dépense/recette                      | đ                     |                                                 |
|        | Programme CB                              | đ                     |                                                 |
|        | Compte budgétaire                         | NB2; NB3; NC          | NB2 Dépenses de fonctionnement; NB3 In          |
|        | Fonds                                     | đ                     |                                                 |
|        | Compte général                            | đ                     |                                                 |
|        | Rgpment fonctionnel niveau 1              | đ                     |                                                 |
|        | Code famille                              | đ                     |                                                 |
| No OTP |                                           | Ð                     |                                                 |
|        | Type contrat OTP                          | đ                     |                                                 |
|        | Procédure particulière                    | đ                     |                                                 |

Q

#### BFC-E Manuel d'utilisation

| Cartographie des dépenses - Suivi mensuel synthétique                                                                             |                                                       |                                                                                                    |                                                              |                                |                                                                                                    |                                                                                                    |                                                  |              |            |              |              |  |
|----------------------------------------------------------------------------------------------------|-------------------------------------------------------|----------------------------------------------------------------------------------------------------|--------------------------------------------------------------|--------------------------------|----------------------------------------------------------------------------------------------------|----------------------------------------------------------------------------------------------------|--------------------------------------------------|--------------|------------|--------------|--------------|--|
| Ouvrir Sauvegarder sous Afficher comme Table 💌 Information   Version d'Impression   Exportation vers Excel   Exportation vers CSV |                                                       |                                                                                                    |                                                              |                                |                                                                                                    |                                                                                                    |                                                  |              |            |              |              |  |
|                                                                                                    |                                                       |                                                                                                    |                                                              | SE 2012<br>HT                  | RP 2012<br>HT                                                                                                    | Total 2012<br>HT                                                                                                    | SE<br>Cumul périodes sélectionnées <sup>17</sup> |              |            |              |              |  |
| Rgp                                                                                                    | ment fonctionnel niveau 1,17                          | Rgpment fonctionnel niveau 2 🛓                                                                                      |                                                              | EUR                            | EUR                                                                                                    | EUR                                                                                                    | EUR                                              |              |            |              |              |  |
| Α                                                                                                    | A Fonctionnement courant                              | A1                                                                                                    | FOURNITURES ET CONSOMMABLES DE BUREAU                        | 4.620.024,78                   | 4.724.214,57                                                                                                    | 9.344.239,35                                                                                                    | 4.620.024,78                                     |              |            |              |              |  |
|                                                                                                    | A2                                                    | MOBILIER ET MATERIEL DE BUREAU                                                                                      | 2.814.857,22                                                 | 1.545.244,76                   | 4.380.101,98                                                                                                    | 2.814.857,22                                                                                                    |                                                  |              |            |              |              |  |
|                                                                                                    |                                                       | A3                                                                                                    | FLUIDES                                                      | 6.590.730,90                   | 5.949.369,11                                                                                                    | 12.540.100,01                                                                                                    | 6.590.730,90                                     |              |            |              |              |  |
|                                                                                                    |                                                       | A4                                                                                                    | AUTRES DEPENSES                                              | 3.265.881,85                   | 5.925.295,91                                                                                                    | 9.191.177,78                                                                                                    | 3.265.881,85                                     |              |            |              |              |  |
|                                                                                                    |                                                       | A5                                                                                                    | FI - FONCTIONNEMENT COURANT (HORS FLUIDES)                   | 6.090.016,10                   | 3.027.652,54                                                                                                    | 9.117.668,64                                                                                                    | 6.090.016,10                                     |              |            |              |              |  |
|                                                                                                    |                                                       |                                                                                                    |                                                              |                                |                                                                                                    | A6                                                                                                    | FI - FLUIDES                                     | 5.454.935,07 | 619.007,23 | 6.073.942,30 | 5.454.935,07 |  |
|                                                                                                    |                                                       | Résultat                                                                                                    |                                                              | 28.838.445,92                  | 21.790.784,12                                                                                                    | 50.627.230,04                                                                                                    | 28.838.445,92                                    |              |            |              |              |  |
| в                                                                                                    | Fournitures & équipements scientifiques, valorisation | B01                                                                                                    | ANIMALERIE, EXPERIMENTATION ANIMALE, EXPERIMENTATION VEGETAL | 2.041.973,30                   | 4.287.852,45                                                                                                    | 6.309.625,75                                                                                                    | 2.041.973,30                                     |              |            |              |              |  |
|                                                                                                    |                                                       | B02                                                                                                    | CONSOMMABLES DE LABORATOIRE, PETITS MATERIELS ET PETITS EQUI | 3.623.407,74                   | 11.423.549,07                                                                                                    | 15.046.956,81                                                                                                    | 3.623.407,74                                     |              |            |              |              |  |
|                                                                                                    |                                                       | B03                                                                                                    | GAZ ET PRODUITS POUR LA CHIMIE, LA BIOCHIMIE, LA BIOLOGIE ET | 0.138.879,12                   | 23.593.417,52                                                                                                    | 29.730.298,64                                                                                                    | 6.138.879,12                                     |              |            |              |              |  |
|                                                                                                    |                                                       | B04                                                                                                    | GROS EQUIPEMENTS DE LABORATOIRE                              | 3.127.724,61                   | 7.636.487,17                                                                                                    | 10.764.211,78                                                                                                    | 3.127.724,61                                     |              |            |              |              |  |
|                                                                                                    | Rgpr<br>A                                             | at synthétique       omme [Table       W       Righment fonctionnel niveau 1,1       A       Fonctionnement courant | Al synthetique  anne Tasie                                   | Al symbilitique  anne [Table ] | All symbolic ases           mme Tasie         Nersion of Impression         Exponsion vers Excel (Exponsion vers CSV)           Noncomment inveau 1.1         Regiment fonctionnel inveau 2.         SE 2012.         SE 2012. | ar synthetic set and the set of the set of | ar set set set set set set set set set set       |              |            |              |              |  |

Il est possible depuis cet état d'accéder par saut de requête à la liste des faits générateurs (engagements) et/ou à la liste des faits générateurs (réalisations)

|   |                                                         |                                       |                                 |                                                     | SE 2010<br>HT | RP 2010<br>HT      | Total 2010<br>HT | SE<br>Cumul pério |
|---|---------------------------------------------------------|---------------------------------------|---------------------------------|-----------------------------------------------------|---------------|--------------------|------------------|-------------------|
| I | Rgpment fonctionnel niveau 1 a*                         | Regroupement fonctionnel de dépense ± |                                 |                                                     | EUR           | EUR                | EUR              |                   |
|   | A Fonctionnement courant                                | A1                                    | FOURNITURES ET CONSOMMABLES I   | DE BUREAU                                           | 11.291.845,90 | 5.915.986,82       | 17.207.832,72    |                   |
|   |                                                         | A2                                    | MOBILIER ET MATERIEL DE BUREAU  |                                                     | 7.270.400,04  | 2.764.971,06       | 10.035.371,10    |                   |
|   |                                                         | A3                                    | FLUIDES                         |                                                     | 11.470.756.03 | 5.485.200,01       | 16.955.956,04    |                   |
|   |                                                         | A4                                    | AUTRES DEPENSES                 | UTRES DEPENSES Liste des faits générateurs (engager |               |                    | 2.499,14         |                   |
| Ш |                                                         | Résultat                              |                                 | Liste des faits générateurs (réalisa                | tions) Movine | r l'analyse descen | dante 1.659,00   |                   |
|   | B Fournitures & équipements scientifiques, valorisation | B01                                   | ANIMALERIE, EXPERIMENTATION ANI | MALE, EXPERIMENTATION VEGETAL                       | 4.31 Proprié  | tés                | 1.087,31         |                   |
|   |                                                         | B02                                   | CONSOMMABLES DE LABORATOIRE     | , PETITS MATERIELS ET PETITS EQUI                   | 9.984.813,58  | 18.299.394,61      | 28.284.208,19    |                   |
|   |                                                         |                                       |                                 |                                                     |               |                    |                  |                   |

| Exercice comptable A | Période comptable 🛦 | Unité Labintel 🛦 | Centre financiera? | DR du | u centre financier ≞ | Institut ou DS 🛓 | Compte budgétaire 17 | Domaine fonctionnel A | Fonds 🛦 |
|----------------------|---------------------|------------------|--------------------|-------|----------------------|------------------|----------------------|-----------------------|---------|
| 2012                 | 1                   | UPR9043          | 0474               | 0012  | PROVENCE ET CORSE    | INSB             | NB2                  | A1INSB                | 0       |
| 2012                 | 1                   | UMR5129          | 0578               | 0011  | ALPES                | INSIS            | NB2                  | A1INSIS               | 0       |
| 2012                 | 1                   | UMR5129          | 0578               | 0011  | ALPES                | INSIS            | NB2                  | A1INSIS               | 0       |
| 2012                 | 3                   | UPR3404          | 0438               | 0004  | ILE-DE-FRANCE SUD    | INSB             | NB2                  | A1INSB                | 0       |
| 2012                 | 1                   | UPR9025          | 0467               | 0012  | PROVENCE ET CORSE    | INSB             | NB2                  | A1INSB                | 1       |
|                      | 2                   | UMR7282          | 0467               | 0012  | PROVENCE ET CORSE    | INSB             | NB2                  | A1INSB                | 1       |

## 2.1.2 Cartographie des dépenses – Suivi mensuel

Cet état propose par défaut une restitution du montant réalisé par regroupement fonctionnel de dépense, par libellé de regroupement fonctionnel et par fonds.

Les valeurs par défaut du compte budgétaire sont NB2, NB3 et NC

Le libellé « Plage de valeurs », à la suite du nom de la variable, signifie que vous pouvez saisir un intervalle de valeurs.

L'exercice comptable doit obligatoirement être renseigné sur l'écran de sélection.

Le No OTP correspond au No OTP de la pièce d'exécution budgétaire.

| /ari | antes disponibles: Sauvegarder            | Sauvegarder sous Suppr | imer Afficher la personnalisation de la varia |
|------|-------------------------------------------|------------------------|-----------------------------------------------|
| Va   | riables générales                         |                        | <b>-</b>                                      |
|      | Variable                                  | Selection actuelle     | Description                                   |
| *    | Exercice comptable (entrée valeur individ | Ō                      |                                               |
|      | Période comptable (Plage de valeurs)      | Ō                      |                                               |
|      | Agrégat                                   | ð                      |                                               |
|      | Domaine fonctionnel                       | đ                      |                                               |
|      | DR du centre financier                    | đ                      |                                               |
|      | Institut ou DS                            | ð                      |                                               |
|      | Centre de pilotage de niveau 1            | +9000CNRS2(Text Node)  | 9000CNRS2 TOTAL CNRS HORS ET PAR I            |
|      | Type dépense/recette                      | đ                      |                                               |
|      | Programme CB                              | đ                      |                                               |
|      | Compte budgétaire                         | NB2; NB3; NC           | NB2 Dépenses de fonctionnement; NB3 In        |
|      | Fonds                                     | đ                      |                                               |
|      | Compte général                            | đ                      |                                               |
|      | Rgpment fonctionnel niveau 1              | đ                      |                                               |
|      | Code famille                              | đ                      |                                               |
|      | No OTP                                    | đ                      |                                               |
|      | Type contrat OTP                          | đ                      |                                               |
|      | Procédure particulière                    | h.                     |                                               |

| Cartographie des dépenses - Sulvi me             | nsuel  |                                                       |                                            |                                                              |               |               |               |                                       |
|--------------------------------------------------|--------|-------------------------------------------------------|--------------------------------------------|--------------------------------------------------------------|---------------|---------------|---------------|---------------------------------------|
| Ouvrir Sauvegarder sous Affliche                 | er con | me Table                                              | on d'impression Exportation vers Exce      | Exportation vers CSV                                         |               |               |               |                                       |
| ▼ Colonnes                                       |        |                                                       |                                            |                                                              | SE 2012<br>HT | RP 2012<br>HT | Total 2012    | SE<br>Cumul périodes sélectionnées 47 |
| Ratios                                           | R      | gpment fonctionnel niveau 1 x <sup>+</sup>            | Rgpment fonctionnel niveau 2 🛦             |                                                              | EUR           | EUR           | EUR           | EUR                                   |
| * Lignes                                         | A      | Fonctionnement courant                                | A1                                         | FOURNITURES ET CONSOMMABLES DE BUREAU                        | 4.620.024,78  | 4.724.214,57  | 9.344.239,35  | 4.620.024,78                          |
| Regroup Fond Scholar     Regroup Fond Scholar    |        |                                                       | A2                                         | MOBILIER ET MATERIEL DE BUREAU                               | 2.814.857,22  | 1.545.244,76  | 4.360.101,98  | 2.814.857,22                          |
| <ul> <li>Rgpment fonctionnel niveau 2</li> </ul> |        |                                                       | A3                                         | FLUIDES                                                      | 6.590.730,90  | 5.949.369,11  | 12.540.100,01 | 6.590.730,90                          |
| ▼ Caractéristiques libres                        |        |                                                       | A4                                         | AUTRES DEPENSES                                              | 3.265.881,85  | 5.925.295,91  | 9.191.177,76  | 3.265.881,85                          |
| <ul> <li>Agrégat</li> </ul>                      |        | AS FI - FONCTIONNEMENT COURANT (HORS FLUIDES)         | FI - FONCTIONNEMENT COURANT (HORS FLUIDES) | 6.090.016,10                                                 | 3.027.652,54  | 9.117.668,64  | 6.090.016,10  |                                       |
| Centre financier                                 |        |                                                       | A6                                         | FI - FLUIDES                                                 | 5.454.935,07  | 619.007,23    | 6.073.942,30  | 5.454.935,07                          |
| Code familie                                     |        |                                                       | Résultat                                   |                                                              |               |               |               | 28.836.445,92                         |
| <ul> <li>Compte budgétaire</li> </ul>            | в      | Fournitures & équipements scientifiques, valorisation | n 801                                      | ANIMALERIE, EXPERIMENTATION ANIMALE, EXPERIMENTATION VEGETAL | 2.041.973,30  | 4.267.652,45  | 6.309.625,75  | 2.041.973,30                          |
| Compte général                                   |        |                                                       | B02                                        | CONSOMMABLES DE LABORATOIRE, PETITS MATERIELS ET PETITS EQUI | 3.623.407,74  | 11.423.549,07 | 15.046.956,81 | 3.623.407,74                          |
| Deregation regionale     Domaine fonctionnel     |        |                                                       | B03                                        | GAZ ET PRODUITS POUR LA CHIMIE, LA BIOCHIMIE, LA BIOLOGIE ET | 6.136.879,12  | 23.593.417,52 | 29.730.296,64 | 6.136.879,12                          |
| * DR du centre financier                         |        |                                                       | B04                                        | GROS EQUIPEMENTS DE LABORATOIRE                              | 3.127.724,61  | 7.636.487,17  | 10.764.211,78 | 3.127.724,61                          |
|                                                  |        |                                                       |                                            |                                                              |               |               |               |                                       |

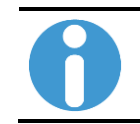

Les lignes résultats sur les 3 premières colonnes (cumul annuel) ont été volontairement masquées.

Il est possible depuis cet état d'accéder par saut de requête à la liste des faits générateurs (engagements) et/ou à la liste des faits générateurs (réalisations)

|                                                               |                                 |                  |                    |                              |                               |              |                        | SE 2010<br>HT | RP 2010<br>HT   | Total 2010<br>HT | SE<br>Cumul pério | des sélection |
|---------------------------------------------------------------|---------------------------------|------------------|--------------------|------------------------------|-------------------------------|--------------|------------------------|---------------|-----------------|------------------|-------------------|---------------|
| Rgpment fonctionnel niveau 127 Regroupement fonctionnel de dé |                                 |                  |                    |                              |                               |              |                        | EUR           | EUR             | EUR              |                   |               |
| A Fonctionnement coura                                        | A1                              |                  | FOUR               | NITURES ET CONSOMMABLES DE B | UREAU                         |              | 207.554,99             | 78.117,10     | 285.672,09      |                  | 207               |               |
|                                                               |                                 | A3               |                    | FLUIDE                       | ES _                          |              |                        | 694.761.03    | 3 464 00        | 698 225 03       |                   | 694           |
|                                                               |                                 | A4               |                    | AUTRE                        | ES DEPENSES                   | Liste des fa | its générateurs (enga  | agements) Sa  | ut              | 2                |                   | 32            |
|                                                               |                                 | Résultat         |                    |                              |                               | Liste des fa | its generateurs (reali | sations) Mo   | ding yanaiyse o | escendante •     |                   | 934           |
| B Fournitures & équipem                                       | ents scientifiques, valorisatio | n B01            |                    | ANIMA                        | LERIE, EXPERIMENTATION ANIMAL | E, EXPERIMEN | NTATION VEGETAL        | 676,00        | opriétés        |                  |                   |               |
|                                                               |                                 | B11              |                    | DOCU                         | MENTATION ET EDITION          |              |                        | 71.726,73     | 811,99          | 72.538,72        |                   | 71            |
|                                                               |                                 | B12              |                    | HYGE                         | NE ET SECURITE                |              |                        | 4.312,99      |                 | 4.312,99         |                   | 4             |
| Exercice comptable a                                          | Période comptable a             | Unité Labintel 🛓 | Centre financier±* | DR di                        | u centre financier 🛦          |              | Institut ou DS 🛦       | Compte b      | udgétaire 👘     | Domaine for      | ctionnel 🛦        | Fonds 🛦       |
| 2012                                                          | 1                               | UMR5060          | 0537               | 0008                         | CENTRE - POITOU - CHA         | RENTES       | INSHS                  | NB2           |                 | A1INSHS          |                   | 0             |
| 2012                                                          | 1                               | UMR5060          | 0537               | 0008                         | CENTRE - POITOU - CHA         | RENTES       | INSHS                  | NB2           |                 | A1INSHS          |                   | 0             |
| 2012                                                          | 1                               | UMR5080          | 0537               | 0008                         | CENTRE - POITOU - CHA         | RENTES       | INSHS                  | NB2           |                 | A1INSHS          |                   | 0             |
| 2012                                                          | 1                               | MOY200           | 0002               | 0002                         | PARIS B                       |              | #                      | NB2           |                 | A3MOYDR          |                   | 0             |
| 2012                                                          | 1                               | UMR5163          | 0605               | 0011                         | ALPES                         |              | INSB                   | NB2           |                 | A1INSB           |                   | 1             |
| 2012                                                          | 1                               | UMR7256          | 0447               | 0012                         | PROVENCE ET CORSE             |              | INSB                   | NB2           |                 | A1INSB           |                   | 0             |
| 2012                                                          | 1                               | UMR7256          | 0447               | 0012                         | PROVENCE ET CORSE             |              | INSB                   | NB2           |                 | A1INSB           |                   | 0             |
| 2012                                                          | 1                               | UMR7256          | 0447               | 0012                         | PROVENCE ET CORSE             |              | INSB                   | NB2           |                 | ATINSB           |                   | 0             |
| 2012                                                          | 1                               | UMR7314          | 0769               | 0018                         | NORD PAS-DE-CALAIS P          | ICARDIE      | INC                    | NB2           |                 | ATINC            |                   | 1             |

# 2.1.3 Cartographie des dépenses pour centre de pilotage de niveau 1

Cet état propose par défaut une restitution du montant réalisé par unité labintel, par centre financier, par Institut, par regroupement fonctionnel de dépense et par fonds.

Les valeurs par défaut du compte budgétaire sont NB1, NB2, NB3 et NC.

Le libellé « Plage de valeurs », à la suite du nom de la variable, signifie que vous pouvez saisir un intervalle de valeurs.

L'exercice comptable doit obligatoirement être renseigné sur l'écran de sélection.

Le No OTP correspond au No OTP de la pièce d'exécution budgétaire.

| /ari | iantes disponibles: Sauvegarder           | Sauvegarder sous Suppr | imer Afficher la personnalisation de la varial |
|------|-------------------------------------------|------------------------|------------------------------------------------|
| Va   | riables générales                         |                        |                                                |
|      | Variable 27                               | Sélection actuelle     | Description                                    |
| *    | Exercice comptable (entrée valeur individ | đ                      |                                                |
|      | Période comptable (Plage de valeurs)      | đ                      |                                                |
|      | Agrégat                                   | đ                      |                                                |
|      | Domaine fonctionnel                       | đ                      |                                                |
|      | DR du centre financier                    | đ                      |                                                |
|      | Institut ou DS                            | đ                      |                                                |
|      | Centre de pilotage de niveau 1            | +9000CNRS2(Text Node)  | 9000CNRS2 TOTAL CNRS HORS ET PAR I             |
|      | Type dépense/recette                      | đ                      |                                                |
|      | Programme CB                              | đ                      |                                                |
|      | Compte budgétaire                         | NB1; NB2; NB3; NC      | NB1 Personnel sur ressources propres; N        |
|      | Fonds                                     | đ                      |                                                |
|      | Compte général                            | đ                      |                                                |
|      | Rgpment fonctionnel niveau 1              | đ                      |                                                |
|      | Code famille                              | đ                      |                                                |
|      | No OTP                                    | đ                      |                                                |
|      | Type contrat OTP                          | đ                      |                                                |
|      | Procédure particulière                    | đ                      |                                                |

| Cartographie des dépenses pour centre de          | e pilotage niveau 1                                                                                                    |                                |                  |                               |                               |                               |                               |                               |                               |                               |                                    |                                   |
|---------------------------------------------------|----------------------------------------------------------------------------------------------------|--------------------------------|------------------|-------------------------------|-------------------------------|-------------------------------|-------------------------------|-------------------------------|-------------------------------|-------------------------------|------------------------------------|-----------------------------------|
| Ouvrir Sauvegarder sous Afficher c                | Ouvrir Sauvegarder sous Afficher comme Table   Information Version d'impression Exportation vers Excel Exportation vers CSV |                                |                  |                               |                               |                               |                               |                               |                               |                               |                                    |                                   |
| <ul> <li>▼ Colonnes</li> <li>• Ratios</li> </ul>  |                                                                                                    |                                |                  | A<br>2012⊥ <sup>†</sup><br>SE | B<br>2012⊥ <sup>†</sup><br>SE | C<br>2012≟ <sup>⊤</sup><br>SE | D<br>2012± <sup>†</sup><br>SE | E<br>2012± <sup>†</sup><br>SE | F<br>2012≟ <sup>⊤</sup><br>SE | G<br>2012⊥ <sup>†</sup><br>SE | Autre<br>2012 ≟ <sup>⊤</sup><br>SE | Total<br>2012⊥ <sup>†</sup><br>SE |
| ▼ Lignes                                          | Unité Labintel ≞                                                                                                    | Centre financiera <sup>®</sup> | Institut ou DS ± | EUR                           | EUR                           | EUR                           | EUR                           | EUR                           | EUR                           | EUR                           | EUR                                | EUR                               |
| <ul> <li>Unité Labintel</li> </ul>                | ERL3193                                                                                                    | 2612                           | INC              |                               | 1.787,21                      |                               |                               |                               |                               |                               |                                    | 1.787,21                          |
| <ul> <li>Centre financier</li> </ul>              | ERL3526                                                                                                    | 2387                           | INSB             | 159,47                        | 10.902.58                     |                               | 5.222.92                      |                               |                               |                               | 0.00                               | 16.284.97                         |
| <ul> <li>Institut ou DS</li> </ul>                | ERL5261                                                                                                    | 0554                           | INSB             | 1 307 50                      | -69.52                        | 1 476 29                      | 1 272 28                      |                               |                               |                               | 0.00                               | 3 986 53                          |
| <ul> <li>Caractéristiques libres</li> </ul>       | ERL5284                                                                                                    | 2279                           | INSB             | 901 52                        | 25 945 57                     | 971.82                        | 2 4 2 9 4 5                   |                               |                               |                               | 0.00                               | 41 049 17                         |
| <ul> <li>Agrégat</li> <li>Code famille</li> </ul> | ERL5294                                                                                                    | 2643                           | INSB             | 001,02                        | 33.343,37                     | 671,05                        | 3.420,40                      |                               |                               | 671.090,00                    | 0,00                               | 671.090,00                        |
| <ul> <li>Compte budgétaire</li> </ul>             | ERL6274                                                                                                    | 2561                           | INSIS            | 113,90                        | 2.380,72                      | 459,87                        |                               |                               |                               |                               | 0,00                               | 2.954,49                          |
| Compte général                                    | ERL6305                                                                                                    | 2766                           | INS2I            |                               |                               | 1.393,28                      |                               |                               |                               |                               |                                    | 1.393,28                          |
| <ul> <li>Délégation régionale</li> </ul>          | ERL7226                                                                                                    | 1064                           | INSB             |                               |                               |                               |                               |                               |                               |                               |                                    |                                   |
| <ul> <li>Domaine fonctionnel</li> </ul>           | ERL7229                                                                                                    | 0995                           | INSHS            | 178,80                        | 2.405,16                      | 2.522,86                      | 119,12                        |                               |                               |                               |                                    | 5.225,94                          |
| <ul> <li>DR du centre financier</li> </ul>        | ERL7230                                                                                                    | 1001                           | INEE             | 2.461.64                      | 9.948.08                      | 7.551,97                      | 9.504.09                      | 240.00                        |                               |                               | 700,86                             | 30.406.64                         |
| Exercice comptable                                | ERL7240                                                                                                    | 2644                           | INSIS            |                               | 4.951,76                      |                               | 80,00                         |                               |                               |                               | 0,00                               | 5.031,76                          |

Il est possible depuis cet état d'accéder par saut de requête à la liste des faits générateurs (engagements) et/ou à la liste des faits générateurs (réalisations)

|                  |        |           |                    |                  | • A<br>2009≟∛<br>SE | ■ B<br>2009≟∛<br>SE | • C<br>2009≞∛<br>SE | • D<br>2009<br>SE | • E<br>2009≟⊽<br>SE | <ul> <li>F</li> <li>2009 ≜<sup>∓</sup></li> <li>SE</li> </ul> |
|------------------|--------|-----------|--------------------|------------------|---------------------|---------------------|---------------------|-------------------|---------------------|---------------------------------------------------------------|
| Unité Labintel ≞ | Centre | e financi | ier≞≆              | Institut ou DS 🛎 | EUR                 | EUR                 | EUR                 | EL                | IR EUR              | EUR                                                           |
| ERL5261          | 0554   | UMR5      | 092                | INSB             |                     |                     | -333.55             |                   |                     |                                                               |
| ERL5284          | 2279   | ERL3      | Saut               | •                | Liste des fa        | its générateu       | irs (engagem        | ents)             |                     |                                                               |
| ERL7226          | 1064   | ERL7:     | Modifier l'analyse | descendante      | -150,08             | -137,60             | irs (realisatio     | ns)               |                     |                                                               |
| ERL7229          | 0995   | ERL7:     | Hiérarchie         | •                |                     |                     | -201,25             |                   |                     |                                                               |
| ERL7230          | 1001   | ERL7      | Sauvegarder vue    | •                | 744,00              |                     | -2.982,77           | 2.209,0           | 00                  |                                                               |
| ERL8196          | 1211   | UMR8      | Propriétés         | •                |                     |                     |                     |                   |                     |                                                               |
| EXT9998          | 9900   | EXT9      | Trier Centre finan | ncier 🕨 🕨        |                     |                     |                     |                   |                     |                                                               |
| FR1739           | 1754   | FR173     | 9                  | INC              |                     |                     | -282,25             |                   |                     |                                                               |
|                  |        |           |                    |                  | >                   | 1                   |                     |                   |                     |                                                               |

| N* engagement 🚊             | Poste engagement a | No commande XLAB 🛦 | Exercice comptable # | Période comptable a | Unité Labintel 🛓 | Centre financier $\mathbb{R}^{\mathbb{T}}$ | DR du cer | ntre financier 🔺 | Institut ou DS ${\scriptstyle \pm}$ | Compte budgétaire a * | Domaine fonctionnel a | Fonds 🔺 | Programme CB A | Adresse analytique 🛓 |  |
|-----------------------------|--------------------|--------------------|----------------------|---------------------|------------------|--------------------------------------------|-----------|------------------|-------------------------------------|-----------------------|-----------------------|---------|----------------|----------------------|--|
| 2003144323                  | 10                 | L05315             | 2012                 | 1                   | ERL7226          | 1064                                       | 0002      | PARIS B          | INSB                                | NB2                   | A1INSB                | 1       | N/A            | 9ADO1064             |  |
| 2003146274                  | 10                 | L05316             | 2012                 | 1                   | ERL7226          | 1064                                       | 0002      | PARIS B          | INSB                                | NB2                   | A1INSB                | 1       | N/A            | 9ADO1064             |  |
| 2003149954                  | 10                 | L05319             | 2012                 | 1                   | ERL7226          | 1064                                       | 0002      | PARIS B          | INSB                                | NB2                   | A1INSB                | 1       | N/A            | 9ADO1064             |  |
| #                           | #                  | #                  | 2012                 | 1                   | ERL7226          | 1064                                       | 0002      | PARIS B          | INSB                                | NB2                   | A1INSB                | 1       | N/A            | 9ADO1064             |  |
| Characterization of the set |                    |                    |                      |                     |                  |                                            |           |                  |                                     |                       |                       |         |                |                      |  |

## 2.1.4 Cartographie des dépenses par agrégat

Cet état propose par défaut une restitution du montant réalisé par regroupement fonctionnel de dépense, par agrégat et fonds.

Les valeurs par défaut du compte budgétaire sont NB2, NB3 et NC.

Le libellé « Plage de valeurs », à la suite du nom de la variable, signifie que vous pouvez saisir un intervalle de valeurs.

L'exercice comptable doit obligatoirement être renseigné.

Le No OTP correspond au No OTP de la pièce d'exécution budgétaire.

| Var | iantes disponibles: Sauvegarder           | Sauvegarder sous Suppr | imer Afficher la personnalisation de la varia |
|-----|-------------------------------------------|------------------------|-----------------------------------------------|
| Va  | ariables générales                        |                        |                                               |
|     | Variable ≟ <sup>≆</sup>                   | Sélection actuelle     | Description                                   |
| *   | Exercice comptable (entrée valeur individ | Ð                      |                                               |
|     | Période comptable (Plage de valeurs)      | Ð                      |                                               |
|     | Agrégat                                   | Ð                      |                                               |
|     | Domaine fonctionnel                       | Ð                      |                                               |
|     | DR du centre financier                    | Ð                      |                                               |
|     | Institut ou DS                            | Ð                      |                                               |
|     | Centre de pilotage de niveau 1            | +9000CNRS2(Text Node)  | 9000CNRS2 TOTAL CNRS HORS ET PAR I            |
|     | Centre financier                          | Ð                      |                                               |
|     | Type dépense/recette                      | Ð                      |                                               |
|     | Programme CB                              | Ð                      |                                               |
|     | Compte budgétaire                         | NB2; NB3; NC           | NB2 Dépenses de fonctionnement; NB3 In        |
|     | Fonds                                     | Ð                      |                                               |
|     | Compte général                            | Ð                      |                                               |
|     | Rgpment fonctionnel niveau 1              | Ð                      |                                               |
|     | Code famille                              | Ð                      |                                               |
|     | No OTP                                    | Ð                      |                                               |
|     | Type contrat OTP                          | Ð                      |                                               |
|     | Procédure particulière                    | đ                      |                                               |

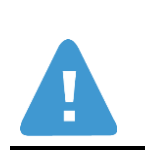

Les critères Centre financier et Autre centre de pilotage de niveau1 correspondent à la même caractéristique : Centre Financier

Afin d'éviter des incohérences, si l'un des critères de sélection est renseigné l'autre ne doit pas l'être.

1

#### BFC-E Manuel d'utilisation

| Cartographie des dépenses par agrégat            |                                               |                                                       |                                |                                                              |                                 |                                                              |               |               |               |  |  |
|--------------------------------------------------|-----------------------------------------------|-------------------------------------------------------|--------------------------------|--------------------------------------------------------------|---------------------------------|--------------------------------------------------------------|---------------|---------------|---------------|--|--|
| Ouvrir Sauvegarder sous Afficher                 | Suvvir Sauvegarder sous) Afficher comme Table |                                                       |                                |                                                              |                                 |                                                              |               |               |               |  |  |
| ▼ Colonnes                                       |                                               |                                                       |                                | Agrégat                                                      | A1                              |                                                              |               |               |               |  |  |
| - Agrégat                                        |                                               |                                                       |                                |                                                              | Subvention d'état               | Ressources propres                                           | Total         |               |               |  |  |
| - Ratios                                         | Rgp                                           | ment fonctionnel niveau 1                             | Rgpment fonctionnel niveau 2 🛦 |                                                              | EUR                             | EUR                                                          | EUR           |               |               |  |  |
| ✓ Lignes                                         | Α                                             | Fonctionnement courant                                | A1                             | FOURNITURES ET CONSOMMABLES DE BUREAU                        | 3.515.765,80                    | 3.358.592,33                                                 | 6.874.358,13  |               |               |  |  |
| <ul> <li>Regroup Fonct S/Total</li> </ul>        |                                               |                                                       | A2                             | MOBILIER ET MATERIEL DE BUREAU                               | 2.377.327,02                    | 1.063.710,99                                                 | 3.441.038,01  |               |               |  |  |
| <ul> <li>Rgpment fonctionnel niveau 1</li> </ul> |                                               |                                                       | A3                             | FLUIDES                                                      | 4.376.600,05                    | 1.422.063,50                                                 | 5.798.663,55  |               |               |  |  |
| <ul> <li>Rgpment fonctionnel niveau 2</li> </ul> |                                               |                                                       | A4                             | AUTRES DEPENSES                                              | 2.101.900,71                    | 5.849.318,11                                                 | 7.951.218,82  |               |               |  |  |
| <ul> <li>Caractéristiques libres</li> </ul>      |                                               |                                                       | A5                             | FI - FONCTIONNEMENT COURANT (HORS FLUIDES)                   | 4.399.903,04                    | 2.000.410,58                                                 | 6.400.313,60  |               |               |  |  |
| Centre financier                                 |                                               |                                                       |                                | Að                                                           | FI - FLUIDES                    | 4.547.767,99                                                 | 282.423,41    | 4.830.191,40  |               |  |  |
| Code ramile     Compte budgétaire                |                                               |                                                       | Résultat                       | Résultat                                                     |                                 | 13.976.518,90                                                | 35.295.783,51 |               |               |  |  |
| Compte pengetaire                                | в                                             | Fournitures & équipements scientifiques, valorisation | B01                            | ANIMALERIE, EXPERIMENTATION ANIMALE, EXPERIMENTATION VEGETAL | 1.522.747,83                    | 4.259.044,64                                                 | 5.781.792,47  |               |               |  |  |
| Délégation régionale                             |                                               |                                                       | B02                            | CONSOMMABLES DE LABORATOIRE, PETITS MATERIELS ET PETITS EQUI | 3.495.913,10                    | 11.325.010,64                                                | 14.820.923,74 |               |               |  |  |
| Domaine fonctionnel                              |                                               |                                                       |                                |                                                              | B03                             | GAZ ET PRODUITS POUR LA CHIMIE, LA BIOCHIMIE, LA BIOLOGIE ET | 5.898.486,60  | 23.574.269,31 | 29.472.755,91 |  |  |
| DR du centre financier                           |                                               |                                                       |                                | B04                                                          | GROS EQUIPEMENTS DE LABORATOIRE | 2.298.629,07                                                 | 7.623.137,95  | 9.921.767,02  |               |  |  |
| <ul> <li>Exercice comptable</li> </ul>           |                                               |                                                       | B05                            | GROSSE INSTRUMENTATION SCIENTIFIQUE                          | 4.871.263,13                    | 34.753.001,48                                                | 39.624.264,61 |               |               |  |  |

Il est possible depuis cet état d'accéder par saut de requête à la liste des faits générateurs (engagements) et/ou à la liste des faits générateurs (réalisations).

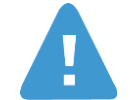

La liste ne concernant que des faits générateurs de type engagement, elle ne restitue par conséquent que les pièces rattachées à un engagement (commande ou déplacement).

De ce fait le montant restitué dans la liste peut ne pas correspondre au montant du résultat agrégé. En effet certaines pièces comptables sans commandes ont été rattachées à un regroupement fonctionnel sur la base du compte général de la pièce.

| A1                                         |                                                         |                                                                                            |                                                                                                    |  |
|--------------------------------------------|---------------------------------------------------------|--------------------------------------------------------------------------------------------|----------------------------------------------------------------------------------------------------|--|
| Subvent                                    | ion d'état                                              | Ressources propres                                                                         | ٦                                                                                                    |  |
|                                            | EUR                                                     | EUR                                                                                        |                                                                                                    |  |
| gements)                                   | Saut                                                    |                                                                                            | Þ                                                                                                    |  |
| Liste des faits générateurs (réalisations) |                                                         |                                                                                            | ۲                                                                                                    |  |
| 5                                          | Sauvegarder vue                                         |                                                                                            |                                                                                                    |  |
| 26                                         | 26 Propriétés                                           |                                                                                            |                                                                                                    |  |
| 1                                          | subvent<br>Subvent<br>agements)<br>sations)<br>Sations) | Subvention d'état<br>EUR<br>agements) Saut<br>sations) Modifier<br>Sauvega<br>26 Propriéte | Subvention d'état Ressources propres<br>EUR EUR<br>agements)<br>Sations)<br>Sations)<br>Sations)<br>Sature<br>26<br>Propriétés |  |

|        |                      |                 |                    | Engagé≞∛  | Réaliséa® |
|--------|----------------------|-----------------|--------------------|-----------|-----------|
| Code f | amille ≞             | N° engagement ≞ | Poste engagement ± | EUR       | EUR       |
| A421   | CONTRÔLE TECHNIQUE D | 2001169340      | 10                 | 15,38     | 15,38     |
| A414   | BATEAUX ET ACCASTILL | 2001119651      | 10                 | 17.000,00 | 17.000,00 |
| A402   | PRODUITS POUR VEHICU | 2001190967      | 10                 | 6,23      | 6,23      |
|        |                      |                 | 50                 | 3,30      | 3,30      |
|        |                      |                 | 60                 | 8,28      | 8,28      |
| A419   | ENTRETIEN RÉPARATION | 2001220049      | 10                 | 491,80    | 491,80    |
| A431   | CARBURANTS À LA POMP | 2000674432      | 10                 | 290,06    | 290,06    |

## 2.1.5 Cartographie des dépenses par domaine fonctionnel

Cet état propose par défaut une restitution du montant réalisé par regroupement fonctionnel de dépense, par domaine fonctionnel et fonds.

Les valeurs par défaut du compte budgétaire sont NB2, NB3 et NC.

Le libellé « Plage de valeurs », à la suite du nom de la variable, signifie que vous pouvez saisir un intervalle de valeurs.

L'exercice comptable doit obligatoirement être renseigné.

Le No OTP correspond au No OTP de la pièce d'exécution budgétaire.

| /ari | iantes disponibles: Sauvegarder           | Sauvegarder sous Suppr | imer Afficher la personnalisation de la varia |
|------|-------------------------------------------|------------------------|-----------------------------------------------|
| Va   | iriables générales                        |                        |                                               |
|      | Variable ≟ <sup>∓</sup>                   | Sélection actuelle     | Description                                   |
| ±    | Exercice comptable (entrée valeur individ | đ                      |                                               |
|      | Période comptable (Plage de valeurs)      | đ                      |                                               |
|      | Agrégat                                   | đ                      |                                               |
|      | Domaine fonctionnel                       | đ                      |                                               |
|      | DR du centre financier                    | đ                      |                                               |
|      | Institut ou DS                            | đ                      |                                               |
|      | Centre de pilotage de niveau 1            | +9000CNRS2(Text Node)  | 9000CNRS2 TOTAL CNRS HORS ET PAR I            |
|      | Centre financier                          | đ                      |                                               |
|      | Type dépense/recette                      | đ                      |                                               |
|      | Programme CB                              | đ                      |                                               |
|      | Compte budgétaire                         | NB2; NB3; NC           | NB2 Dépenses de fonctionnement; NB3 In        |
|      | Fonds                                     | đ                      |                                               |
|      | Compte général                            | đ                      |                                               |
|      | Rgpment fonctionnel niveau 1              | đ                      |                                               |
|      | Code famille                              | đ                      |                                               |
|      | No OTP                                    | đ                      |                                               |
|      | Type contrat OTP                          | đ                      |                                               |
|      | Procédure particulière                    | đ                      |                                               |

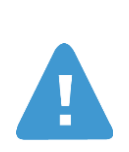

Les critères Centre financier et Autre centre de pilotage de niveau1 correspondent à la même caractéristique : Centre Financier

Afin d'éviter des incohérences, si l'un des critères de sélection est renseigné l'autre ne doit pas l'être.

Supprimez le contenu du champ Autre centre de pilotage de niveau 1 si vous souhaitez faire une sélection sur le centre financier.

| Cartographie des dépenses par domaine            | fonct | ionnel                                                |                                       |                                                              |                   |                    |       |
|--------------------------------------------------|-------|-------------------------------------------------------|---------------------------------------|--------------------------------------------------------------|-------------------|--------------------|-------|
| Ouvrir Sauvegarder sous Afficher                 | comm  | e Table                                               | ssion Exportation vers Excel E        | xportation vers CSV                                          |                   |                    |       |
|                                                  | _     |                                                       |                                       | Density fronting 1                                           | 11000511          |                    |       |
| ▼ Colonnes                                       |       |                                                       |                                       | Domaine fonctionnel                                          | AIBIOCELL         |                    |       |
| <ul> <li>Domaine fonctionnel</li> </ul>          |       |                                                       |                                       |                                                              | Subvention d'état | Ressources propres | Total |
| <ul> <li>Ratios</li> </ul>                       | Rgp   | ment fonctionnel niveau 117                           | Rgpment fonctionnel niveau 2 $_{\pm}$ |                                                              |                   |                    |       |
| ✓ Lignes                                         | A     | Fonctionnement courant                                | A1                                    | FOURNITURES ET CONSOMMABLES DE BUREAU                        |                   |                    |       |
| <ul> <li>Regroup Fonct S/Total</li> </ul>        |       |                                                       | A2                                    | MOBILIER ET MATERIEL DE BUREAU                               |                   |                    |       |
| <ul> <li>Rgpment fonctionnel niveau 1</li> </ul> |       |                                                       | A3                                    | FLUIDES                                                      |                   |                    | _     |
| <ul> <li>Rgpment fonctionnel niveau 2</li> </ul> |       |                                                       | A4                                    | AUTRES DEPENSES                                              |                   |                    |       |
| ▼ Caractéristiques libres                        |       |                                                       | A5                                    | FI - FONCTIONNEMENT COURANT (HORS FLUIDES)                   |                   |                    |       |
| <ul> <li>Agrégat</li> </ul>                      |       |                                                       | A8                                    | FI - FLUIDES                                                 |                   |                    |       |
| Centre financier                                 |       |                                                       | Dánha                                 |                                                              |                   |                    | _     |
| <ul> <li>Code famille</li> </ul>                 |       |                                                       | Resultat                              |                                                              |                   |                    |       |
| <ul> <li>Compte budgétaire</li> </ul>            | в     | Fournitures & equipements scientifiques, valorisation | 801                                   | ANIMALERIE, EXPERIMENTATION ANIMALE, EXPERIMENTATION VEGETAL |                   |                    |       |
| <ul> <li>Compte général</li> </ul>               |       |                                                       | B02                                   | CONSOMMABLES DE LABORATOIRE, PETITS MATERIELS ET PETITS EQUI |                   |                    |       |
| <ul> <li>Délégation régionale</li> </ul>         |       |                                                       | B03                                   | GAZ ET PRODUITS POUR LA CHIMIE, LA BIOCHIMIE, LA BIOLOGIE ET |                   |                    |       |
| DR du centre financier                           |       |                                                       | B04                                   | GROS EQUIPEMENTS DE LABORATOIRE                              |                   |                    |       |
| * Exercice comptable                             |       |                                                       | B05                                   | GROSSE INSTRUMENTATION SCIENTIFIQUE                          |                   |                    |       |
| * Fonds                                          |       |                                                       | 806                                   | OPTIQUE                                                      |                   |                    |       |
| <ul> <li>Institut ou DS</li> </ul>               |       |                                                       | 807                                   | ELECTRONIQUE / MESURES ELECTRIQUES                           |                   |                    |       |
| <ul> <li>Période comptable</li> </ul>            |       |                                                       | 808                                   | PHYSIQUE - MESURES PHYSIQUES - MECANIQUE                     |                   |                    |       |
| <ul> <li>Plan comptable</li> </ul>               |       |                                                       | 809                                   | SCIENCES DE LA TERRE ET DE L'UNIVERS                         |                   |                    |       |

Il est possible depuis cet état d'accéder par saut de requête à la liste des faits générateurs (engagements) et/ou à la liste des faits générateurs (réalisations).

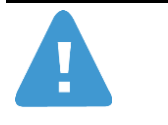

La liste ne concernant que des faits générateurs de type engagement, elle ne restitue par conséquent que les pièces rattachées à un engagement (commande ou déplacement).

De ce fait le montant restitué dans la liste peut ne pas correspondre au montant du résultat agrégé. En effet certaines pièces comptables sans commandes ont été rattachées à un regroupement fonctionnel sur la base du compte général de la pièce.

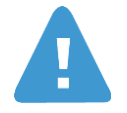

Pour certaines pièces le n° de commande n'est pas renseigné : Il s'agit de missions avec avance pour lesquelles le montant de la liquidation est égal au montant de l'avance. Cela ne concerne que les missions antérieures au 26/10/2010.

Il s'agit également des factures ré-imputées. Dans BFC le lien entre la facture et la commande est dans ce cas perdu.

|                                                            |                                            | Domaine fonctionnel            | A1BIOCELL           |         |
|------------------------------------------------------------|--------------------------------------------|--------------------------------|---------------------|---------|
|                                                            |                                            |                                | Subvention d'état   | Ressour |
| Libellé regroupement fonctionnel de dépense ${\rm \doteq}$ |                                            |                                | EUR                 |         |
| Δ1                                                         | FOURNEURSS ST CONCOMMANI SS DE DUS         |                                |                     | _       |
| <u> </u>                                                   | Liste des faits générateurs (engagements)  | Saut                           |                     |         |
| A2                                                         | Liste des faits générateurs (réalisations) | Filtre                         |                     | ۰.      |
| A3                                                         | FLUIDES                                    | Modifier l'analyse descendant  | e                   | •       |
| A4                                                         | AUTRES DEPENSES                            | Sauvegarder vue                |                     |         |
| B01                                                        | ANIMALERIE, EXPERIMENTATION ANIMALE,       | Propriétés                     |                     | •       |
| B02                                                        | CONSOMMABLES DE LABORATOIRE, PETIT         | Trier Libellé regroupement for | ctionnel de dépense | • •     |
| D02                                                        | OAZ ET DOODUITE DOUD LA CHIME LA BIO       |                                |                     |         |

|    |        |                       |                 |                     | Filtre Opt | ions      |
|----|--------|-----------------------|-----------------|---------------------|------------|-----------|
|    |        |                       |                 |                     |            |           |
|    |        |                       |                 |                     | Engagé≞∛   | Réalisé ≞ |
|    | Code f | amille a <sup>v</sup> | N° engagementa? | Poste engagement a? | EUR        | EUR       |
| 00 | 0 B032 | CONSOMMATION, ABONNE  | 2000621880      | 720                 | 40,60      | 40,60     |
|    |        |                       |                 | 700                 | 40,79      | 40,79     |
|    |        |                       |                 | 640                 | 46,72      | 46,72     |
|    |        |                       |                 | 680                 | 51,45      | 51,45     |
|    |        |                       |                 | 620                 | 287,14     | 287,14    |
|    | B031   | CONSOMMATION, ABONNE  | 2001217417      | 110                 | 1.300,00   |           |
|    |        |                       |                 | 120                 | 1.300,00   |           |
|    |        |                       | 2000613095      | 160                 | 70,98      | 70,98     |
|    |        |                       |                 | 170                 | 106,47     | 106,47    |
|    |        |                       | 2000635558      | 140                 | 1.286,46   | 1.286,46  |

## 2.1.6 Cartographie des frais de déplacement

Cet état propose par défaut une restitution des frais de déplacement par zone de destination, fonds et catégorie d'activité en distinguant les missions avec ou sans frais.

Le libellé « Plage de valeurs », à la suite du nom de la variable, qu'il est possible de saisir un intervalle de valeurs.

L'exercice comptable doit obligatoirement être renseigné.

| /ari | iantes disponibles: Sauvegarder      | Sauvegarder sous Suppr | imer Afficher la personnalisation de la varia |
|------|--------------------------------------|------------------------|-----------------------------------------------|
| Va   | riables générales                    |                        |                                               |
|      | Variable≟∜                           | Sélection actuelle     | Description                                   |
| *    | Exercice comptable                   | 2011 🗇                 |                                               |
|      | Période comptable (Plage de valeurs) | Ø                      |                                               |
|      | Délégation régionale                 | đ                      |                                               |
|      | Institut ou DS                       | đ                      |                                               |
|      | Centre de pilotage de niveau 1       | +9000CNRS2(Text Node)  | 9000CNRS2 TOTAL CNRS HORS ET PAR I            |
|      | Centre financier                     | đ                      |                                               |
|      | Pays destination                     | đ                      |                                               |
|      | Zone destination                     | đ                      |                                               |
|      | Motif de mission                     | đ                      |                                               |
|      | Catégorie Interne                    | đ                      |                                               |
|      | Catégorie Légale                     | đ                      |                                               |
|      | Catégorie activité                   | D                      |                                               |
|      | Schéma déplacement                   | đ                      |                                               |
|      | No OTP                               | đ                      |                                               |

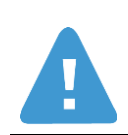

Les critères Centre financier et Autre centre de pilotage de niveau1 correspondent à la même caractéristique : Centre Financier

Afin d'éviter des incohérences, si l'un des critères de sélection est renseigné l'autre ne doit pas l'être.

| Cartographie des frais de déplacement              |                      |                    |             |                                  |                         |                                |                        |                  |                 |            |            |     |
|----------------------------------------------------|----------------------|--------------------|-------------|----------------------------------|-------------------------|--------------------------------|------------------------|------------------|-----------------|------------|------------|-----|
| Ouvrir Sauvegarder sous                            | Afficher comme Table | •                  | Information | Version d'impression Exportation | vers Excel              |                                |                        |                  |                 |            |            |     |
|                                                    |                      |                    |             |                                  |                         |                                |                        |                  |                 |            |            |     |
| ▼ Colonnes                                         |                      |                    |             |                                  | Nb mission liquidees 17 | Frais de transport.            | Frais d'hébergement ar | Frais de repas 🖓 | Autres frais ±* | Total des  |            |     |
| <ul> <li>Ratios</li> </ul>                         | Avec ou sans frais ≞ | Zone destination ± | Fonds ≞     | Catégorie activité ≞             |                         | EUR                            | EUR                    | EUR              | EUR             |            |            |     |
| ▼ Lignes                                           | Avec frais           | ETRANGER           | 9000/0      | Acq nouv connaissances&techniq   | 14                      | 1.667,64                       |                        | 5.394,80         | 166,56          | 7.         |            |     |
| <ul> <li>Périmètre financier</li> </ul>            |                      |                    |             | Administration de la recherche   | 16                      | 4.114,03                       | 158,50                 | 1.318,06         | 3.627,93        | 9.         |            |     |
| <ul> <li>Périmètre analytique</li> </ul>           |                      |                    |             | Autres                           | 573                     | 48.908,87                      | 1.943,19               | 220.062,26       | 105.289,19      | 376.       |            |     |
| <ul> <li>Plan comptable</li> </ul>                 |                      |                    |             | Colloques et congrés             | 281                     | 28.523,11                      | 1.391,86               | 165.095,60       | 25.904,95       | 220.       |            |     |
| <ul> <li>Var de règle de dépl.</li> </ul>          |                      |                    |             | Enseignement dispensé            | 2                       | 997,81                         |                        | 693,00           | 82,10           | 1.         |            |     |
| <ul> <li>Avec ou sans frais</li> </ul>             |                      |                    | 0000/1      | Rech. doc. ou sur terrain        | 37                      | 2,757,16                       |                        | 9.536.39         | 14.633.59       | 26.        |            |     |
| <ul> <li>Zone destination</li> </ul>               |                      |                    |             | Rech. en équipe, collaboration   | 369                     | 18 417 07                      | 281.09                 | 129 289 80       | 43 785 91       | 191        |            |     |
| <ul> <li>Fonds</li> </ul>                          |                      |                    |             | Visite, contact pour projet      | 22                      | 2 323 48                       | -5.95                  | 19 433 96        | -6 654 93       | 15         |            |     |
| Catégorie activité                                 |                      |                    |             | 9000/1                           | 9000/1                  | Dácultat                       | 1 314                  | 107 709 17       | 3 768 60        | 550 823 87 | 186 835 30 | 840 |
| <ul> <li>Caracteristiques libres</li> </ul>        |                      |                    |             |                                  |                         | Aco nouv connaissances&technio | 1.514                  | 1 051 95         | 3.700,03        | 15 969 66  | 2 446 94   | 20  |
| Categorie Interne                                  |                      |                    |             | Administration de la recherche   | 14                      | 1.001,00                       | 000.00                 | 5.055.04         | 3.410,34        | 20.        |            |     |
| Categorie legale                                   |                      |                    |             | Autroa                           | 23                      | 1.921,12                       | 022,02                 | 5.055,04         | 4.323,13        | 12.        |            |     |
| Centre de couts                                    |                      |                    |             | Autres                           | 834                     | 89.512,63                      | 1.685,59               | 465.076,73       | 18.822,28       | 575.       |            |     |
| - Centre Infancier                                 |                      |                    |             | Colloques et congres             | 436                     | 42.157,38                      | 1.968,01               | 221.735,95       | 125.449,69      | 391.       |            |     |
| Compte budgetaire                                  |                      |                    |             | Enseignement dispensé            | 2                       | 33,00                          |                        |                  | 179,40          |            |            |     |
| Comple general                                     |                      |                    |             | Rech. doc. ou sur terrain        | 45                      | 4.820,44                       |                        | 27.930,35        | 5.069,96        | 37.        |            |     |
| Deregation regionale                               |                      |                    |             | Rech. en équipe, collaboration   | 227                     | 18.644,61                      | -696,20                | 89.118,79        | 37.552,70       | 144.       |            |     |
| <ul> <li>Evercice / Période liquidation</li> </ul> |                      |                    |             | Visite, contact pour projet      | 47                      | 3.387,16                       | 381,00                 | 11.377,82        | 141,89          | 15.        |            |     |
| Exercice / Période règlement                       |                      |                    |             | Résultat                         | 1.628                   | 161.528,19                     | 4.161,02               | 836.963,94       | 194.955,99      | 1.197.     |            |     |
| <ul> <li>Exercice comptable</li> </ul>             |                      |                    | Résultat    |                                  | 2.931                   | 269.237,36                     | 7.929,71               | 1.387.787,81     | 381.791,29      | 2.046.     |            |     |

Il est possible depuis cet état d'accéder par saut de requête à liste de détail des liquidations de mission.

| Ouvrir Sauvegarder sous                                                                                                    | Afficher comme Table                                                                                                    | •                               | Information                                                                                  | Version d'impressio                                                                                                    | n Exportation v                                      | ers Exce                                | el                                                                                                    |                                      |                                                                        |            |                                                   |                                        |                                                                    |
|----------------------------------------------------------------------------------------------------|----------------------------------------------------------------------------------------------------|---------------------------------|----------------------------------------------------------------------------------------------|----------------------------------------------------------------------------------------------------|------------------------------------------------------|-----------------------------------------|----------------------------------------------------------------------------------------------------|--------------------------------------|------------------------------------------------------------------------|------------|---------------------------------------------------|----------------------------------------|--------------------------------------------------------------------|
|                                                                                                    |                                                                                                    |                                 |                                                                                              |                                                                                                    |                                                      |                                         |                                                                                                    |                                      |                                                                        |            |                                                   |                                        |                                                                    |
| ▼ Colonnes                                                                                                    |                                                                                                    |                                 |                                                                                              |                                                                                                    |                                                      | Nb missi                                | on liquidées≞∛                                                                                                    | Frais de                             | e transport≞∛                                                          | Frais d'hé | bergement≞∛                                       | Frais                                  | de repas≞∛                                                         |
| Ratios                                                                                                    | Avec ou sans frais a                                                                                                    | Zone destination =              | Fonds ≞                                                                                      | Catégorie activité ≞                                                                                                    |                                                      |                                         |                                                                                                    |                                      | EUR                                                                    |            | EUR                                               |                                        | EUP                                                                |
| ▼ Lignes                                                                                                    | Avec frais                                                                                                    | ETRANGER                        | 9000/0                                                                                       | Acq nouv connaiss                                                                                                    | nces&techniq                                         |                                         | 14                                                                                                    |                                      | 1.667,64                                                               |            |                                                   |                                        | 5.394,80                                                           |
| <ul> <li>Périmètre financier</li> </ul>                                                                                                    |                                                                                                    |                                 |                                                                                              | Administration de la                                                                                                    | recherche                                            |                                         | 16                                                                                                    |                                      | 4.114,03                                                               |            | 158,50                                            |                                        | 1.318,06                                                           |
| <ul> <li>Périmètre analytique</li> </ul>                                                                                                    |                                                                                                    |                                 |                                                                                              | Autres                                                                                                    |                                                      |                                         | 573                                                                                                    |                                      | 48.908.87                                                              |            | 1.943,19                                          |                                        | 220.062.26                                                         |
| <ul> <li>Plan comptable</li> </ul>                                                                                                    |                                                                                                    |                                 |                                                                                              | Colloques et congré                                                                                                    | 8                                                    |                                         | 281                                                                                                    |                                      | 28 523 11                                                              |            | 1 391 86                                          |                                        | 165 095 60                                                         |
| <ul> <li>Var de règle de dépl.</li> </ul>                                                                                                    |                                                                                                    |                                 |                                                                                              | Enseignement dispe                                                                                                    | ısé                                                  |                                         | 2                                                                                                    |                                      | 997.81                                                                 |            |                                                   |                                        | 693.00                                                             |
| <ul> <li>Avec ou sans frais</li> </ul>                                                                                                    |                                                                                                    |                                 |                                                                                              | Rech doc ou sur te                                                                                                    | rrain                                                |                                         | 2                                                                                                    |                                      | 0.757.40                                                               |            |                                                   |                                        | 0.526.20                                                           |
| <ul> <li>Zone destination</li> </ul>                                                                                                    |                                                                                                    |                                 |                                                                                              | Rech. en équine, co                                                                                                    | laboration                                           |                                         | F                                                                                                    | etour                                |                                                                        | +          |                                                   |                                        | 9.556,55                                                           |
| <ul> <li>Fonds</li> </ul>                                                                                                    |                                                                                                    |                                 |                                                                                              | Media exetent course                                                                                                    | aboration                                            |                                         | 36                                                                                                    | aut                                  |                                                                        |            | Liste des liqu                                    | idation                                | s de missio                                                        |
| <ul> <li>Catégorie activité</li> </ul>                                                                                                    |                                                                                                    |                                 |                                                                                              | visite, contact pour                                                                                                    | projet                                               |                                         | 2. 1                                                                                                    | lodifier l                           | analyse desce                                                          | ndante 🕨   | -5,95                                             |                                        | 19.433,9                                                           |
| <ul> <li>Caractéristiques libres</li> </ul>                                                                                                    |                                                                                                    |                                 |                                                                                              | Résultat                                                                                                    |                                                      |                                         | 1.31 F                                                                                                    | ropriété                             | s                                                                      | •          | 3.768,69                                          |                                        | 550.823,87                                                         |
| <ul> <li>Catégorie interne</li> </ul>                                                                                                    |                                                                                                    |                                 | 9000/1                                                                                       | Acq nouv connaissa                                                                                                    | inces&techniq                                        |                                         | 14                                                                                                    |                                      | 1.051,85                                                               |            |                                                   |                                        | 15.868,6                                                           |
| <ul> <li>Catégorie légale</li> </ul>                                                                                                    |                                                                                                    |                                 |                                                                                              | Administration de la                                                                                                    | recherche                                            |                                         | 23                                                                                                    |                                      | 1.921,12                                                               |            | 822,62                                            |                                        | 5.855,64                                                           |
| <ul> <li>Centre de coûts</li> </ul>                                                                                                    |                                                                                                    |                                 |                                                                                              | Autres                                                                                                    |                                                      |                                         | 834                                                                                                    |                                      | 89.512,63                                                              |            | 1.685,59                                          |                                        | 465.076,73                                                         |
|                                                                                                    |                                                                                                    |                                 |                                                                                              |                                                                                                    |                                                      |                                         |                                                                                                    |                                      |                                                                        |            |                                                   |                                        |                                                                    |
|                                                                                                    |                                                                                                    |                                 |                                                                                              |                                                                                                    |                                                      |                                         |                                                                                                    |                                      |                                                                        |            |                                                   |                                        |                                                                    |
| e des liquidations de mission                                                                                                    |                                                                                                    |                                 |                                                                                              |                                                                                                    |                                                      |                                         |                                                                                                    |                                      |                                                                        |            |                                                   |                                        |                                                                    |
|                                                                                                    |                                                                                                    |                                 |                                                                                              |                                                                                                    |                                                      |                                         |                                                                                                    |                                      |                                                                        |            |                                                   |                                        |                                                                    |
| uvrir Sauvegarder sous Affi                                                                                                    | cher comme Table                                                                                                    | <ul> <li>Information</li> </ul> | Version d'in                                                                                 | pression Exportation v                                                                                                    | ers Excel                                            |                                         |                                                                                                    |                                      |                                                                        |            |                                                   |                                        |                                                                    |
|                                                                                                    |                                                                                                    |                                 |                                                                                              |                                                                                                    |                                                      |                                         |                                                                                                    |                                      |                                                                        |            |                                                   |                                        |                                                                    |
| Colonnes                                                                                                    | No de pièce ▲ No                                                                                                    | poste de pièce comptable        | ▲ Date liqui                                                                                 | idation ⊾ Unité Labinte                                                                                                    | ▲ Centre financ                                      | iera7 Ce                                | entre de coûts ≞                                                                                                    | Délég                                | ation régionale ≞                                                      |            | Institut ou DS 🔺                                  | Compt                                  | te budgétain                                                       |
| - Natioa                                                                                                    | 1105000031 2                                                                                                    |                                 | 24.01.20                                                                                     | 11 USR3134                                                                                                    | 2515                                                 | #                                       | 9000/Non affecté                                                                                                    | 0016                                 | PARIS MICHEL                                                           | ANGE       | INSHS                                             | NB2                                    | Fonctionne                                                         |
| Linnes                                                                                                    |                                                                                                    |                                 | 31.01.20                                                                                     | 11 USR3134                                                                                                    | 2515                                                 | #                                       | 9000/Non affecte                                                                                                    | 0016                                 | PARIS MICHEL                                                           | ANGE       | INSHS                                             | NB2                                    | Fonctionne                                                         |
| Lignes<br>Périmètre financier                                                                                                    | 1105001174 2                                                                                                    |                                 |                                                                                              |                                                                                                    |                                                      |                                         | 9000/Non affecti                                                                                                    | 0005                                 | ILE-DE-FRANCE                                                          | OUEST      | INP                                               | NB2                                    | Fonctionne                                                         |
| Lignes<br>• Périmètre financier<br>• Périmètre analytique                                                                                                    | 1105001174 2<br>1105002198 2                                                                                                |                                 | 02.02.20                                                                                     | 11 UMR7642                                                                                                    | 0169                                                 | #                                       | Soconton anecia                                                                                                    |                                      |                                                                        |            |                                                   |                                        |                                                                    |
| Lignes<br>• Périmètre financier<br>• Périmètre analytique<br>• Plan comptable                                                                                                    | 1105001174 2<br>1105002198 2<br>1105002284 2                                                                                |                                 | 02.02.20                                                                                     | 11 UMR7642<br>11 UMR5605                                                                                                    | 0169                                                 | #                                       | 9000/Non affecte                                                                                                    | 0006                                 | CENTRE-EST                                                             |            | INSHS                                             | NB2                                    | Fonctionne                                                         |
| Lignes<br>• Périmètre financier<br>• Périmètre analytique<br>• Plan comptable<br>• Var de règle de dépl.                                                                                                    | 1105001174 2<br>1105002198 2<br>1105002284 2<br>1105002902 3                                                                |                                 | 02.02.20<br>02.02.20<br>03.02.20                                                             | 11 UMR7642<br>11 UMR5605<br>11 UMR7208                                                                                                    | 0169 0718 0615                                       | #                                       | 9000/Non affecte<br>9000/Non affecte                                                                                 | 0006                                 | CENTRE-EST                                                             | EEST       | INSHS<br>INEE                                     | NB2<br>NB2                             | Fonctionne                                                         |
| Lignes<br>Périmètre financier<br>Périmètre analytique<br>Plan comptable<br>Var de règle de dépl.<br>No de pièce                                                                                                    | 1105001174 2<br>1105002198 2<br>1105002284 2<br>1105002902 3<br>1105002937 3                                                |                                 | 02.02.20<br>02.02.20<br>03.02.20<br>04.02.20                                                 | UMR7642           11         UMR5605           11         UMR7208           11         UMR8171                                                                                                   | 0169<br>0718<br>0615<br>1246                         | #                                       | 9000/Non affecte<br>9000/Non affecte<br>9000/Non affecte                                                             | 0006<br>0003<br>0001                 | CENTRE-EST<br>ILE-DE-FRANCI<br>PARIS A                                 | EEST       | NSHS<br>NEE<br>NSHS                               | NB2<br>NB2<br>NB2                      | Fonctionne<br>Fonctionne<br>Fonctionne                             |
| Lignes<br>• Périmètre financier<br>• Périmètre analytique<br>• Plan comptable<br>• Var de règle de dépl.<br>• No de pièce<br>• No poste de pièce comptable                                                           | 1105001174 2<br>1105002198 2<br>1105002284 2<br>1105002902 3<br>1105002937 3<br>1105003180 2                                |                                 | 02.02.20<br>02.02.20<br>03.02.20<br>04.02.20<br>04.02.20                                     | 11         UMR7642           11         UMR5605           11         UMR7208           11         UMR8171           11         UMR7044                                                           | 0169<br>0718<br>0615<br>1246<br>1018                 | #                                       | 9000/Non affecte<br>9000/Non affecte<br>9000/Non affecte<br>9000/Non affecte                                         | 0006<br>0003<br>0001<br>0010         | CENTRE-EST<br>ILE-DE-FRANCI<br>PARIS A<br>ALSACE                       | EEST       | INSHS<br>INEE<br>INSHS<br>INSHS                   | NB2<br>NB2<br>NB2<br>NB2               | Fonctionne<br>Fonctionne<br>Fonctionne                             |
| Lignes<br>• Périmètre financier<br>• Périmètre analytique<br>• Plan comptable<br>• Var de règle de dépl.<br>• No de pièce<br>• No poste de pièce comptable<br>• Date liquidation                                     | 1105001174 2<br>1105002198 2<br>1105002284 2<br>1105002902 3<br>1105002907 3<br>1105003180 2<br>1105003242 2                |                                 | 02.02.20<br>02.02.20<br>03.02.20<br>04.02.20<br>04.02.20<br>04.02.20                         | UMR7642           UMR5605           UMR7208           UMR8171           UMR7044           UMR9912                                                                                                | 0169<br>0718<br>0615<br>1246<br>1018<br>1331         | * * * * * * *                           | 9000/Non affecte<br>9000/Non affecte<br>9000/Non affecte<br>9000/Non affecte<br>9000/Non affecte                     | 0006<br>0003<br>0001<br>0010         | CENTRE-EST<br>ILE-DE-FRANCI<br>PARIS A<br>ALSACE<br>PARIS A            | EEST       | INSHS<br>INEE<br>INSHS<br>INSHS<br>INS21          | NB2<br>NB2<br>NB2<br>NB2<br>NB2        | Fonctionne<br>Fonctionne<br>Fonctionne<br>Fonctionne               |
| Lignes<br>• Périmètre fancier<br>Périmètre analytique<br>• Plan comptable<br>• Var de règie de dépi.<br>• No de pièce<br>• No poste de pièce comptable<br>• Date liquidation<br>• Unité Labintel<br>• Contre Service | 1105001174 2<br>1105002198 2<br>110500298 2<br>1105002903 3<br>1105002907 3<br>1105003180 2<br>1105003242 2<br>1105003731 2 |                                 | 02.02.20<br>02.02.20<br>03.02.20<br>04.02.20<br>04.02.20<br>04.02.20<br>04.02.20<br>07.02.20 | 11         UMR7642           11         UMR5605           11         UMR7208           11         UMR8171           11         UMR7044           11         UMR9912           11         UMR7528 | 0169<br>0718<br>0615<br>1246<br>1018<br>1331<br>0383 | * * * * * * * * * * * * * * * * * * * * | 9000/Non affecte<br>9000/Non affecte<br>9000/Non affecte<br>9000/Non affecte<br>9000/Non affecte<br>9000/Non affecte | 0006<br>0003<br>0001<br>0010<br>0001 | CENTRE-EST<br>ILE-DE-FRANCE<br>PARIS A<br>ALSACE<br>PARIS A<br>PARIS A | EEST       | INSHS<br>INEE<br>INSHS<br>INSHS<br>INS21<br>INSHS | NB2<br>NB2<br>NB2<br>NB2<br>NB2<br>NB2 | Fonctionne<br>Fonctionne<br>Fonctionne<br>Fonctionne<br>Fonctionne |

## 2.1.7 Cartographie des frais de déplacement centre de pilotage

Cet état propose par défaut une restitution des frais de déplacement par unité labintel, centre financier, institut et par fonds.

Le libellé « Plage de valeurs », à la suite du nom de la variable, signifie que vous pouvez saisir un intervalle de valeurs.

L'exercice comptable doit obligatoirement être renseigné dans l'écran de sélection.

| Vari | iantes disponibles: Sauvegarder      | Sauvegarder sous Supp | rimer Afficher la personnalisation de la varia |
|------|--------------------------------------|-----------------------|------------------------------------------------|
| Va   | ariables générales                   |                       |                                                |
|      | Variable a <sup>™</sup>              | Sélection actuelle    | Description                                    |
| *    | Exercice comptable                   | 2011                  |                                                |
|      | Période comptable (Plage de valeurs) | Ð                     |                                                |
|      | Délégation régionale                 | Ð                     |                                                |
|      | Institut ou DS                       | Ð                     |                                                |
|      | Centre de pilotage de niveau 1       | +9000CNRS2(Text Node) | 9000CNRS2 TOTAL CNRS HORS ET PAR I             |
|      | Centre financier                     | Ð                     |                                                |
|      | Pays destination                     | Ð                     |                                                |
|      | Zone destination                     | D                     |                                                |
|      | Motif de mission                     | Ð                     |                                                |
|      | Catégorie Interne                    | D                     |                                                |
|      | Catégorie Légale                     | Ð                     |                                                |
|      | Catégorie activité                   | D                     |                                                |
|      | Schéma déplacement                   | D                     |                                                |
|      | No OTP                               | 0                     |                                                |

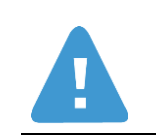

Les critères Centre financier et Autre centre de pilotage de niveau1 correspondent à la même caractéristique : Centre Financier

Afin d'éviter des incohérences, si l'un des critères de sélection est renseigné l'autre ne doit pas l'être.

Il est possible depuis cet état d'accéder par saut de requête à la liste de détail des liquidations de mission.

Cartographie des frais de déplacement centre de pilotage

| Afficher comme   | able                | <ul> <li>Information</li> </ul>     | Version d'impress  | ion Exportation vers E    | xcel           |                 |                            |
|------------------|---------------------|-------------------------------------|--------------------|---------------------------|----------------|-----------------|----------------------------|
|                  |                     | Fonds                               | 0                  |                           |                |                 |                            |
| -                |                     |                                     | Subvention d'Etat  |                           |                |                 |                            |
|                  |                     |                                     | Frais de transport | Frais d'hébergement       | Frais de repas | Autres frais    | Total des frai             |
| Unité Labintel ≞ | Centre financier a* | Institut ou DS ${\scriptstyle \pm}$ | EUR                | EUR                       | EUR            | EUR             | EU                         |
| ERL7229          | 9000/0995           | INSHS                               | 316,30             |                           | 45,75          | -59,35          | 302,70                     |
| ERL7230          | 7230 9000/1001 II   |                                     | 32,00              |                           |                |                 | 32,00                      |
| FR1739 9000/1754 |                     | INC                                 | 523,96             | 60,00                     | 106,75         | 500,00          | 1.190,71                   |
| FR2116           | 9000/1763           | INEE                                | 60,20              | 60,00                     | 1.833,27       | 266,00          | 2.219,47                   |
| FR2291           | 9000/1769           | INSMI                               | 2.693,98           | 420,00                    | 1.367,87       | -67,97          | 4.413,88                   |
| FR2393           | 9000/1772           | INSHS                               |                    |                           |                | 55,40           | 55,40                      |
| FR2424           | 9000/1775           | INEE                                | 199,34             | 180,00                    | 61,00          |                 | 440,34                     |
| FR2488           | 9000/1778           | INSIS                               | 66                 | to on                     | 106,75         |                 | 157,33                     |
| FR2559           | 9000/1780           | INSHS                               | S                  | aut                       | Liste d        | es liquidations | de mission <sup>1,75</sup> |
| FR2607           | 9000/1786           | INC                                 | 5' M               | odifier l'analyse descend | iante + 45,75  |                 | 96,87                      |
| FR2707           | 9000/2360           | INP                                 | Pr                 | opriétés                  | •              |                 |                            |
| FR2819           | 9000/1800           | INS2I                               | 5,10               |                           | 15,25          |                 | 20,35                      |

| Liste des liquidations de mission   |               |                               |                       |                  |                      |    |                  |       |                     |                  |      |                 |
|-------------------------------------|---------------|-------------------------------|-----------------------|------------------|----------------------|----|------------------|-------|---------------------|------------------|------|-----------------|
| Ouvrir Sauvegarder sous Afficher co | mme Table     | ✓ Information V               | ersion d'impression   | Exportation vers | Excel                |    |                  |       |                     |                  |      |                 |
|                                     |               |                               |                       |                  |                      |    |                  |       |                     |                  |      |                 |
| <ul> <li>Colonnes</li> </ul>        |               |                               |                       |                  |                      |    |                  |       |                     |                  |      |                 |
| Ratios                              | No de pièce ≞ | No poste de pièce comptable a | Date liquidation ${}$ | Unité Labintel≞∛ | Centre financier a 7 | Ce | ntre de coûts ≞  | Délég | ation régionale ≞   | Institut ou DS≞∛ | Comp | te budgétaire ≞ |
| ▼ Lignes                            | 1105004684    | 2                             | 09.02.2011            | FR2488           | 1778                 | #  | 9000/Non affecté | 0017  | BRETAGNE ET PAYS DE | INSIS            | NB2  | Fonctionnemen   |
| Périmètre financier                 | 1105004853    | 2                             | 09.02.2011            | FR2488           | 1778                 | #  | 9000/Non affecté | 0017  | BRETAGNE ET PAYS DE | INSIS            | NB2  | Fonctionnemen   |

### 2.1.8 Suivi des frais globaux de mission

Cet état propose par défaut une restitution des frais globaux de mission (incluant les commandes et les missions) par exercice, numéro d'OTP et numéro d'EOTP, en indiquant le montant engagé, le montant réalisé et le montant engagé non réalisé.

Dans l'écran de sélection, toutes les variables de saisies sont optionnelles. Cependant, les variables suivantes ont des valeurs par défaut permettant d'afficher les dépenses liées aux missions de type FMCAC :

- Exercice = Année en cours
- No OTP = 9CACCNRS (permettant de ne restituer que les dépenses imputées sur des EOTP de type Frais de Missions sur Convocation de l'Administration Centrale - FMCAC)
- Type de montant : exclusion du type de montant 0350 (postes d'engagement reportés)
- Type pièce comptable : exclusion du type de pièce CX (Extourne CAP, CCA)
- Dépenses liées aux missions (O/N) = O. L'indicateur = O permet de ne restituer que les dépenses imputées sur les comptes généraux 62540000, 62550000, 62560000 et 65734000.

Si besoin, ces variables par défaut peuvent être retirées de l'écran de sélection, pour ne pas se limiter aux dépenses de type FMCAC.

| Sulvi des frais globaux de mission                         |                                   |                             |                                                  |
|------------------------------------------------------------|-----------------------------------|-----------------------------|--------------------------------------------------|
|                                                            |                                   |                             |                                                  |
| Navigation sur la page                                     | Saisle de variables               |                             |                                                  |
| ★ C Cartographie des dépenses                              |                                   |                             |                                                  |
| <ul> <li>Cartographie des dépenses - Sulvi me</li> </ul>   | Variantes disponibles: v Sauve    | garder Sauvegarder sous Sup | primer Afficher la personnalisation de la varial |
| <ul> <li>Cartographie des dépenses - Sulvi me</li> </ul>   |                                   |                             |                                                  |
| <ul> <li>Cartographie des dépenses pour cent</li> </ul>    | Variables générales               | Célectico estualle          | Description                                      |
| <ul> <li>Cartographie des dépenses par agrég</li> </ul>    | variable 11                       | Delection actuelle          | Description                                      |
| <ul> <li>Cartographie des dépenses par doma</li> </ul>     | Exercice                          | 2012                        | 2012                                             |
| Cartographie des frais de déplacement                      | Période                           |                             | 0                                                |
| Cartographie des frais de déplacement                      | No OTP                            | SCACCNRS                    | 9CACCNRS FMCAC Frais Mission Conv Ad             |
| Sulvi des frais globaux de mission                         | No EOTP                           |                             | 0                                                |
| Cartographie des achats                                    | No EOTP de rattachement           |                             | 0                                                |
| <ul> <li>Répartition des achats par montant ré</li> </ul>  | DR du centre financier            |                             | 1                                                |
| Répartition des achats par montant er                      | Institut ou DS                    |                             | 0                                                |
| Cartographie des achats                                    | Centre financier                  |                             | 0                                                |
| ▼ 🗅 Mise en œuvre du budget                                | No fournisseur                    |                             | 1                                                |
| <ul> <li>Analyse des reports de plèces d'enga</li> </ul>   | Compte général                    |                             | 0                                                |
| <ul> <li>Analyse reports et réouvertures de cré</li> </ul> | No engagement BFC                 |                             | 0                                                |
| <ul> <li>Sulvi des AE aux différents stades</li> </ul>     | Matricule agent                   |                             | 0                                                |
| <ul> <li>Sulvi des CP aux différents stades</li> </ul>     | No mission BEC                    |                             | 0                                                |
| <ul> <li>Ecarts entre les AE et les CP sur NB</li> </ul>   | No mission XLAB                   |                             | 0                                                |
| <ul> <li>Sulvi des ressources mises en place</li> </ul>    | Schéma déplacement                |                             | -                                                |
|                                                            | Zone destination                  |                             | 0                                                |
|                                                            | Paus destination                  |                             | -                                                |
|                                                            | Tuna da maniant                   | 10350                       | C 10350                                          |
|                                                            | Type de montant                   | 10X                         |                                                  |
|                                                            | Type piece comptable              |                             | LE SCA EXCOME CAP,CCA                            |
|                                                            | Depenses liees aux missions (O/N) |                             |                                                  |
|                                                            | Controller                        |                             |                                                  |
|                                                            | <b>N</b>                          |                             |                                                  |

| Suivi des frais globaux de mission                                          |            |             |                                         |              |                 |           |                    |                       |
|-----------------------------------------------------------------------------|------------|-------------|-----------------------------------------|--------------|-----------------|-----------|--------------------|-----------------------|
| Ouvrir Sauvegarder sous Afficher comme Table                                |            | Information | Version d'impression Exportation vers E | xcel Exporta | tion vers CSV   |           |                    |                       |
|                                                                             |            |             |                                         |              |                 | - /-      |                    |                       |
| ▼ Colonnes                                                                  |            |             |                                         |              |                 | Engage    | Montant realise 17 | Engage non realise at |
| Ratios                                                                      | Exercice ± | No OTP 17   |                                         | No EOTP ≞    |                 | EUR       | EUR                | EUR                   |
| ▼ Lignes                                                                    | 2012       | 9CACCNRS    | FMCAC Frais Mission Conv Admin Centrale | 9CA0106      | DR06 Présidence | 0,00      | 133,00             | -133,00               |
| <ul> <li>Version d'exercice</li> </ul>                                      |            |             |                                         | 9CA0107      | DR07 Présidence | 196,90    | 320,90             | -124,00               |
| <ul> <li>Plan comptable</li> </ul>                                          |            |             |                                         | 9CA0108      | DR08 Présidence | 0,00      | 129,50             | -129,50               |
| <ul> <li>Exercice</li> </ul>                                                |            |             |                                         | 9CA0110      | DR10 Présidence | -86,13    | 341,87             | -428,00               |
| No OTP                                                                      |            |             |                                         | 9CA0111      | DR11 Présidence | 5,30      | 449,90             | -444,60               |
| • No EOTP                                                                   |            |             |                                         | 9CA0112      | DR12 Présidence | -2,09     | 377,78             | -379,87               |
| Caracteristiques libres                                                     |            |             |                                         | 9CA0114      | DR14 Présidence | 911,55    | 911,55             | 0,00                  |
| Centre mancier                                                              |            |             |                                         | 9CA0116      | DR16 Présidence | 874,61    | 874,61             | 0,00                  |
| Délénation régionale                                                        |            |             |                                         | 9CA0117      | DR17 Présidence | 10,12     | 10,12              | 0,00                  |
| DR du centre financier                                                      |            |             |                                         | 9CA0118      | DR18 Présidence | -2,40     | 106,00             | -108,40               |
| EOTP de rattachement                                                        |            |             |                                         | 9CA0204      | DR04 INP        | 114,00    | 114,00             | 0,00                  |
| Institut ou DS                                                              |            |             |                                         | 9CA0205      | DR05 INP        | 367,36    | 366,45             | 0,91                  |
| <ul> <li>Matricule agent</li> </ul>                                         |            |             |                                         | 9CA0206      | DR06 INP        | 841,18    | 1.383,18           | -542,00               |
| Niveau EOTP                                                                 |            |             |                                         | 9CA0207      | DR07 INP        | 3.165,76  | 3.361,01           | -195,25               |
| <ul> <li>No engagement BFC</li> </ul>                                       |            |             |                                         | 9CA0210      | DR10 INP        | 894,22    | 802,72             | 91,50                 |
| No fournisseur                                                              |            |             |                                         | 9CA0211      | DR11 INP        | 7.286,50  | 6.887,65           | 398,85                |
| No mission BFC                                                              |            |             |                                         | 9CA0212      | DR12 INP        | 5.148,76  | 5.142,76           | 6.00                  |
| No mission XLAB                                                             |            |             |                                         | 9CA0213      | DR13 INP        | 4.268.14  | 4.268.14           | 0.00                  |
| Pays ucsumation     Páriode                                                 |            |             |                                         | 9CA0214      | DR14 INP        | 11.563.32 | 10.621.55          | 941.77                |
| Schéma déplacement                                                          |            |             |                                         | 9CA0216      | DR16 INP        | 810.19    | 810.19             | 0.00                  |
| <ul> <li>Suivi global des missions - commandes et missions (O/N)</li> </ul> |            |             |                                         | 9CA0217      | DR17 INP        | 560,11    | 317,40             | 242,71                |
|                                                                             |            |             |                                         |              |                 |           |                    |                       |

Une fois l'état exécuté, plusieurs caractéristiques libres peuvent être ajoutées pour compléter les données restituées dans l'état :

#### BFC-E Manuel d'utilisation

| Infocentre Budget Engagement individuel                                                                | BW - Suivi des flux entrants Comptabilité Affectation des r                 | ôles portail E  | nvironnement | utilisateur ECC Comptabilité analytique D | épenses P  | lecettes Référentiels Environnement utilisation | eur BW    |                               |                                  |
|----------------------------------------------------------------------------------------------------|-----------------------------------------------------------------------------|-----------------|--------------|-------------------------------------------|------------|-------------------------------------------------|-----------|-------------------------------|----------------------------------|
| Suivi des frais globaux de mission                                                                     | oppendes   compassion - received                                            | (quonaicii)   c | ata buugutan |                                           |            |                                                 |           |                               |                                  |
| (()) (())                                                                                              |                                                                             |                 |              |                                           |            |                                                 |           |                               |                                  |
| Navigation sur la page                                                                                 | Ouvrir Sauvegarder sous Afficher comme Table                                |                 | Informatio   | N Version d'impression Exportation vers E | xcel Expor | tation vers CSV                                 |           |                               |                                  |
|                                                                                                    |                                                                             |                 |              |                                           |            |                                                 | _         |                               |                                  |
| <ul> <li>Cartographie des dépenses - Suivi mi</li> </ul>                                               | ▼ Colonnes                                                                  |                 |              |                                           |            |                                                 | Engagé⊥™  | Montant réalisé⊥ <sup>⊤</sup> | Engagé non réalisé⊥ <sup>v</sup> |
| <ul> <li>Cartographie des dépenses - Suivi m</li> </ul>                                                | Ratios                                                                      | Exercice ±      | No OTP17     |                                           | No EOTP ±  |                                                 | EUR       | EUR                           | EUR                              |
| Cartographie des dépenses pour cen                                                                     | ▼ Lignes                                                                    | 2012            | 9CACCNRS     | FMCAC Frais Mission Conv Admin Centrale   | 9CA0204    | DR04 INP                                        | 114,00    | 114,00                        | 0,00                             |
| Cartographie des dépenses par agre                                                                     | <ul> <li>Version d'exercice</li> </ul>                                      |                 |              |                                           | 9CA0404    | DR04 INC                                        | 16,82     | 16,82                         | 0,00                             |
| <ul> <li>Cartographie des depenses par donie</li> <li>Cartographie des frais de déplacement</li> </ul> | Plan comptable                                                              |                 |              |                                           | 9CA0804    | DR04 DIRE innovation relations entrepris        | 4,90      | 4,90                          | 0,00                             |
| <ul> <li>Cartographie des frais de déplacemei</li> </ul>                                               | Exercice                                                                    |                 |              |                                           | 9CA1004    | DR04 IN2P3                                      | 354,11    | 354,11                        | 0,00                             |
| Suivi des frais globaux de missic                                                                      | - No OTP                                                                    |                 |              |                                           | 9CA1104    | DR04 INSU                                       | 814.22    | 814.22                        | 0.00                             |
| ► Cartographie des achats                                                                              | No EOTP                                                                     |                 |              |                                           | 9CA1204    | DR04 DCIF comptes information financière        | 203.20    | 203.20                        | 0.00                             |
| Mise en œuvre du budget                                                                                | Caractéristiques libres                                                     |                 |              |                                           | 9CA1404    | DR04 INEE                                       | 217.87    | 217.87                        | 0,00                             |
|                                                                                                    | Centre financier                                                            |                 |              |                                           | 9CA1804    | DR04 DGDR                                       | 47.52     | 47.52                         | 0,00                             |
|                                                                                                    | Compte général                                                              |                 |              |                                           | 9CA2104    | DR04 Direction des systemes d informatio        | 720.67    | 47,32                         | 0,00                             |
|                                                                                                    | <ul> <li>Délégation régionale</li> </ul>                                    |                 |              |                                           | 9042304    | DR04 CNPS Coordination nation de prev et        | 129,51    | 502,24                        | 147,55                           |
|                                                                                                    | DR du centre financier                                                      |                 |              |                                           | 9002404    | DR04 DRH Direction des ressources humain        | 9,20      | 9,20                          | 0,00                             |
|                                                                                                    | EUTP de rattachement                                                        |                 |              |                                           | 0040504    | DR04 DRU Calest and at assa lat TA              | 245,89    | 245,89                        | 0,00                             |
|                                                                                                    | Institutiou US                                                              |                 |              |                                           | 90,42304   | DR04 DRH Select profilet cond int frac          | 8.434,23  | 8.657,49                      | -223,26                          |
|                                                                                                    | Matricule agent     Marcule COTD                                            |                 |              |                                           | 9CA2604    | DR04 DRH Conc ext II A                          | 1.398,94  | 2.172,03                      | -773,09                          |
|                                                                                                    | Niveau EUTP     No engagement REC                                           |                 |              |                                           | 9CA2804    | DR04 DRH Instances (CAP,CTP,CNR)                | 790,97    | 790,97                        | 0,00                             |
|                                                                                                    | <ul> <li>No fourpleseur.</li> </ul>                                         |                 |              |                                           | 9CA3304    | DR04 Direction des affaires juridiques          | 42,16     | 42,16                         | 0,00                             |
|                                                                                                    | No mission BEC                                                              |                 |              |                                           | 9CA9004    | DR04 SGCN convoc offi sections &CID CN          | 1.725,69  | 1.790,69                      | -65,00                           |
|                                                                                                    | * No mission XI AB                                                          |                 |              |                                           | 9CA9104    | DR04 SGCN Missions hors conv off des sec        | 38,03     | 38,03                         | 0,00                             |
|                                                                                                    | Pays destination                                                            |                 |              |                                           | 9CA9304    | DR04 DRH / Campagne concours chercheurs         | 11.141,21 | 11.141,21                     | 0,00                             |
|                                                                                                    | Période                                                                     |                 |              |                                           | 9CAC9004   | DR04 SGCN convoc offi sections &CID CN          | 345,27    | 346,15                        | -0,88                            |
|                                                                                                    | <ul> <li>Schéma déplacement</li> </ul>                                      |                 |              |                                           | 9CO9804    | DR04 Congés bonifiés                            | 17.766,25 | 15.646,44                     | 2.119,81                         |
|                                                                                                    | <ul> <li>Suivi global des missions - commandes et missions (O/N)</li> </ul> |                 |              |                                           | 9109904    | DR04 Indemnités changt résidence                | 11.648,81 | 10.364,10                     | 1.284,71                         |
|                                                                                                    | * Type de montant                                                           | Résultat        |              |                                           |            |                                                 | 56 088 86 | 53 599 24                     | 2 489 62                         |
|                                                                                                    | <ul> <li>Type Dépenses / Recettes</li> </ul>                                |                 |              |                                           |            |                                                 |           |                               |                                  |
|                                                                                                    | <ul> <li>Type de valeur</li> </ul>                                          |                 |              |                                           |            |                                                 |           |                               |                                  |
|                                                                                                    | <ul> <li>Type pièce comptable</li> </ul>                                    |                 |              |                                           |            |                                                 |           |                               |                                  |
|                                                                                                    | <ul> <li>Var de règle de dépl.</li> </ul>                                   |                 |              |                                           |            |                                                 |           |                               |                                  |
|                                                                                                    | Zone destination                                                            |                 |              |                                           |            |                                                 |           |                               |                                  |
|                                                                                                    |                                                                             |                 |              |                                           |            |                                                 |           |                               |                                  |

Cette requête permet de faire un saut vers la liste des engagements et la liste de réalisations.

Pour se faire cliquer bouton droit sur la ligne et la colonne de montant à analyser et sélectionner l'option Saut puis la liste souhaitée :

| penses & Rec | Retour                      | •     | MOY1400                |  |
|--------------|-----------------------------|-------|------------------------|--|
|              | Saut                        | Þ     | Liste des engagements  |  |
|              | Filtre                      | •     | Liste des réalisations |  |
|              | Modifier l'analyse descenda | nte 🕨 |                        |  |
|              | Propriétés                  | •     |                        |  |
|              | Trier No OTP                | •     |                        |  |

### Liste des engagements :

| Liste des engagements                             |             |            |        |                     |               |               |                 |                                  |          |                |             |               |                  |
|---------------------------------------------------|-------------|------------|--------|---------------------|---------------|---------------|-----------------|----------------------------------|----------|----------------|-------------|---------------|------------------|
| Ouvrir Sauvegarder sous Afficher comme Table      | -           | nformation | Versio | n d'impression Expo | ortation vers | Excel Expo    | tation vers CSV |                                  |          |                |             |               |                  |
|                                                   | _           |            |        |                     |               |               |                 |                                  |          |                |             |               |                  |
| ▼ Colonnes                                        | -           |            | 507    |                     |               |               |                 |                                  |          |                |             |               |                  |
| <ul> <li>Ratios</li> </ul>                        | Exercice ±  | Periode ±  | EOI    | P de rattachement a | NOEOIP        |               | Type de valeur  | <ul> <li>No engagemer</li> </ul> | IT BFC ≞ | No Poste en    | gagement ±  | Centre financ | ler≞ ⊢onds≞      |
| ▼ Lignes                                          | 2012        | 4          | #      | Non affecte         | 9ADO001       | 4 MOY1400     | Factures        | 3156                             |          | 10             |             | 9000/0014     | 9000/1           |
| <ul> <li>Version d'exercice</li> </ul>            |             |            |        |                     |               |               |                 | 3204                             |          | 10             |             | 9000/0014     | 9000/0           |
| <ul> <li>Var de règle de dépl.</li> </ul>         |             |            |        |                     |               |               |                 |                                  |          |                |             |               | 9000/1           |
| <ul> <li>Plan comptable</li> </ul>                |             |            |        |                     |               |               |                 | 3212                             |          | 10             |             | 9000/0014     | 9000/0           |
| Exercice                                          |             |            |        |                     |               |               |                 |                                  |          |                |             |               | 9000/1           |
| Periode                                           |             |            |        |                     |               |               |                 | 3213                             |          | 10             |             | 9000/0014     | 9000/0           |
| EOTP de rattachement                              |             |            |        |                     |               |               |                 |                                  |          |                |             |               | 9000/1           |
| - NO EOTF                                         |             |            |        |                     |               |               |                 | 3216                             |          | 10             |             | 9000/0014     | 9000/0           |
| No engagement BEC                                 |             |            |        |                     |               |               |                 |                                  |          |                |             |               | 9000/1           |
| No Poste engagement                               |             |            |        |                     |               |               |                 | 3341                             |          | 10             |             | 9000/0014     | 9000/0           |
| Centre financier                                  |             |            |        |                     |               |               |                 | 3413                             |          | 10             |             | 9000/0014     | 9000/0           |
|                                                   |             |            |        |                     |               |               |                 |                                  |          |                |             |               |                  |
|                                                   |             |            |        |                     |               |               |                 |                                  |          |                |             |               |                  |
| No fournisseur 🛦 Catégorie interne 🛦              | Catégorie : | activité ≞ |        | No mission XLAB     | A Matricu     | ile agent ≞   | C               | atégorie FMCAC 1 ≞               | Catégo   | orie FMCAC 2 🛦 | Type de réu | nion 1 ≞ Typ  | e de réunion 2 🛎 |
| 0004000006 M. SYLVAIN MENANT A France avec frais  | 2 Autres    |            |        | RF0014              | 6             | M. SYLVAIN ME | NANT #          |                                  | #        |                | MISSION FF  | RANCE #       |                  |
| 0004000006 M. SYLVAIN MENANT C Etranger avec frai | s 2 Autres  |            |        | OP0003              | 6             | M. SYLVAIN ME | NANT #          |                                  | #        |                | MISSION ET  | FRANGER #     |                  |
| 0004000006 M. SYLVAIN MENANT C Etranger avec frai | s 2 Autres  |            |        | OP0003              | 6             | M. SYLVAIN ME | NANT #          |                                  | #        |                | MISSION ET  | FRANGER #     |                  |
| 0004000006 M. SYLVAIN MENANT C Etranger avec frai | s 2 Autres  |            |        | OP0003              | 6             | M. SYLVAIN ME | NANT #          |                                  | #        |                | MISSION ET  | TRANGER #     |                  |
| 0004000006 M. SYLVAIN MENANT C Etranger avec frai | s 2 Autres  |            |        | OP0003              | 6             | M. SYLVAIN ME | NANT #          |                                  | #        |                | MISSION ET  | RANGER #      |                  |
| 0004000006 M. SYLVAIN MENANT C Etranger avec frai | s 2 Autres  |            |        | OP0003              | 6             | M. SYLVAIN ME | NANT #          |                                  | #        |                | MISSION ET  | RANGER #      |                  |
| 0004000006 M. SYLVAIN MENANT C Etranger avec frai | s 2 Autres  |            |        | OP0003              | 6             | M. SYLVAIN ME | NANT #          |                                  | #        |                | MISSION ET  | TRANGER #     |                  |
| 0004000006 M. SYLVAIN MENANT C Etranger avec frai | s 2 Autres  |            |        | OP0003              | 6 1           | M. SYLVAIN ME | NANT #          |                                  | #        |                | MISSION ET  | TRANGER #     |                  |
| 0004000006 M. SYLVAIN MENANT C Etranger avec frai | s 2 Autres  |            |        | OP0003              | 6 1           | M. SYLVAIN ME | NANT #          |                                  | #        |                | MISSION ET  | RANGER #      |                  |
| 0004000006 M. SYLVAIN MENANT C Etranger avec frai | s 2 Autres  |            |        | ALA009              | 6             | M. SYLVAIN ME | NANT #          |                                  | #        |                | MANTIS 192  | 237 #         |                  |
| 0004000006 M. SYLVAIN MENANT C Etranger avec frai | s 2 Autres  |            |        | ALA033              | 6             | M. SYLVAIN ME | NANT #          |                                  | #        |                | MANTIS 192  | 237 #         |                  |
|                                                   |             |            |        |                     |               |               |                 |                                  |          |                |             |               |                  |

|                     |                     |                                  | Engagé⊥⊽ | Montant réalisé 💵 |
|---------------------|---------------------|----------------------------------|----------|-------------------|
| Type de réunion 3 🛎 | Type de réunion 4 🛎 | N° instance du comité national a | EUR      | EUR               |
| #                   | #                   | #                                | 20,00    | 20,00             |
| #                   | #                   | #                                | -233,76  | -233,76           |
| #                   | #                   | #                                | -207,29  | -207,29           |
| #                   | #                   | #                                | -233,76  | -233,76           |
| #                   | #                   | #                                | -207,29  | -207,29           |
| #                   | #                   | #                                | -233,76  | -233,76           |
| #                   | #                   | #                                | -207,29  | -207,29           |
| #                   | #                   | #                                | -233,76  | -233,76           |
| #                   | #                   | #                                | -207,29  | -207,29           |
| #                   | #                   | #                                | 906,96   | 906,96            |
| #                   | #                   | #                                | 282,00   | 282,00            |

#### Liste des réalisations :

| Liste des réalisations                                | te des réalisations |          |              |            |           |         |                     |         |          |                  |                |            |          |         |              |                                     |                       |                     |
|-------------------------------------------------------|---------------------|----------|--------------|------------|-----------|---------|---------------------|---------|----------|------------------|----------------|------------|----------|---------|--------------|-------------------------------------|-----------------------|---------------------|
| Ouvrir Sauvegarder                                    | sous Afficher co    | omme Tab | le           | T In       | formation | Version | d'impression Exp    | ortatio | n vers E | Excel Expor      | tation vers CS | V          |          |         |              |                                     |                       |                     |
| ▼ Colonnes                                            |                     |          |              |            |           |         |                     |         |          |                  |                |            |          |         |              |                                     |                       |                     |
| <ul> <li>Ratios</li> </ul>                            |                     |          |              | Exercice ± | Période 🛎 | EOTP    | de rattachement 🛎   | No E    | OTP      |                  | No engagen     | nent BFC ≞ | No Pos   | te enga | agement≞     | Type de valeur ${\scriptstyle \pm}$ | Type de pièce comptat | ole ≞ No pièce FI ≞ |
| ▼ Lignes                                              |                     |          |              | 2012       | 4         | #       | Non affecté         | 9AD     | 00014    | MOY1400          | 3156           |            | 10       |         |              | Factures                            | RM                    | 1205000001          |
| <ul> <li>Version d'exercice</li> </ul>                | •                   |          |              |            |           |         |                     |         |          |                  | 3204           |            | 10       |         |              | Factures                            | RM                    | 1205000002          |
| <ul> <li>Var de règle de dé</li> </ul>                | ipl.                |          |              |            |           |         |                     |         |          |                  |                |            |          |         |              |                                     |                       |                     |
| <ul> <li>Plan comptable</li> </ul>                    |                     |          |              |            |           |         |                     |         |          |                  |                |            |          |         |              |                                     |                       |                     |
| <ul> <li>Exercice</li> </ul>                          |                     |          |              |            |           |         |                     |         |          |                  |                |            |          |         |              |                                     |                       |                     |
| Periode                                               |                     |          |              |            |           |         |                     |         |          |                  |                |            |          |         |              |                                     |                       |                     |
| <ul> <li>EOTP de rattache</li> <li>No FOTD</li> </ul> | ment                |          |              |            |           |         |                     |         |          |                  |                |            |          |         |              |                                     |                       |                     |
| NULUII                                                |                     |          |              |            |           |         |                     |         |          |                  |                |            |          |         |              |                                     |                       |                     |
|                                                       |                     |          |              |            |           |         |                     |         |          |                  |                |            |          |         |              |                                     |                       |                     |
|                                                       |                     |          |              |            |           |         |                     |         |          |                  |                |            |          |         |              |                                     |                       |                     |
|                                                       |                     |          |              |            |           |         |                     |         |          |                  |                |            |          |         |              |                                     |                       |                     |
|                                                       |                     |          |              |            |           |         |                     |         |          |                  |                |            |          |         |              |                                     |                       |                     |
| No poste de pièce FI 🛎                                | Centre financier ±  | Fonds ±  | No fournisse | eur≞       |           |         | Catégorie interne ± |         | Catégo   | rie d'activité 🗉 |                | No mission | n XLAB ≞ | Matri   | cule agent # |                                     | Catégorie FMCAC 1 ≞   | Catégorie FMCAC 2 ± |
| 2                                                     | 9000/0014           | 9000/1   | 0004000006   | M. SYLVA   | IN MENANT |         | A France avec fra   | is      | 2 Autr   | res              |                | RF0014     |          | 6       | M. SYLVAI    | MENANT                              | #                     | #                   |
| 2                                                     | 9000/0014           | 9000/0   | 0004000006   | M. SYLVA   | IN MENANT |         | C Etranger avec f   | rais    | 2 Autr   | res              |                | OP0003     |          | 6       | M. SYLVAI    | MENANT                              | #                     | #                   |
| 3                                                     | 9000/0014           | 9000/1   | 0004000006   | M. SYLVA   | IN MENANT |         | C Etranger avec f   | rais    | 2 Autr   | res              |                | OP0003     |          | 6       | M. SYLVAI    | MENANT                              | #                     | #                   |
| 4                                                     | 9000/0014           | 9000/0   | 0004000006   | M. SYLVA   | IN MENANT |         | C Etranger avec f   | rais    | 2 Autr   | res              |                | OP0003     |          | 6       | M. SYLVAI    | MENANT                              | #                     | #                   |
| 5                                                     | 9000/0014           | 9000/1   | 0004000006   | M. SYLVA   | IN MENANT |         | C Etranger avec f   | rais    | 2 Autr   | res              |                | OP0003     |          | 6       | M. SYLVAI    | MENANT                              | #                     | #                   |
| 6                                                     | 9000/0014           | 9000/0   | 0004000006   | M. SYLVA   | IN MENANT |         | C Etranger avec f   | rais    | 2 Autr   | res              |                | OP0003     |          | 6       | M. SYLVAI    | MENANT                              | #                     | #                   |
| 7                                                     | 9000/0014           | 9000/1   | 0004000006   | M. SYLVA   | IN MENANT |         | C Etranger avec f   | rais    | 2 Autr   | res              |                | OP0003     |          | 6       | M. SYLVAI    | MENANT                              | #                     | #                   |

#### Dernière MàJ des données : 01.08.2012 17:40:59

|                     |                     |                     |                     | Filtr                            | e <u>Options</u>              |
|---------------------|---------------------|---------------------|---------------------|----------------------------------|-------------------------------|
|                     |                     |                     |                     |                                  | Montant réalisé⊥ <sup>∓</sup> |
| Type de réunion 1 ≞ | Type de réunion 2 🛎 | Type de réunion 3 🛎 | Type de réunion 4 ≞ | N° instance du comité national a | EUR                           |
| MISSION FRANCE      | #                   | #                   | #                   | #                                | 20,00                         |
| MISSION ETRANGER    | #                   | #                   | #                   | #                                | -5,30                         |
| MISSION ETRANGER    | #                   | #                   | #                   | #                                | -4,70                         |
| MISSION ETRANGER    | #                   | #                   | #                   | #                                | -201,96                       |
| MISSION ETRANGER    | #                   | #                   | #                   | #                                | -179,09                       |
| MISSION ETRANGER    | #                   | #                   | #                   | #                                | -26,50                        |
| MISSION ETRANGER    | #                   | #                   | #                   | #                                | -23,50                        |

# Lorsque la liste est affichée, plusieurs caractéristiques libres peuvent être ajoutées pour compléter les données restituées dans l'état :

|                                                         |                           |                                           |             |                                          |                                  |                                                                      |                | -               | -                          |       |
|---------------------------------------------------------|---------------------------|-------------------------------------------|-------------|------------------------------------------|----------------------------------|----------------------------------------------------------------------|----------------|-----------------|----------------------------|-------|
| • https://recette-e6-bfc.dsi.cnrs.fr/irj/servlet/prt/po | tal/prtroot/pcd!3aportal_ | contentl2fcom.sap.pctl2fplatform_add_or   | ns!2fcom.sa | p.ip.bil2fiViewsl2fcom.sap.ip.bi.bex     | Autom Automa and                 | - <b>-</b>                                                           | 🔮 🍫 🗙 🚺 🔁 Bing |                 | _                          | -     |
| er Edition Affichage Favoris Outils ?                   |                           |                                           |             |                                          |                                  |                                                                      |                |                 |                            |       |
| avoris Okr BEx Web - Liste des engagements              |                           |                                           |             |                                          |                                  |                                                                      | 🏠 • 🖾 • 🖃 🖶 •  | Page 👻 Sécurité | <ul> <li>Outils</li> </ul> | ; • ( |
| Catégorie d'activité                                    |                           |                                           |             |                                          |                                  | 65324                                                                | 10             | 9000/0004       | 9000/0                     |       |
| <ul> <li>No mission XLAB</li> </ul>                     | 9CAC1                     | 8 DGDR                                    | 9CA1804     | DR04 DGDR                                | Engagements frais de déplacement | 65313                                                                | 10             | 9000/0004       | 9000/0                     |       |
| Matricule agent                                         | 9CAC2                     | 3 CNPS Coordination nation de prev et sec | 9CA2304     | DR04 CNPS Coordination nation de prev et | Engagements frais de déplacement | 65314                                                                | 10             | 9000/0004       | 9000/0                     |       |
| Catégorie FMCAC 1                                       | 9CAC2                     | 4 DRH Direction des ressources humaines   | 9CA2404     | DR04 DRH Direction des ressources humain | Engagements frais de déplacement | 65172                                                                | 10             | 9000/0004       | 9000/0                     |       |
| Catégorie FMCAC 2                                       |                           |                                           |             |                                          |                                  | 65310                                                                | 10             | 9000/0004       | 9000/0                     |       |
| Type de reunion 1                                       |                           |                                           |             |                                          |                                  | 65311                                                                | 10             | 9000/0004       | 9000/0                     |       |
| Type de réunion 2                                       |                           |                                           |             |                                          |                                  | 65312                                                                | 10             | 9000/0004       | 9000/0                     |       |
| Type de réunion 3                                       |                           |                                           |             |                                          | 65316                            | 10                                                                   | 9000/0004      | 9000/0          |                            |       |
| N° instance du comité national                          |                           |                                           |             |                                          |                                  | 65318                                                                | 10             | 9000/0004       | 9000/0                     |       |
| aractéristiques libres                                  |                           |                                           |             |                                          | Feature                          | 00010                                                                | 10             | 0000/0004       | 0000/0                     |       |
| Compte budgétaire                                       |                           |                                           |             |                                          | raciures                         | 05172                                                                | 10             | 90000004        | 9000/0                     |       |
| Compte général                                          |                           |                                           |             |                                          |                                  | 05310                                                                | 10             | 9000/0004       | 9000/0                     |       |
| Date d'engagement                                       |                           |                                           |             |                                          |                                  | 65316                                                                | 10             | 9000/0004       | 9000/0                     |       |
| Date début mission                                      |                           |                                           |             |                                          |                                  | 65318                                                                | 10             | 9000/0004       | 9000/0                     |       |
| Date fin mission                                        | 9CAC2                     | 8 DRH Instances (CAP,CTP,CNR)             | 9CA2804     | DR04 DRH Instances (CAP,CTP,CNR)         | Engagements frais de déplacement | 65156                                                                | 10             | 9000/0004       | 9000/0                     |       |
| Délégation régionale                                    |                           |                                           |             |                                          |                                  | 65157                                                                | 10             | 9000/0004       | 9000/0                     |       |
| Domaine fonctionnel     DR du centre financier          |                           |                                           |             |                                          |                                  | 65160                                                                | 10             | 9000/0004       | 9000/0                     |       |
|                                                         |                           |                                           |             |                                          |                                  | 65318<br>65156<br>65157<br>65160<br>65171<br>65173<br>65174<br>65177 | 10             | 9000/0004       | 9000/0                     |       |
| Durée mission                                           |                           |                                           |             |                                          |                                  | 65173                                                                | 10             | 9000/0004       | 9000/0                     |       |
| Institut ou DS                                          |                           |                                           |             |                                          |                                  | 65174                                                                | 10             | 9000/0004       | 9000/0                     |       |
| N° de commande XLAB                                     |                           |                                           |             |                                          |                                  | 65177                                                                | 10             | 9000/0004       | 9000/0                     |       |
| Niveau EOTP                                             |                           |                                           |             |                                          |                                  | 65309                                                                | 10             | 9000/0004       | 9000/0                     |       |
| No OTR                                                  |                           |                                           |             |                                          | Factures                         | 65317                                                                | 10             | 9000/0004       | 9000/0                     |       |
| Pays destination                                        |                           |                                           |             |                                          |                                  | 65320                                                                | 10             | 9000/0004       | 9000/0                     |       |
| Programme CB                                            |                           |                                           |             |                                          | Factures                         | 65156                                                                | 10             | 9000/0004       | 9000/0                     |       |
| Schéma déplacement                                      |                           |                                           |             |                                          |                                  | 65157                                                                | 10             | 9000/0004       | 9000/0                     |       |
| Suivi global des missions - commandes et missions (O/N) |                           |                                           |             |                                          |                                  | 65160                                                                | 10             | 9000/0004       | 9000/0                     |       |
| Type de montant                                         |                           |                                           |             |                                          |                                  | 65171                                                                | 10             | 9000/0004       | 9000/0                     |       |
| Type Dépenses / Recettes                                |                           |                                           |             |                                          |                                  | 65173                                                                | 10             | 9000/0004       | 9000/0                     |       |
| Type pièce comptable                                    |                           |                                           |             |                                          |                                  | 65174                                                                | 10             | 9000/0004       | 9000/0                     |       |
| Ville principale                                        |                           |                                           |             |                                          |                                  | 65177                                                                | 10             | 9000/0004       | 9000/0                     |       |
| Zone destination                                        |                           |                                           |             |                                          |                                  | 65309                                                                | 10             | 9000/0004       | 9000/0                     |       |
|                                                         |                           |                                           |             |                                          |                                  | 65317                                                                | 10             | 9000/0004       | 9000/0                     |       |
|                                                         |                           |                                           |             |                                          |                                  | 65320                                                                | 10             | 9000/0004       | 9000/0                     |       |
|                                                         | 9CAC3                     | 3 Direction des affaires juridiques       | 9CA3304     | DR04 Direction des affaires juridiques   | Engagements frais de déplacement | 65175                                                                | 10             | 9000/0004       | 9000/0                     |       |
|                                                         |                           |                                           |             |                                          |                                  | 65176                                                                | 10             | 9000/0004       | 9000/0                     |       |
|                                                         |                           |                                           |             |                                          |                                  | 65319                                                                | 10             | 9000/0004       | 9000/0                     |       |
|                                                         |                           |                                           |             |                                          |                                  |                                                                      |                |                 |                            |       |
|                                                         | Ligne 1 de 16             |                                           |             |                                          |                                  |                                                                      |                |                 |                            |       |

## 2.2 Cartographie des achats

## 2.2.1 Répartition des achats par montant réalisé

Cet état propose par défaut une restitution des nombres de commandes et montants réalisés par tranches de montants.

La restitution propose également par défaut une ventilation par « Commandes sur marché » et « Commandes hors marché ».

Seules les pièces relatives au type de dépense « Achat » (commandes d'achat, services faits, factures, avoirs) sont restituées.

Le libellé « Plage de valeurs », à la suite du nom de la variable, signifie que vous pouvez saisir un intervalle de valeurs.

L'exercice comptable doit obligatoirement être renseigné dans l'écran de sélection.

| Vari | iantes disponibles:                      | Supp               | rimer Afficher la personnalisation de la v |
|------|------------------------------------------|--------------------|--------------------------------------------|
| Va   | riables générales                        |                    |                                            |
|      | Varia 1 <sup>T</sup>                     | Sélection actuelle | Description                                |
| •    | Exercice comptable (entrée valeur indivi | C <sup>1</sup>     |                                            |
|      | Période comptable (Plage de valeurs)     | C C                |                                            |
|      | DR du centre financier                   | C C                |                                            |
|      | Institut ou DS                           | đ                  |                                            |
|      | Centre financier                         | n .                |                                            |
|      | Société mère                             | C C                |                                            |
|      | No Fournisseur                           | C C                |                                            |
|      | No marché                                | C C                |                                            |
|      | Nature des dépenses                      | đ                  |                                            |
|      | Compte budgétaire                        | C C                |                                            |
|      | Fonds                                    | đ                  |                                            |
|      | Compte général                           | 1                  |                                            |
|      | Code famille                             | 0                  |                                            |

| Répartition des achats par mo                                        | ntant réalisé                          |                                         |                           |                 |                      |                 |                        |                   |
|----------------------------------------------------------------------|----------------------------------------|-----------------------------------------|---------------------------|-----------------|----------------------|-----------------|------------------------|-------------------|
| Ouvrir Sauvegarder sous                                              | Afficher comme Table                   | <ul> <li>Information Version</li> </ul> | on d'impression Exportati | on vers Excel E | xportation vers CSV  |                 |                        |                   |
| ▼ Colonnes                                                           |                                        | CA Marché/Hors Marché                   | Commande sur marché       |                 | Commande hors marché |                 | Résultat global        |                   |
| CA Marché/Hors Marché                                                |                                        |                                         | Nombre de commandes       | Montant réalisé | Nombre de commandes  | Montant réalisé | Nombre de commandes 47 | Montant réalisé 🖓 |
| - Ratios                                                             | DR du centre financier $_{\mathbb{A}}$ |                                         |                           | EUR             |                      | EUR             |                        | EUR               |
| ▼ Lignes                                                             | 0001                                   | PARIS A                                 | 4.527                     | 2.308.420,08    | 14.741               | 10.815.729,71   | 19.268                 | 13.124.149,77     |
| DR du centre financier                                               | 0002                                   | PARIS B                                 | 5.270                     | 4.148.565,85    | 21.633               | 16.924.930,71   | 26.903                 | 21.073.496,56     |
| <ul> <li>Caractéristiques libres</li> </ul>                          | 0003                                   | ILE-DE-FRANCE EST                       | 3.417                     | 4.910.717,45    | 11.582               | 9.604.122,86    | 14.999                 | 14.514.840,31     |
| <ul> <li>Centre financier</li> </ul>                                 | 0004                                   | ILE-DE-FRANCE SUD                       | 9.213                     | 18.000.157,63   | 23.843               | 28.939.760,69   | 33.056                 | 44.939.918,32     |
| <ul> <li>Code famille</li> </ul>                                     | 0005                                   | ILE-DE-FRANCE OUEST ET NORD             | 9.037                     | 12.305.838,55   | 14.800               | 16.808.852,15   | 23.837                 | 29.114.690,70     |
| <ul> <li>Compte budgétaire</li> </ul>                                | 0006                                   | CENTRE-EST                              | 6.598                     | 15.715.501.54   | 12.927               | 10.853,407,29   | 19.525                 | 26.568.908.83     |
| <ul> <li>Compte général</li> </ul>                                   | 0007                                   | RHONE - AUVERGNE                        | 0.000                     | 12 527 090 48   | 25.144               | 20 722 248 81   | 22.520                 | 22.270.427.07     |
| <ul> <li>Délégation régionale</li> <li>Exercice comptable</li> </ul> | 0008                                   | CENTRE - POITOU - CHARENTES             | 3.621                     | 4.438.734,40    | 13.954               | 11.599.793,67   | 17.575                 | 16.038.528,07     |

Il est possible depuis cet état d'accéder par saut de requête à la liste des faits générateurs et/ou à la liste des faits générateurs (réalisations)

La liste ne concernant que des faits générateurs de type engagement, elle ne restitue que les pièces rattachées à un engagement (commande ou déplacement).

De ce fait le montant restitué dans la liste peut ne pas correspondre au montant du résultat agrégé. En effet certaines pièces comptables sans commandes ont été rattachées à un regroupement fonctionnel sur la base du compte général de la pièce.

|                          | CA Marché/Hors Marché       | Commande sur marché                                                                                             |                 | Commande hors marché                  |                 | Résultat global        |                    |  |
|--------------------------|-----------------------------|----------------------------------------------------------------------------------------------------|-----------------|---------------------------------------|-----------------|------------------------|--------------------|--|
|                          |                             | Nombre de commandes Montant réalisé                                                                             |                 | Nombre de commandes                   | Montant réalisé | Nombre de commandes at | Montant réalisé av |  |
| DR du centre financier A |                             |                                                                                                    | EUR             |                                       | EUR             |                        | EUR                |  |
| 0001                     | PARIS A                     | 4.527                                                                                                    | 2.308.420,06    | 14.741                                | 10.815.729,71   | 19.268                 | 13.124.149,77      |  |
| 0002                     | PARIS B                     | E 070                                                                                                    | 4 440 595 05    | ox eso<br>o dos faits aónóratours (ró | 18 004 000 71   | 26.903                 | 21.073.496,56      |  |
| 0003                     | ILE-DE-FRANCE EST           | Mudifier l'analyse des                                                                                          | sendante ▶ List | e des faits générateurs (re           | ansations) .88  | 14.999                 | 14.514.840,31      |  |
| 0004                     | ILE-DE-FRANCE SUD           | Description of the second second second second second second second second second second second second second s | 17,03           | 23.843                                | 20.939.700,69   | 33.056                 | 44.939.918,32      |  |
| 0005                     | ILE-DE-FRANCE OUEST ET NORD | Proprietes 3.037                                                                                                | 12.000.038,55   | 14.800                                | 16.808.852,15   | 23.837                 | 29.114.690,70      |  |

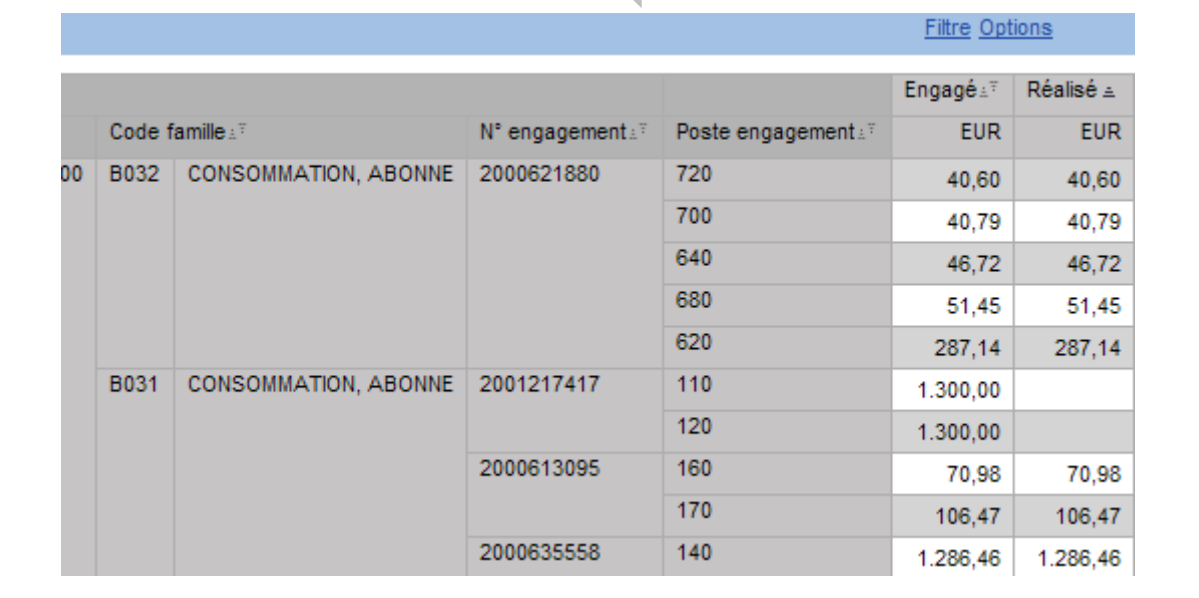

## 2.2.2 Répartition des achats par montant engagé

Cet état propose par défaut une restitution des nombres de commandes et montants engagés par tranches de montants.

La restitution propose également par défaut une ventilation par « Commandes sur marché » et « Commandes hors marché ».

Seules les pièces relatives au type de dépense « Achat » (commandes d'achat, services faits, factures, avoirs) sont restituées.

Le libellé « Plage de valeurs », à la suite du nom de la variable, signifie que vous pouvez saisir un intervalle de valeurs.

L'exercice comptable doit obligatoirement être renseigné dans l'écran de sélection.

| Sai     | sie de va             | riables              |             |                          |                       |                |                 |                      |                        |                     |             |  |
|---------|-----------------------|----------------------|-------------|--------------------------|-----------------------|----------------|-----------------|----------------------|------------------------|---------------------|-------------|--|
|         | Verinet               | diagonalities        |             | Companying               | Companying            |                |                 |                      | Affinhesis             | En line de la       | - under the |  |
|         | variantes             | aisponibles:         |             | Sauvegarder              | Sauvegarder           | sous           | Sup             | primer               | Attioner la pe         | rsonnalisation de l | a variable  |  |
|         | Variabl               | es générales         |             |                          |                       |                |                 |                      |                        |                     |             |  |
|         | Va                    | riable_T             |             |                          | Sélection a           | ctuell         | e               | Desc                 | Description            |                     |             |  |
|         | • Ex                  | ercice compta        | able (entré | e valeur individu        |                       | 1              |                 |                      |                        |                     |             |  |
|         | Pé                    | riode comptat        | le (Plage ) | de valeurs)              |                       | -              |                 |                      |                        |                     |             |  |
|         |                       | du contro fir        |             | ,                        |                       |                |                 |                      |                        |                     |             |  |
|         |                       | t du centre ni       | lancier     |                          |                       |                |                 |                      |                        |                     |             |  |
|         | Ins                   | stitut ou DS         |             |                          |                       | - C            |                 |                      |                        |                     |             |  |
|         | Ce                    | entre financier      |             |                          |                       | đ              |                 |                      |                        |                     |             |  |
|         | So                    | Société mère         |             |                          |                       | đ              |                 |                      |                        |                     |             |  |
|         | No                    | No Fournisseur       |             |                          |                       |                |                 | n -                  |                        |                     |             |  |
|         | Nz                    | No marché            |             |                          |                       |                |                 |                      |                        |                     |             |  |
|         |                       | No marché            |             |                          |                       |                |                 | -                    |                        |                     |             |  |
|         | INA                   | iture des depe       | inses       |                          |                       |                |                 |                      |                        |                     |             |  |
|         | Co                    | mpte budgéta         | ire         |                          |                       | 0              |                 |                      |                        |                     |             |  |
|         | Fo                    | nds                  |             |                          | đ                     |                |                 |                      |                        |                     |             |  |
|         | Co                    | mpte général         |             |                          |                       | - F            |                 |                      |                        |                     |             |  |
|         | C                     | vle famille          |             |                          |                       |                |                 |                      |                        |                     |             |  |
|         |                       |                      |             |                          |                       |                |                 | -                    |                        |                     |             |  |
|         | OK                    | Contrôler            |             |                          |                       |                |                 |                      |                        |                     |             |  |
| artitic | on des achats r       | oar montant engagé   |             |                          |                       |                |                 |                      |                        |                     |             |  |
| uvrir   | Sauvegarder s         | ous Afficher comr    | ne Table    | ✓ Information V          | ersion d'impression E | xportatio      | n vers Excel E  | xportation vers CS\  | /                      |                     |             |  |
|         |                       |                      |             | CA Marché/Hors March     | é Commande sur ma     | rchá           |                 | Commande hors m      | arché                  | D'autori alchai     |             |  |
| Color   | nnes<br>Marché/Hors M | CA Marche/Hors March |             | Nombre de comma          | ndes M                | lontant engagé | Nombre de comma | andes Montant engage | Nombre de commandes ±T | Montant engag       |             |  |
| • Ra    | tios                  | DR du centre         | financier ± |                          |                       |                | EUR             |                      | EUF                    | 2                   | 6           |  |
| Ligne   | 5                     | 0001                 | PA          | RIS A                    |                       | 4.527          | 2.788.988,70    | 1                    | 4.741 14.444.581,74    | 19.268              | 17.233.57   |  |
| • DR    | du centre finar       | ocier 0002           | PA          | RIS B                    | ł                     | 5.270          | 6.451.325,62    | 2                    | 1.633 23.270.330,06    | 28.903              | 29.721.65   |  |
| Cara    | ctéristiques libre    | es 0003              | ILE         | -DE-FRANCE EST           |                       | 3.417          | 11.458.640,55   | 1                    | 1.582 13.257.538,26    | 14.999              | 24.716.17   |  |
| • Ce    | ntre financier        | 0004                 | ILE         | -DE-FRANCE SUD           | 1                     | 9.213          | 27.512.412,59   | 2                    | 3.843 37.663.728,83    | 33.056              | 65.176.14   |  |
| • Co    | de famille            | 0005                 | ILE         | -DE-FRANCE OUEST ET NORD | ) (                   | 9.037          | 21.108.424,50   | 1                    | 4.800 24.737.486,54    | 23.837              | 45.843.91   |  |
| - Co    | mpte budgétaire       | 0006                 | CE          | NTRE-EST                 |                       | 3.598          | 23.809.699,19   | 1                    | 2.927 15.239.339,98    | 19.525              | 39.049.03   |  |
| * Co    | mpte général          | 0007                 | DL          |                          |                       |                |                 |                      |                        |                     |             |  |

Il est possible depuis cet état d'accéder par saut de requête à la liste des faits générateurs.

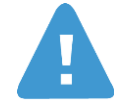

La liste ne concernant que des faits générateurs de type engagement, elle ne restitue que les pièces rattachées à un engagement (commande ou déplacement).

De ce fait le montant restitué dans la liste peut ne pas correspondre au montant du résultat agrégé. En effet certaines pièces comptables sans commandes ont été rattachées à un regroupement fonctionnel sur la base du compte général de la pièce.

| Répartition des achats par me                                 | partition des achats par montant engagé Dernière MàJ des données : 11.01.2012 22:17:25                                      |                             |                     |                      |                  |                       |                                    |                             |  |  |  |  |
|---------------------------------------------------------------|----------------------------------------------------------------------------------------------------|-----------------------------|---------------------|----------------------|------------------|-----------------------|------------------------------------|-----------------------------|--|--|--|--|
| Ouvrir Sauvegarder sous                                       | Ouvrir Sauvegarder sous Afficher comme Table 💌 Information Version d'impression Exportation vers Excel Exportation vers CSV |                             |                     |                      |                  |                       |                                    |                             |  |  |  |  |
| ▼ Colonnes                                                    |                                                                                                    | CA Marché/Hors Marché       | Commande sur marché |                      | Commande hors ma | rché                  | Résultat global                    |                             |  |  |  |  |
| <ul> <li>CA Marché/Hors Marché</li> </ul>                     |                                                                                                    |                             | Nombre de commandes | Montant engagé       | Nombre de comman | des Montant engagé    | Nombre de commandes a <sup>v</sup> | Montant engagé∡ <sup></sup> |  |  |  |  |
| <ul> <li>Ratios</li> </ul>                                    | Délégation régionale 🛎                                                                                                    |                             |                     | EUR                  |                  | EUR                   |                                    | EUR                         |  |  |  |  |
| ▼ Lignes                                                      | 0001                                                                                                    | PARIS A                     | 870                 | 1.183.411,05         | 4                | 121 4.807.247,78      | 4.991                              | 5.990.658,83                |  |  |  |  |
| <ul> <li>Délégation régionale</li> </ul>                      | 0002                                                                                                    | PARIS B                     | 776                 | 1.358.020,35         | 5                | 918 9.260.312,69      | 6.694                              | 10.618.333,04               |  |  |  |  |
| <ul> <li>Caractéristiques libres</li> </ul>                   | 0003                                                                                                    | ILE-DE-FRANCE EST           | 635                 | 2.176.677.43         | . 2              | 676 4.778.921,86      | 3.311                              | 6.955.599,29                |  |  |  |  |
| <ul> <li>Centre financier</li> </ul>                          | 0004                                                                                                    | ILE-DE-FRANCE SUD           | 2.17                | Saut                 | List             | des faits générateurs | (engagements) 9.226                | 46.422.083,58               |  |  |  |  |
| <ul> <li>Code famille</li> </ul>                              | 0005                                                                                                    | ILE-DE-FRANCE OUEST ET NORD | 2.38                | Modifier   malyse de | escendante  4    | 349 10.164.978.08     | 6.738                              | 15.356.911.70               |  |  |  |  |
| <ul> <li>Compte budgétaire</li> <li>Compte général</li> </ul> | 0006                                                                                                    | CENTRE-EST                  | 1.74-               | Propriétés           | • 4              | 014 7.295.944,11      | 5.754                              | 19.161.286,89               |  |  |  |  |

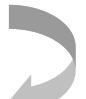

|    |        |                      |                 |                      | Filtre Opt | ions      |
|----|--------|----------------------|-----------------|----------------------|------------|-----------|
|    |        |                      |                 |                      | Engagé≞∜   | Réalisé ≞ |
|    | Code f | famille 27           | N° engagement≞∛ | Poste engagement a 7 | EUR        | EUR       |
| 00 | B032   | CONSOMMATION, ABONNE | 2000621880      | 720                  | 40,60      | 40,60     |
|    |        |                      |                 | 700                  | 40,79      | 40,79     |
|    |        |                      |                 | 640                  | 46,72      | 46,72     |
|    |        |                      |                 | 680                  | 51,45      | 51,45     |
|    |        |                      |                 | 620                  | 287,14     | 287,14    |
|    | B031   | CONSOMMATION, ABONNE | 2001217417      | 110                  | 1.300,00   |           |
|    |        |                      |                 | 120                  | 1.300,00   |           |
|    |        |                      | 2000613095      | 160                  | 70,98      | 70,98     |
|    |        |                      |                 | 170                  | 106,47     | 106,47    |
|    |        |                      | 2000635558      | 140                  | 1.286,46   | 1.286,46  |

## 2.2.3 Cartographie des achats

Cet état propose par défaut une restitution des nombres de commandes des montants engagés et réalisés par code famille.

La restitution propose également par défaut une ventilation par « Commandes sur marché » et « Commandes hors marché ».

Seules les pièces relatives au type de dépense « Achat » (commandes d'achat, services faits, factures, avoirs) sont concernées.

Le libellé « Plage de valeurs », à la suite du nom de la variable, signifie que vous pouvez saisir un intervalle de valeurs.

L'exercice comptable doit obligatoirement être renseigné.

| Saisie | aisie de variables                       |                         |                                                 |  |  |  |  |  |  |  |  |
|--------|------------------------------------------|-------------------------|-------------------------------------------------|--|--|--|--|--|--|--|--|
| Var    | iantes disponibles:                      | Sauvegarder sous Suppri | mer Afficher la personnalisation de la variable |  |  |  |  |  |  |  |  |
| Va     | riables générales                        |                         |                                                 |  |  |  |  |  |  |  |  |
|        | Varia ± <sup>7</sup>                     | Sélection actuelle      | Description                                     |  |  |  |  |  |  |  |  |
| •      | Exercice comptable (entrée valeur indivi | ٥                       |                                                 |  |  |  |  |  |  |  |  |
|        | Période comptable (Plage de valeurs)     | ۵                       |                                                 |  |  |  |  |  |  |  |  |
|        | DR du centre financier                   | ٥                       |                                                 |  |  |  |  |  |  |  |  |
|        | Institut ou DS                           | ٥                       |                                                 |  |  |  |  |  |  |  |  |
|        | Centre financier                         | 1                       |                                                 |  |  |  |  |  |  |  |  |
|        | Société mère                             | đ                       |                                                 |  |  |  |  |  |  |  |  |
|        | No Fournisseur                           | ۵                       |                                                 |  |  |  |  |  |  |  |  |
|        | No marché                                | ۵                       |                                                 |  |  |  |  |  |  |  |  |
|        | Nature des dépenses                      | ۵                       |                                                 |  |  |  |  |  |  |  |  |
|        | Compte budgétaire                        | ۵                       |                                                 |  |  |  |  |  |  |  |  |
|        | Fonds                                    | ٥                       |                                                 |  |  |  |  |  |  |  |  |
|        | Compte général                           | n -                     |                                                 |  |  |  |  |  |  |  |  |
|        | Code famille                             | ۵                       |                                                 |  |  |  |  |  |  |  |  |
|        | K Contrôler                              |                         |                                                 |  |  |  |  |  |  |  |  |

| c | Cartographie des achats                         | ographie des achats Demièr |                       |                       |                 |                     |                      |                |                 |                                               |                              |                   |  |
|---|-------------------------------------------------|----------------------------|-----------------------|-----------------------|-----------------|---------------------|----------------------|----------------|-----------------|-----------------------------------------------|------------------------------|-------------------|--|
|   | Ouvrir Sauvegarder sous                         | Afficher comm              | ne Table 💌            | Information Version d | impression Expo | ortation vers Excel | Exportation vers CSV |                |                 |                                               |                              |                   |  |
|   | ▼ Colonnes                                      |                            | CA Marché/Hors Marché | Commande sur marché   |                 |                     | Commande hors marché |                |                 | Résultat global                               |                              |                   |  |
|   | CA Marché/Hors Marché                           |                            |                       | Nombre de Commandes   | Montant engagé  | Montant réalisé     | Nombre de Commandes  | Montant engagé | Montant réalisé | Nombre de Commandes $\mathbb{B}^{\mathbb{Y}}$ | Montant engagé≞ <sup>v</sup> | Montant réalisé≞® |  |
|   | Ratios                                          | Code famile ±              |                       |                       | EUR             | EUR                 |                      | EUR            | EUR             |                                               | EUR                          | EUR               |  |
|   | ▼ Lignes                                        | A001                       | FOURNIT. ELECTRIQ. E  | 1                     | 111,00          |                     | 211                  | 73.334,35      | 35.487,78       | 212                                           | 73.445,35                    | 35.487,78         |  |
|   | <ul> <li>Code famille</li> </ul>                | A002                       | FOURNITURES D'ATELIE  | 1                     | 10,04           |                     | 291                  | 132.404,89     | 44.049,23       | 292                                           | 132.414,93                   | 44.049,23         |  |
|   | <ul> <li>Caractéristiques libres</li> </ul>     | A003                       | PRODUITS ET GAZ D'AT  |                       |                 |                     | 7                    | 934,55         | 744,32          | 7                                             | 934,55                       | 744,32            |  |
|   | Centre financier                                | A004                       | OUTILLAGE D'ATELIER   | 0                     | 0,00            |                     | 52                   | 18.949,25      | 15.345,36       | 52                                            | 18.949,25                    | 15.345,36         |  |
|   | Compte budgétaire                               | A011                       | MATERIELS ET EQUIPEM  | 1                     | 130.000,00      |                     | 44                   | 76.478,06      | 37.604,69       | 45                                            | 206.478,06                   | 37.604,69         |  |
|   | Compte general                                  | A012                       | MATÉRIELS ET ÉQUIPEM  | 0                     | 0,00            |                     | 10                   | 4.749,49       | 2.424,21        | 10                                            | 4.749,49                     | 2.424,21          |  |
|   | Delegation regionale     DP du centre financier | A013                       | INSTRUMENTS DE MESUR  |                       |                 |                     | 6                    | 2.695,88       | 2.173,25        | 6                                             | 2.695,88                     | 2.173,25          |  |
|   | Exercice comptable                              | A014                       | MOBILIER SPÉCIFIQUE   |                       |                 |                     | 9                    | 20.847,61      | 1.554,79        | 9                                             | 20.847,61                    | 1.554,79          |  |
|   | Fonds                                           | A015                       | MAINTENANCE ET RÉPAR  | 2                     | 1.130,00        |                     | 21                   | 42.834,29      | 3.339,83        | 23                                            | 43.964,29                    | 3.339,83          |  |
|   | <ul> <li>Fournisseur</li> </ul>                 | A021                       | SERVICES D'ATELIER    |                       |                 |                     | 9                    | 6.220,62       | 1.902,00        | 9                                             | 6.220,62                     | 1.902,00          |  |
|   |                                                 |                            |                       |                       |                 |                     |                      |                |                 |                                               |                              |                   |  |

Il est possible depuis cet état d'accéder par saut de requête à la liste des faits générateurs (engagements) et/ou à la liste des faits générateurs (réalisations)

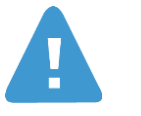

La liste ne concernant que des faits générateurs de type engagement, elle ne restitue que les pièces rattachées à un engagement (commande ou déplacement).

De ce fait le montant restitué dans la liste peut ne pas correspondre au montant du résultat agrégé. En effet certaines pièces comptables sans commandes ont été rattachées à un regroupement fonctionnel sur la base du compte général de la pièce.

| 1 | Cartographie des achats                     |                |                       |                     |                             |                    |                             |                |                 | Derni                  | ère MàJ c |
|---|---------------------------------------------|----------------|-----------------------|---------------------|-----------------------------|--------------------|-----------------------------|----------------|-----------------|------------------------|-----------|
|   | Ouvrir Sauvegarder sous                     | Afficher comm  | ne Table 💌            | Information Version | d'impression Exp            | ortation vers Exce | Exportation vers CSV        |                |                 |                        |           |
|   | ▼ Colonnes                                  |                | CA Marché/Hors Marché | Commande sur marché |                             |                    | Commande hors marché        |                |                 | Résultat global        |           |
|   | <ul> <li>CA Marché/Hors Marché</li> </ul>   |                |                       | Nombre de commandes | Montant engagé              | Montant réalisé    | Nombre de commandes         | Montant engagé | Montant réalisé | Nombre de commandes ±* | Montar    |
|   | <ul> <li>Ratios</li> </ul>                  | Code famille ± |                       |                     | EUR                         | EUR                |                             | EUR            | EUR             |                        |           |
|   | ▼ Lignes                                    | A001           | FOURNIT. ELECTRIQ. E  | <u></u>             | 669.07                      | 284.20             | 1 362                       | 733 774 80     | 244.824,59      | 1.368                  |           |
|   | <ul> <li>Code famille</li> </ul>            | A002           | FOURNITURES D'ATELIE  |                     | Saut<br>Mo Sier l'analyse d | escendante 🕨 I     | liste des faits generateurs | (realisations) | 475.787,23      | 2.531                  | 1         |
|   | <ul> <li>Caractéristiques libres</li> </ul> | A003           | PRODUITS ET GAZ D'AT  | -                   | nioperir ranalyse a         |                    | 138 138 June 138            | 49.784,94      | 21.509,44       | 139                    |           |
|   | <ul> <li>Centre financier</li> </ul>        | A004           | OUTILLAGE D'ATELIER   | U                   | Proprietes                  | •                  | 549                         | 229.270,58     | 68.193,56       | 549                    |           |
|   |                                             |                |                       |                     |                             |                    |                             |                |                 |                        |           |

Page 28 sur 39 Juin 2014

|    |        |                      |                 |                      | <u>Filtre</u> Opt | ions      |
|----|--------|----------------------|-----------------|----------------------|-------------------|-----------|
|    |        |                      |                 |                      | Engagé≞∛          | Réalisé ≞ |
|    | Code f | famille 27           | N° engagementa∛ | Poste engagement a 7 | EUR               | EUR       |
| 00 | B032   | CONSOMMATION, ABONNE | 2000621880      | 720                  | 40,60             | 40,60     |
|    |        |                      |                 | 700                  | 40,79             | 40,79     |
|    |        |                      |                 | 640                  | 46,72             | 46,72     |
|    |        |                      |                 | 680                  | 51,45             | 51,45     |
|    |        |                      |                 | 620                  | 287,14            | 287,14    |
|    | B031   | CONSOMMATION, ABONNE | 2001217417      | 110                  | 1.300,00          |           |
|    |        |                      |                 | 120                  | 1.300,00          |           |
|    |        |                      | 2000613095      | 160                  | 70,98             | 70,98     |
|    |        |                      |                 | 170                  | 106,47            | 106,47    |
|    |        |                      | 2000635558      | 140                  | 1.286,46          | 1.286,46  |

## 2.3 Mise en œuvre du budget

## 2.3.1 Analyse des reports de pièces d'engagement

Cet état restitue par défaut le montant des pièces d'engagement reportées par délégation régionale et par fonds.

Il s'agit des pièces de reports dont la catégorie de montant est égale à 350.

Les valeurs sélectionnées par défaut pour le compte budgétaire sont NB1, NB2, NB3 et NC.

L'exercice comptable doit obligatoirement être renseigné :

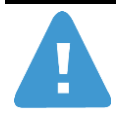

Cet état restitue le montant d'engagé résiduel encore existant sur les pièces d'engagement au moment de la bascule et qui est reporté sur l'exercice courant.

Il ne restitue pas le montant des crédits reportés correspondant au disponible engagé reporté.

| Vari | antes disponibles:                         | Sauvegarder sous Supprin | er Afficher la personnalisation de la vari |
|------|--------------------------------------------|--------------------------|--------------------------------------------|
| Va   | riables générales                          |                          |                                            |
|      | Variable_T                                 | Sélection actuelle       | Description                                |
| •    | Exercice comptable (entrée valeur individu | 6                        | p                                          |
|      | Agrégat                                    | 1                        | 9                                          |
|      | Ligne de destination                       | C                        | þ                                          |
|      | DR du centre financier                     | 6                        | p                                          |
|      | Institut ou DS                             | 6                        | p                                          |
|      | Centre financier                           | 6                        | p                                          |
|      | Type dépense/recette                       | 1                        | 9                                          |
|      | Programme CB                               | C                        | þ                                          |
|      | Compte budgétaire                          | NB1; NB2; NB3; NC        | NB1 Personnel sur ressources propres; NB   |
|      | Compte général                             | 6                        | p                                          |
|      | Fonds                                      | 6                        | p                                          |
|      | Rgpment fonctionnel niveau 1               |                          | 9                                          |
|      | Rgpment fonctionnel niveau 2               | C                        | p                                          |

| Analyse des reports de pièces d'engagement       |                          |                                      |                          |                                   |                          |                                   |                     |  |  |  |  |  |
|--------------------------------------------------|--------------------------|--------------------------------------|--------------------------|-----------------------------------|--------------------------|-----------------------------------|---------------------|--|--|--|--|--|
| Ouvrir Sauvegarder sous Affic                    | cher comme Table         | ✓ Information Version d <sup>*</sup> | impression Exp           | ortation vers Exc                 | el Exportation v         | ers CSV                           |                     |  |  |  |  |  |
|                                                  |                          |                                      |                          |                                   |                          |                                   |                     |  |  |  |  |  |
| ▼ Colonnes                                       |                          |                                      | Reports SE1 <sup>T</sup> | Poids<br>Reports SE <sup>17</sup> | Reports RP1 <sup>T</sup> | Poids<br>Reports RP <sup>17</sup> | Total≟ <sup>∓</sup> |  |  |  |  |  |
| <ul> <li>Ratios</li> </ul>                       | DR du centre financier » |                                      | FUR                      | . %                               | FUR                      | •                                 | FUR                 |  |  |  |  |  |
| ▼ Lignes                                         | 0001                     | DADIS A                              | 2011                     |                                   | 2011                     |                                   | 2011                |  |  |  |  |  |
| <ul> <li>DR du centre financier</li> </ul>       | 0001                     | PARISA                               | 1.488.541,77             | 37                                | 2.548.763,00             | 63                                | 4.037.304,77        |  |  |  |  |  |
| ▼ Caractéristiques libres                        | 0002                     | PARIS B                              | 2.133.902,74             | 37                                | 3.681.033,44             | 63                                | 5.814.936,18        |  |  |  |  |  |
| <ul> <li>Agrégat</li> </ul>                      | 0003                     | ILE-DE-FRANCE EST                    | 2.072.868,91             | 23                                | 6.985.010,74             | 77                                | 9.057.879,65        |  |  |  |  |  |
| Centre financier                                 | 0004                     | ILE-DE-FRANCE SUD                    | 6.893.249,11             | 35                                | 12.729.109,61            | 65                                | 19.622.358,72       |  |  |  |  |  |
| <ul> <li>Compte budgétaire</li> </ul>            | 0005                     | ILE-DE-FRANCE OUEST ET NORD          | 2.756.092,10             | 20                                | 10.870.888,13            | 80                                | 13.626.980,23       |  |  |  |  |  |
| <ul> <li>Compte général</li> </ul>               | 0006                     | CENTRE-EST                           | 7.577.488,40             | 42                                | 10.299.624,73            | 58                                | 17.877.113,13       |  |  |  |  |  |
| <ul> <li>Délégation régionale</li> </ul>         | 0007                     | RHONE - AUVERGNE                     | 5.573.784,79             | 32                                | 12.001.087,07            | 68                                | 17.574.871,88       |  |  |  |  |  |
| <ul> <li>Exercice comptable</li> </ul>           | 0008                     | CENTRE - POITOU - CHARENTES          | 2.212.907,75             | 39                                | 3.526.382,89             | 61                                | 5.739.290,64        |  |  |  |  |  |
| <ul> <li>Fonds</li> </ul>                        | 0010                     | ALSACE                               | 3.310.325.09             | 26                                | 9.378.372.05             | 74                                | 12.688.697.14       |  |  |  |  |  |
| <ul> <li>Institut ou DS</li> </ul>               | 0011                     | ALPES                                | 6 667 019 97             | 34                                | 13 086 914 12            | 66                                | 19 753 934 09       |  |  |  |  |  |
| Ligne de destination                             | 0012                     | PROVENCE ET CORSE                    | 2 471 428 42             | 24                                | 8 802 249 01             | 66                                | 10.074.674.44       |  |  |  |  |  |
| Programme CB                                     | 0013                     | LANGUEDOC-ROUSSILLON                 | 1.005.000.50             |                                   | 7.000.070.50             | 00                                | 0.872.007.14        |  |  |  |  |  |
| <ul> <li>Rgpment fonctionnel niveau 1</li> </ul> | 0014                     |                                      | 1.805.308,58             | 19                                | 7.808.078,50             | 81                                | 9.073.987,14        |  |  |  |  |  |
| <ul> <li>Rgpment fonctionnel niveau 2</li> </ul> | 0014                     |                                      | 4.850.846,25             | 19                                | 20.980.304,74            | 81                                | 25.831.150,99       |  |  |  |  |  |
| <ul> <li>Type dépense/recette</li> </ul>         | 0010                     | AQUITAINE - LIMOUSIN                 | 1.806.113,79             | 20                                | 7.163.562,24             | 80                                | 8.969.676,03        |  |  |  |  |  |
| <ul> <li>Unité Labintel</li> </ul>               | 0016                     | PARIS MICHEL ANGE                    | 5.899.641,96             | 82                                | 1.320.807,17             | 18                                | 7.220.449,13        |  |  |  |  |  |
|                                                  | 0017                     | BRETAGNE ET PAYS DE LA LOIRE         | 2.065.462,71             | 42                                | 2.888.353,05             | 58                                | 4.953.815,76        |  |  |  |  |  |
|                                                  | 0018                     | NORD PAS-DE-CALAIS PICARDIE          | 1.078.597,64             | 26                                | 3.134.896,62             | 74                                | 4.213.494,26        |  |  |  |  |  |
|                                                  | 0019                     | NORMANDIE                            | 460.257,92               | 31                                | 1.033.670,09             | 69                                | 1.493.928,01        |  |  |  |  |  |
|                                                  | 0020                     | COTE D'AZUR                          | 1.813.837,18             | 21                                | 6.866.200,77             | 79                                | 8.680.037,95        |  |  |  |  |  |
|                                                  | Résultat global          |                                      | 63.937.673,09            | 31                                | 142.966.907,03           | 69                                | 206.904.580,12      |  |  |  |  |  |

Il est possible depuis cet état d'accéder par saut de requête à la liste des faits générateurs (engagements) correspondant à des reports (catégorie de montant est égale à 350).

| E - AUVERGNE            | 7.830.460                                                                                                    | 56                                                                                                    | 42                                                                                                    | 10.619.915,                                                                                                    | 90                                                                                                    | 58                                                                                                    | 18.450.376,46                                                                                                    |                                                                                                    |
|-------------------------|----------------------------------------------------------------------------------------------------|----------------------------------------------------------------------------------------------------|----------------------------------------------------------------------------------------------------|----------------------------------------------------------------------------------------------------|----------------------------------------------------------------------------------------------------|----------------------------------------------------------------------------------------------------|----------------------------------------------------------------------------------------------------|----------------------------------------------------------------------------------------------------|
| RE - POITOU - CHARENTES | 2.680.618                                                                                                    | 39                                                                                                    | 42                                                                                                    | 3.737.154,                                                                                                    | 97                                                                                                    | 58                                                                                                    | 6.417.773,36                                                                                                    |                                                                                                    |
| CE COMPTABLE PRINCIPALE | 428.098                                                                                                    | 41                                                                                                    | 100                                                                                                    | 739                                                                                                    | 75                                                                                                    | 0                                                                                                    | 428.838,16                                                                                                    | ]                                                                                                    |
| CE                      | 4.510.708                                                                                                    | Retour                                                                                                    |                                                                                                    | •                                                                                                    | 8                                                                                                    | 50                                                                                                    | 8 960 245 06                                                                                                    |                                                                                                    |
| 2                       |                                                                                                    | Saut                                                                                                    |                                                                                                    | ₽.                                                                                                    | L                                                                                                    | liste des faits gé.                                                                                                    | nérateurs (engage                                                                                                    | ements)                                                                                                    |
| ,                       | 5.212.288                                                                                                    | Modifier                                                                                                    | l'analyse d                                                                                                    | escendante 🕨                                                                                                    | ۳                                                                                                    | 04                                                                                                    | 11.403.723,20                                                                                                    |                                                                                                    |
| ENCE ET CORSE           | 6.333.909                                                                                                    | Sauvega                                                                                                    | arder vue                                                                                                    | ooondanto .                                                                                                    | 8                                                                                                    | 58                                                                                                    | 15.191.214,04                                                                                                    |                                                                                                    |
| UEDOC-ROUSSILLON        | 7.587.168                                                                                                    | Propriété                                                                                                    | s                                                                                                    | •                                                                                                    | 2                                                                                                    | 66                                                                                                    | 22.376.930,01                                                                                                    | ]                                                                                                    |
| YRENEES                 | 9.423.853                                                                                                    | 58                                                                                                    | 47                                                                                                    | 10.611.388,                                                                                                    | 71                                                                                                    | 53                                                                                                    | 20.035.242,29                                                                                                    |                                                                                                    |
| AINE - LIMOUSIN         | 1.908.613                                                                                                    | 07                                                                                                    | 40                                                                                                    | 2.860.463,                                                                                                    | 21                                                                                                    | 60                                                                                                    | 4.769.076,28                                                                                                    |                                                                                                    |
|                         | E - AUVERGNE<br>RE - POITOU - CHARENTES<br>ICE COMPTABLE PRINCIPALE<br>ICE<br>S<br>ENCE ET CORSE<br>UEDOC-ROUSSILLON<br>TYRENEES<br>TAINE - LIMOUSIN | E - AUVERGNE         7.830.460,           RE - POITOU - CHARENTES         2.680.618,           CE COMPTABLE PRINCIPALE         428.098,           CE         4.510.708,           S         5.212.288,           ENCE ET CORSE         6.333.909,           UEDOC-ROUSSILLON         7.587.168,           YRENEES         9.423.853,           TAINE - LIMOUSIN         1.908.613, | E - AUVERGNE       7.830.460,56         RE - POITOU - CHARENTES       2.680.618,39         CE COMPTABLE PRINCIPALE       428.098 41         CE       4.510.708         S       5.212.288         ENCE ET CORSE       6.333.909         UEDOC-ROUSSILLON       7.587.168         YYRENEES       9.423.853,58         TAINE - LIMOUSIN       1.908.613,07 | E - AUVERGNE         7.830.460,56         42           RE - POITOU - CHARENTES         2.680.618,39         42           CE COMPTABLE PRINCIPALE         428.098         100           CE         4.510.708         Retour           S         5.212.288         Modifier l'analyse d'sauvegarder vue           VEDOC-ROUSSILLON         7.587.168         Propriétés           YRENEES         9.423.853,58         47           TAINE - LIMOUSIN         1.908.613,07         40 | E - AUVERGNE       7.830.460,56       42       10.619.915,1         RE - POITOU - CHARENTES       2.680.618,39       42       3.737.154,1         CE COMPTABLE PRINCIPALE       428.098       41       100       739         CE       4.510.708       Retour       100       739         CE       4.510.708       Retour       100       739         CE       6.333.909       Saut       100       100         UEDOC-ROUSSILLON       7.587.168       Modifier l'analyse descendante       100         YYRENEES       9.423.853,58       47       10.611.388,100         TAINE - LIMOUSIN       1.908.613,07       40       2.860.463,100 | E - AUVERGNE       7.830.460,56       42       10.619.915,90         RE - POITOU - CHARENTES       2.680.618,39       42       3.737.154,97         CE COMPTABLE PRINCIPALE       428.098       41       100       739.75         CE       4.510.708       Retour       100       739.75         S       5.212.288       Modifier l'analyse descendante       8         ENCE ET CORSE       6.333.909       Sauvegarder vue       8         UEDOC-ROUSSILLON       7.587.168       Propriétés       10.611.388,71         YRENEES       9.423.853,58       47       10.611.388,71         TAINE - LIMOUSIN       1.908.613,07       40       2.860.463,21 | E - AUVERGNE       7.830.460,56       42       10.619.915,90       58         RE - POITOU - CHARENTES       2.680.618,39       42       3.737.154,97       58         CE COMPTABLE PRINCIPALE       428.098       41       100       739.75       0         CE       4.510.708       Retour       8       6.00       6.00       6.00       6.00       6.00       6.00       6.00       6.00       6.00       6.00       6.00       6.00       6.00       6.00       6.00       6.00       6.00       6.00       6.00       6.00       6.00       6.00       6.00       6.00       6.00       6.00       6.00       6.00       6.00       6.00       6.00       6.00       6.00       6.00       6.00       6.00       6.00       6.00       6.00       6.00       6.00       6.00       6.00       6.00       6.00       6.00       6.00       6.00       6.00       6.00       6.00       6.00       6.00       6.00       6.00       6.00       6.00       6.00       6.00       6.00       6.00       6.00       6.00       6.00       6.00       6.00       6.00       6.00       6.00       6.00       6.00       6.00       6.00       6.00       6.00 </td <td>E - AUVERGNE       7.830.460,56       42       10.619.915,90       58       18.450.376,46         RE - POITOU - CHARENTES       2.680.618,39       42       3.737.154,97       58       6.417.773,36         CE COMPTABLE PRINCIPALE       428.098       41       100       739.75       0       428.838,16         CE       4.510.708       Retour       •       •       •       0       248.092,45.08         S       5.212.288       Sout       •       •       •       •       •       0       0.428.838,16         ENCE ET CORSE       6.333.909       •       •       •       •       •       •       •       •       •       •       •       •       •       •       •       •       •       •       •       •       •       •       •       •       •       •       •       •       •       •       •       •       •       •       •       •       •       •       •       •       •       •       •       •       •       •       •       •       •       •       •       •       •       •       •       •       •       •       •       •       •       •&lt;</td> | E - AUVERGNE       7.830.460,56       42       10.619.915,90       58       18.450.376,46         RE - POITOU - CHARENTES       2.680.618,39       42       3.737.154,97       58       6.417.773,36         CE COMPTABLE PRINCIPALE       428.098       41       100       739.75       0       428.838,16         CE       4.510.708       Retour       •       •       •       0       248.092,45.08         S       5.212.288       Sout       •       •       •       •       •       0       0.428.838,16         ENCE ET CORSE       6.333.909       •       •       •       •       •       •       •       •       •       •       •       •       •       •       •       •       •       •       •       •       •       •       •       •       •       •       •       •       •       •       •       •       •       •       •       •       •       •       •       •       •       •       •       •       •       •       •       •       •       •       •       •       •       •       •       •       •       •       •       •       •       •< |

|                                    |               |               |                      |                 |                    | Engagé≞∛   |
|------------------------------------|---------------|---------------|----------------------|-----------------|--------------------|------------|
| Compte général ≞                   |               | Code fan      | nille 🛓              | N° engagement ≞ | Poste engagement ± | EUR        |
| MISSION, VOYAGE PERS ZPCG/62560000 |               | DIVERS DIVERS | 6145                 | 10              | 81,76              |            |
|                                    |               |               |                      | 6152            | 10                 | 259,40     |
| PARTICIPATIONS FINAN               | ZPCG/65710000 | P604          | PARTICIPATIONS FINAN | 2000279464      | 10                 | 427.757,25 |
|                                    |               |               |                      |                 |                    | 428.098,41 |

# 2.3.2 Analyse des reports et réouvertures de crédits (hors NA et NB1)

Cet état restitue par défaut le montant des reports et réouvertures de crédits par délégation régionale et par compte budgétaire.

L'exercice comptable doit obligatoirement être renseigné dans l'écran de sélection.

|   | Sai | sie d | e variables<br>ntes disponibles: Sauvegarder | Sauvegarder sous Supprime | er <u>Afficher la personnalisation de la variable</u> |
|---|-----|-------|----------------------------------------------|---------------------------|-------------------------------------------------------|
|   |     | Vari  | iables générales                             |                           |                                                       |
|   |     |       | Variable ⊥ <sup>†</sup>                      | Sélection actuelle        | Description                                           |
|   |     | •     | Exercice                                     | đ                         |                                                       |
|   |     |       | Agrégat (Plage de valeurs)                   | rī -                      |                                                       |
|   |     |       | Domaine fonctionnel                          | đ                         |                                                       |
|   |     |       | DR du centre financier                       | đ                         |                                                       |
|   |     |       | Institut ou DS                               | đ                         |                                                       |
|   |     |       | Centre financier                             | đ                         |                                                       |
|   |     |       | Type de report                               | r٦                        |                                                       |
|   |     |       | Fonds                                        | đ                         |                                                       |
| 0 |     |       | Compte budgétaire                            | đ                         |                                                       |
|   |     | OK    | Contrôler                                    |                           |                                                       |

| Analyse reports et réouvertur                                   | es de crédits (hors NA-NB | 1)                          |                  |                                      |                       |                            |                        |                              |  |  |  |  |
|-----------------------------------------------------------------|---------------------------|-----------------------------|------------------|--------------------------------------|-----------------------|----------------------------|------------------------|------------------------------|--|--|--|--|
| Ouvrir Sauvegarder sous                                         | Afficher comme Table      | - Information Ver           | sion d'impressio | n Exportation ver                    | s Excel Exportation v | ers CSV                    |                        |                              |  |  |  |  |
|                                                                 |                           |                             |                  |                                      |                       |                            |                        |                              |  |  |  |  |
| ▼ Colonnes                                                      |                           | Compte budgétaire           | 9000/NB          |                                      |                       |                            |                        |                              |  |  |  |  |
| Compte budgétaire                                               |                           |                             | Reports SE       | Poids reports SE Reports RP Banalisé |                       | Poids reports RP banalisés | Reports RP sur contrat | Poids reports RP sur contrat |  |  |  |  |
| <ul> <li>Ratios</li> </ul>                                      |                           |                             |                  |                                      |                       |                            | nors avancement        | nors avancement              |  |  |  |  |
| ▼ Lignes                                                        | DR du centre financier ±  |                             | EUR              |                                      | EUR                   |                            | EUR                    |                              |  |  |  |  |
| DR du centre financier                                          | 0001                      | PARIS A                     | 1.148.868,87     | 7,69                                 | 6.091.221,46          | 40,75                      | 1.067.871,79           | 7,14                         |  |  |  |  |
| ▼ Caractéristiques libres                                       | 0002                      | PARIS B                     | 1.903.111,95     | 7,72                                 | 6.854.176,07          | 27,80                      | 2.989.395,17           | 12,12                        |  |  |  |  |
| <ul> <li>Agrégat</li> </ul>                                     | 0003                      | ILE-DE-FRANCE EST           | 1.577.114,52     | 8,28                                 | 5.320.020,78          | 27,93                      | 5.218.393,51           | 27,40                        |  |  |  |  |
| Centre financier                                                | 0004                      | ILE-DE-FRANCE SUD           | 6.180.279,29     | 12,54                                | 25.444.668,83         | 51,62                      | 7.958.873,73           | 16,15                        |  |  |  |  |
| <ul> <li>Domaine fonctionnel</li> </ul>                         | 0005                      | ILE-DE-FRANCE OUEST ET NORD | 2.578.757,75     | 7,82                                 | 12.244.642,50         | 37,15                      | 10.731.083,46          | 32,58                        |  |  |  |  |
| <ul> <li>Exercice</li> </ul>                                    | 0006                      | CENTRE-EST                  | 6.365.112,96     | 17,88                                | 10.775.185,17         | 30,23                      | 8.270.318,31           | 23,20                        |  |  |  |  |
| • Fonds                                                         | 0007                      | RHONE - AUVERGNE            | 5.255.122,31     | 17,78                                | 12.451.493,27         | 42,13                      | 2.861.767,67           | 9,68                         |  |  |  |  |
| <ul> <li>Institut ou DS</li> <li>Résimètre financier</li> </ul> | 0008                      | CENTRE - POITOU - CHARENTES | 1.923.751,99     | 11,60                                | 9.278.180,68          | 55,97                      | 2.024.217,05           | 12,21                        |  |  |  |  |
| Type de renort                                                  | 0009                      | AGENCE COMPTABLE PRINCIPALE |                  |                                      | 365.324,43            | 100,00                     |                        |                              |  |  |  |  |
| - Type de Teport                                                | 0010                      | ALSACE                      | 1.595.080,20     | 8,66                                 | 7.256.395,62          | 39,40                      | 4.788.935,64           | 26,00                        |  |  |  |  |
|                                                                 | 0011                      | ALPES                       | 3.039.909,37     | 12,09                                | 13.184.634,71         | 52,43                      | 1.931.665,99           | 7,68                         |  |  |  |  |
|                                                                 | 0012                      | PROVENCE ET CORSE           | 3.198.289,60     | 10,64                                | 14.558.315,50         | 48,41                      | 2.463.951,20           | 8,19                         |  |  |  |  |
|                                                                 | 0013                      | LANGUEDOC-ROUSSILLON        | 1.269.864,22     | 5,82                                 | 11.986.539,24         | 54,93                      | 1.820.792,65           | 8,34                         |  |  |  |  |

Il est possible depuis cet état d'accéder par saut de requête à la liste des mises en place de crédits (hors NA & NB1) : détail des pièces de mise en œuvre du budget.

#### BFC-E Manuel d'utilisation

|                                             |        | Compte budgétaire              | 900 | 0/NB     |                     |                     |               |
|---------------------------------------------|--------|--------------------------------|-----|----------|---------------------|---------------------|---------------|
|                                             |        |                                | Re  | ports SE | Poids reports SE    | Reports RP Banalisé | Po            |
| DR du centre financier ${\scriptstyle \pm}$ |        |                                |     | EUR      |                     | EUR                 |               |
| 0001                                        | PARIS  | A Revet                        |     | Links de |                     |                     | -             |
| 0002                                        | PARIS  | Fitre                          | •   | 3.111,95 | s mises en place de | 6.854.176,07        | <del>1)</del> |
| 0003                                        | ILE-DE | Modifier l'analyse descendante | • • | 7.114,52 | 8,28                | 5.320.020,78        |               |
| 0004                                        | ILE-DE | Propriétés                     | •   | 0.279,29 | 12,54               | 25.444.668,83       |               |
| 0005                                        | ILE-DE | Trier DR du centre financier   | •   | 8.757,75 | 7,82                | 12.244.642,50       | $\square$     |
|                                             |        |                                |     | _        |                     | -                   | -             |

| No pièce budg 🛦 | Exercice | Période 🛦 | Date pièce budg ≞ | Unité <b>▲</b> | Centre financier A | DR du o    | entre financiera <sup>+</sup> | Institut ou DS | Type de budget ±* | Type pièce budgéta | ire / Type de report 🛦 | Fonds ≜ | Compte budgétaire 🛦 | Domaine fonctionnel A | Programme CB 🛦    | No OTP ▲       |  |
|-----------------|----------|-----------|-------------------|----------------|--------------------|------------|-------------------------------|----------------|-------------------|--------------------|------------------------|---------|---------------------|-----------------------|-------------------|----------------|--|
| 80              | 2012     | 1         | 02.01.2012        | ERL3193        | 2612               | 0001       | PARIS A                       | INC            | Mis en place      | REPO               | Report                 | 0       | NB                  | A1INC                 | Non applicable    |                |  |
|                 |          |           |                   | FR2393         | 393 1772           | 0001       | PARIS A                       | INSHS          | Mis en place      | REPO               | Report                 | 0       | NB                  | A1INSHS               | Non applicable    | =              |  |
|                 |          |           |                   |                |                    |            |                               |                |                   |                    |                        | 1       | NB                  | A1INSHS               | Non applicable    | =              |  |
|                 |          |           |                   | FR255          | FR2559             | R2559 1780 | 0001                          | PARIS A        | INSHS             | Mis en place       | REPO                   | Report  | 0                   | NB                    | A1INSHS           | Non applicable |  |
|                 |          |           |                   |                |                    |            |                               |                |                   |                    |                        | 1       | NB                  | A1INSHS               | Non applicable    |                |  |
|                 |          |           |                   | FR2609         | 2241               | 0001       | PARIS A                       | INSIS          | Mis en place      | REPO               | Report                 | 1       | NB                  | A1INSIS               | Non applicable    | =              |  |
|                 |          |           |                   | FRE3235        | 0442               | 0001       | PARIS A                       | INSB           | Mis en place      | REPO               | Report                 | 1       | NB                  | A1INSB                | ARC PROJET Nº1036 | 32995          |  |

|        |                          |                                                 | Montant en devise<br>du périmètre a <sup>+</sup><br>financier |
|--------|--------------------------|-------------------------------------------------|---------------------------------------------------------------|
| Type C | )TP ≜                    | Texte pièce budg 🛦                              | EUR                                                           |
| #      | Non affecté              | Disponible sur dépenses réalisées au 31/12/2011 | 1.884,71                                                      |
| #      | Non affecté              | Disponible sur dépenses réalisées au 31/12/2011 | 9.458,28                                                      |
| #      | Non affecté              | Disponible sur dépenses réalisées au 31/12/2011 | 122.021,21                                                    |
| #      | Non affecté              | Disponible sur dépenses réalisées au 31/12/2011 | 410,03                                                        |
| #      | Non affecté              | Disponible sur dépenses réalisées au 31/12/2011 | 69.205,47                                                     |
| #      | Non affecté              | Disponible sur dépenses réalisées au 31/12/2011 | 16.262,00                                                     |
| 6      | ACR Autres Ctr.Coll.Rech | Disponible sur dépenses réalisées au 31/12/2011 | 3.510,00                                                      |

## 2.3.3 Suivi des AE aux différents stades

Cet état restitue par défaut le montant des autorisations d'engagement aux différents stades dans le processus de budgétisation (Voté, Affecté, Réparti, Mise en place). Il restitue également les montants réalisés avec et sans extourne.

L'exercice comptable doit obligatoirement être renseigné dans l'écran de sélection.

|   | Sai                                     | sie de vari                      | iables        |                       |                      |                 |                       |                           |                  |                                           |                           |                               |
|---|-----------------------------------------|----------------------------------|---------------|-----------------------|----------------------|-----------------|-----------------------|---------------------------|------------------|-------------------------------------------|---------------------------|-------------------------------|
|   |                                         | Variantes (                      | licoonibl     | ac:                   | Sauvoa               | arder           | Sauvegarder           | cous                      | Supprimer        | Afficher                                  | parconnalisatio           | n de la variable              |
|   |                                         | vanantes t                       | Isponio       | es.                   | + Jauvey             |                 | Jauvegaldel           | 3003                      | ouppriner        |                                           | personnalisatio           | in de la vallable             |
|   |                                         | Variable                         | s généra      | ales                  |                      |                 |                       |                           |                  |                                           |                           |                               |
|   |                                         | Vari                             | able⊥⊺        |                       |                      |                 | Sélection a           | ctuelle                   | 1                | Description                               |                           |                               |
|   |                                         | • Exe                            | rcice         |                       |                      |                 |                       |                           | đ                |                                           |                           |                               |
|   |                                         | Agre                             | égat (Pla     | ge de valeurs         | )                    |                 |                       |                           | r T              |                                           |                           |                               |
|   |                                         | Don                              | naine for     | nctionnel             |                      |                 |                       |                           | 0                |                                           |                           |                               |
|   |                                         | Inst                             | itut ou D     | S                     |                      |                 |                       |                           | 6                |                                           |                           |                               |
|   |                                         |                                  |               |                       |                      |                 |                       |                           |                  |                                           |                           |                               |
|   |                                         | Cen                              | itre rinar    |                       |                      |                 |                       |                           |                  |                                           |                           |                               |
|   |                                         | • Con                            | npte bud      | gétaire               |                      |                 | NB; NB1; N            | IB2; NB3; I               |                  | NB Dotation globale; NB1 Personnel sur re |                           |                               |
|   |                                         | Con                              | npte gén      | éral                  |                      |                 |                       |                           | 17               |                                           |                           |                               |
|   |                                         | DR                               | du centr      | e financier           |                      |                 |                       |                           |                  |                                           |                           |                               |
|   |                                         | Fon                              | ds            |                       |                      |                 |                       |                           | đ                |                                           |                           |                               |
| ~ | • ->                                    |                                  | tofiles       |                       |                      |                 |                       |                           |                  |                                           |                           |                               |
|   |                                         |                                  | ontroier      |                       |                      |                 |                       |                           |                  |                                           |                           |                               |
| 5 | Suivi des                               | AE aux différents s              | tades         |                       |                      |                 |                       |                           |                  |                                           |                           |                               |
|   | Ouvrir                                  | Sauvegarder sous                 | . Afficher co | mme Table             | Information ∨        | ersion d'impres | sion Exportation vers | Excel Exportation         | vers CSV         |                                           |                           |                               |
|   | <ul> <li>Colon</li> <li>Rati</li> </ul> | nes<br>os                        | -             |                       |                      | AE votee."      | AE affectee.1         | AE repartie⊥ <sup>+</sup> | AE en place.     | AE votee non affectee*                    | AE affectee non repartie* | AE repartie non mise en place |
|   | ▼ Lignes                                |                                  | Agregat ⊥     | Domaine fonctionnel ± | Compte budgetaire 17 |                 | EUR EUF               | EUR                       | EUR              | EUR                                       | EUR                       | EU                            |
|   | <ul> <li>Agré</li> </ul>                | égat                             | <u> </u>      | ATANRPROV             | NB                   | 70.674.92       | 4,99 /0.6/4.924,99    | ** 000.20                 | 0.00             |                                           | /0.6/4.924,99             | 15 000 1                      |
|   | • Don                                   | naine fonctionnel                |               | A1ANRTVA              | NB                   | 5.90            | 7 07 5 007 07         | 10.000,00                 | 0,00             | ·                                         | 5 907 97                  | 10.000,                       |
|   | ▼ Carao                                 | téristiques libres               |               | A1CCD                 | NB                   | 5 168 36        | 0.09 5.168.360.05     | 5 051 523 52              | 0.00             | 1                                         | 116 836 57                | 5 051 523 /                   |
|   | • Cen                                   | tre financier                    |               | A1DARDIV              | NB                   | 55,388,18       | 8,79 55,388,188,79    |                           |                  | 0.00                                      | 55,388,188,79             |                               |
|   | • Con                                   | npte général                     |               | A1ERC                 | NB                   | 1.290.44        | 9,00 1.290.449,00     | 1.290.449,00              |                  |                                           |                           | 1.290.449,0                   |
|   | • DR                                    | du centre financier              |               | A1HORSCNRS            | NB                   | 38.519.55       | 3,04 38.519.553,04    | 38.888.304,28             | 36.268.873,78    | 0,00                                      | 1.631.248,78              | 619.430,4                     |
|   | • Exe                                   | rcice                            |               | A1HORSINSTITUTS       | NB                   | 21.132.09       | 6,22 21.132.096,22    | 18.995.502,31             | 18.074.804,89    | 0,00                                      | 2.138.593,91              | 920.697,4                     |
|   | • Fon                                   | itut ou DS                       |               | A1IN2P3               | NB                   | 63.065.27       | 8,61 63.065.278,61    | 62.204.014,09             | 62.119.377,45    | 0,00                                      | 861.264,52                | 84.636,6                      |
|   | • Péri                                  | ode comptable                    |               | A1INC                 | NB                   | 181.717.38      | 8,03 181.717.368,03   | 181.612.911,95            | 181.528.438,83   | 0,00                                      | 104.458,08                | 84.473,                       |
|   | • Rap                                   | t de compte Niveau               | 1             | A1INEE                | NB                   | 65.069.12       | 1,52 65.069.121,52    | 64.967.465,02             | 64.949.028,08    | 0,00                                      | 101.656,50                | 18.438,5                      |
|   | • Rgp                                   | t de compte Niveau               | 2             | A1INP                 | NB                   | 137.390.08      | 4,96 137.390.064,96   | 137.207.243,96            | 137.137.401,51   | 0,00                                      | 182.821,00                | 69.842,4                      |
|   | <ul> <li>Rgp</li> </ul>                 | t de compte Niveau               | 3             | A1INS2I               | NB                   | 54.580.44       | 8,88 54.580.448,86    | 54.310.709,88             | 54.309.765,89    | 0,00                                      | 269.739,00                | 943,5                         |
|   | • Rgp                                   | t de compte Niveau               | 4             | A1INSB                | NB                   | 271.690.10      | 4,49 271.690.104,49   | 271.631.808,99            | 270.328.772,48   | 0,00                                      | 58.295,50                 | 1.305.038,8                   |
|   | • Rgp                                   | t de compte Niveau               | 5             | A1INSHS               | NB                   | 65.131.63       | 8,67 65.131.638,67    | 64.412.787,67             | 64.383.852,06    | 0,00                                      | 718.851,00                | 28.935,6                      |
|   | Rgp                                     | t de compte Niveau               | 0             | ATINSIS               | NB                   | 128.602.18      | 0,73 128.602.180,73   | 128.583.961,73            | 128.503.520,22   | . 0,00                                    | 18.219,00                 | 80.441,8                      |
|   | - Typ                                   | e de budget<br>e opération nièce |               | A1INSMI               | NB                   | 13.427.37       | 5,52 13.427.375,52    | 13.419.375,52             | 13.419.200,63    | 0,00                                      | 8.000,00                  | 174,0                         |
|   | • Vers                                  | sion d'exercice                  |               | ATINSU                | NB                   | 153.739.24      | 4,38 153.739.244,38   | 153.220.965,66            | 152.850.778,79   | 0,00                                      | 518.278,72                | 370.186,0                     |
|   |                                         |                                  |               | ATHPE                 | NB                   | 6.052.96        | 0,82 6.052.960,82     | 4.007.433,02              |                  |                                           | 2.045.527,80              | 4.007.433,0                   |
|   |                                         |                                  |               | ATOECONTENTIEUX       | ND                   | 207.41          | 7,83 207.417,83       | F                         |                  |                                           | 207.417,83                |                               |
|   |                                         |                                  |               | Resultat              |                      | 1.333.144.61    | 9,07 1.333.144.619,07 | 1.197.820.445,94          | 1.183.871.812,55 | 0,00                                      | 135.324.173,13            | 13.948.633,                   |

Il est possible depuis cet état d'accéder par saut de requête à la liste des mises en place de crédits sous le libellé de saut « Liste des actes de gestion budgétaire » : détail des pièces de mise en œuvre du budget.

#### BFC-E Manuel d'utilisation

#### Infocentre BFC - Tome 3

|                 |            |              |                   |              |                   | AE vot           | ée≞∛          | 1             | AE affectée a        | AE rép          | artie≟∛    | AE en place≞∛                 | AE vo   | otée non affecté    |
|-----------------|------------|--------------|-------------------|--------------|-------------------|------------------|---------------|---------------|----------------------|-----------------|------------|-------------------------------|---------|---------------------|
| Agrégat         | ≞ Dom      | aine for     | nctionnel ≞       | Compt        | e budgétaire      | .7               | EUR           |               | EUR                  |                 | EUR        | EUR                           |         |                     |
| A1              | A1         |              |                   | NB           |                   | 4.65             | 2.534         | 4,06          | 4 050 504 J          |                 |            | Lists das sature de           |         | a buda átaina       |
|                 | A10        | CD           |                   | NB           |                   | 1.86             | 9.376         | 5,04 M        | odifiev l'analy      | se descend      | lante ▶    | Liste des actes de            | gestio  | n budgetaire        |
|                 | A1D        | ARDIV        |                   | NB           |                   | 18.745           |               | 3,53          | Deserittie           |                 |            |                               |         | (                   |
|                 | A1H        | 1HORSCNRS NB |                   | NB           |                   | 15.15            | 15.153.821,26 |               | 15.153.821,26 9.961. |                 | 1.705,60   | 9.947.052,80                  |         | (                   |
|                 | NB2        |              |                   |              |                   |                  |               |               |                      |                 |            |                               |         |                     |
| No pièce budg a | Exercice & | Période ▲    | Version d'exercic | ê 🛦          | Date pièce budg a | Unité Labintel 🛦 | Centre        | e financier ( | ≝ Institut ou DS ≛   | Type de budget. | Type pièce | budgétaire / Type de report a | Fonds 🛦 | Compte budgétaire : |
| 41140           | 2012       | 2            | Année civile, 0 p | ériode spéc. | 09.02.2012        | MOY800           | 0008          | MOY800        | #                    | Réparti         | RPAJ       | RP à justifier                | 1       | NB                  |
| 41164           | 2012       | 2            | Année civile, 0 p | ériode spéc. | 09.02.2012        | MOY800           | 0008          | MOY800        | #                    | Affecté         | RPAJ       | RP à justifier                | 1       | NB                  |
|                 |            |              |                   |              |                   |                  |               |               |                      | Réparti         | RPAJ       | RP à justifier                | 1       | NB                  |
| 52146           | 2012       | 2            | Année civile, 0 p | ériode spéc. | 28.02.2012        | MOY800           | 8000          | MOY800        | #                    | Réparti         | RPAJ       | RP à justifier                | 1       | NB                  |
| 52191           | 2012       | 2            | Année civile, 0 p | ériode spéc. | 28.02.2012        | MOY800           | 0008          | MOY800        | #                    | Affecté         | RPAJ       | RP à justifier                | 1       | NB                  |
|                 |            |              |                   |              |                   |                  |               |               |                      | Réparti         | RPAJ       | RP à justifier                | 1       | NB                  |
| 62204           | 2012       | 3            | Année civile, 0 p | ériode spéc. | 19.03.2012        | MOY1900          | 0019          | MOY1900       | D #                  | Affecté         | REMC       | Remontée de crédits           | 1       | NB                  |

## 2.3.4 Suivi des CP aux différents stades

Cet état restitue par défaut le montant des crédits de paiement aux différents stades dans le processus de budgétisation (Voté, Affecté, Délégué). Il permet également de mettre en évidence les montants réalisés avec et sans extourne.

L'exercice comptable doit obligatoirement être renseigné dans l'écran de sélection.

| Sais    | ie d                | e variables                   |                           |                                             |  |  |  |  |  |  |  |  |  |  |
|---------|---------------------|-------------------------------|---------------------------|---------------------------------------------|--|--|--|--|--|--|--|--|--|--|
| Ň       | /aria               | ntes disponibles: Sauvegarder | Sauvegarder sous Supprime | Afficher la personnalisation de la variable |  |  |  |  |  |  |  |  |  |  |
|         | Variables générales |                               |                           |                                             |  |  |  |  |  |  |  |  |  |  |
|         |                     | Variable 1 <sup>†</sup>       | Sélection actuelle        | Description                                 |  |  |  |  |  |  |  |  |  |  |
|         | •                   | Exercice                      | đ                         |                                             |  |  |  |  |  |  |  |  |  |  |
|         |                     | Agrégat (Plage de valeurs)    | ٦                         |                                             |  |  |  |  |  |  |  |  |  |  |
|         |                     | Domaine fonctionnel           | ٥                         |                                             |  |  |  |  |  |  |  |  |  |  |
|         |                     | Institut ou DS                | đ                         |                                             |  |  |  |  |  |  |  |  |  |  |
|         |                     | Fonds                         | đ                         |                                             |  |  |  |  |  |  |  |  |  |  |
|         | •                   | Compte budgétaire             | NA; NB; NB1; NB2; NB3; N  | NA Personnel sur subvention de l'Etat; NB   |  |  |  |  |  |  |  |  |  |  |
|         |                     | Compte général                | n                         |                                             |  |  |  |  |  |  |  |  |  |  |
|         |                     | DR du centre financier        | đ                         |                                             |  |  |  |  |  |  |  |  |  |  |
| [<br>→[ | OK                  | DR du centre financier        | ٥                         |                                             |  |  |  |  |  |  |  |  |  |  |

|                       |           |                                          | CP votés après DM≞∛ | CP affecté≟ <sup>∓</sup> | CP délégué ≞∓ | % délégués≞∛ | CP voté non affecté ≞₹ | CP affectés non délégués | CP délégués non réalisés 🚈 |
|-----------------------|-----------|------------------------------------------|---------------------|--------------------------|---------------|--------------|------------------------|--------------------------|----------------------------|
| Compte budgétaire ± 7 | Agrégat ≞ | Domaine fonctionnel ${\scriptstyle \pm}$ | EUR                 | EUR                      | EUR           |              | EUR                    | EUR                      | EUR                        |
| NC A2 A2+A3           |           | A2+A3                                    |                     | 14.785.891,00            | 17.638.429,00 | 0,00         | -14.785.891,00         | -2.852.538,00            | 17.638.429,00              |
|                       | A3        | A3IMMOOP                                 | 31.944.420,00       |                          |               |              | 31.944.420,00          |                          |                            |
|                       |           | A3SI                                     | 900.000,00          |                          |               |              | 900.000,00             |                          |                            |
|                       | Résultat  |                                          | 32.844.420,00       | 14.785.891,00            | 17.638.429,00 | 53,70        | 18.058.529,00          | -2.852.538,00            | 17.638.429,00              |
| Résultat global       |           |                                          | 32.844.420,00       | 14.785.891,00            | 17.638.429,00 | 53,70        | 18.058.529,00          | -2.852.538,00            | 17.638.429,00              |

Il est possible depuis cet état d'accéder par saut de requête à la liste des actes de gestion budgétaire : détail des pièces de mise en œuvre du budget.

| Suivi des CP aux différents stades          |                                                |           |                       |                      |                              |                    |                                                                                                    |                                    |  |  |  |  |
|---------------------------------------------|------------------------------------------------|-----------|-----------------------|----------------------|------------------------------|--------------------|----------------------------------------------------------------------------------------------------|------------------------------------|--|--|--|--|
| Ouvrir Sauvegarder sous                     | Afficher comme Ta                              | ble       | ▼ Information         | Version d'impression | Exportation vers Exportation | cel Exportation ve | ers CSV                                                                                                    |                                    |  |  |  |  |
|                                             |                                                |           |                       |                      |                              |                    |                                                                                                    |                                    |  |  |  |  |
| ▼ Colonnes                                  |                                                |           |                       | CP Voté après DM≟∛   | CP affecté a?                | CP délégué≞®       | % délégués ≞®                                                                                                    | CP voté non affecté ≞ <sup>∓</sup> |  |  |  |  |
| <ul> <li>Ratios</li> </ul>                  |                                                |           |                       |                      |                              |                    |                                                                                                    |                                    |  |  |  |  |
| ▼ Lignes                                    | Compte budgétaire a*                           | Agrégat ≞ | Domaine fonctionnel ≞ | EUR                  | EUR                          | EUR                |                                                                                                    | EUR                                |  |  |  |  |
| Compte budgétaire                           | NA                                             | A1        | A1                    | 1.469.458.000.00     | 1 469 458 000 00             | 100.00             |                                                                                                    |                                    |  |  |  |  |
| - compte budgetaile                         |                                                |           | A1DARDIV              | Saut                 |                              | Liste des ac       | tes de gestion bu                                                                                                    | dgétaire                           |  |  |  |  |
| <ul> <li>Agrégat</li> </ul>                 | Agrégat     Domaine fonctionnel     AtHORSCNRS |           |                       | 4.00 Modifier        | l'analyse descendar          | nte 🕨              | and the second second s | 4.000.000,00                       |  |  |  |  |
| <ul> <li>Domaine fonctionnel</li> </ul>     |                                                |           |                       | Descrift             | -<br>-                       |                    | r\\                                                                                                    |                                    |  |  |  |  |
| <ul> <li>Caractéristiques libres</li> </ul> |                                                |           | A1HORSINSTITUTS       | 100.000,00           | es                           | •                  |                                                                                                    | 100.000,00                         |  |  |  |  |

9

## 2.3.5 Ecarts entre les AE et les CP sur NB et NC

Cet état restitue par défaut les montants des autorisations d'engagement et de crédits de paiement au stade Voté dans le processus de budgétisation. Il permet de visualiser l'écart entre les AE et CP Votés.

Saisie de variables Sauvegarder Sauvegarder sous... Supprimer Variantes disponibles: Afficher la personnalisation de la variable Variables générales Variable Sélection actuelle Description • Exercice đ Agrégat (Plage de valeurs) Ē Domaine fonctionnel đ Institut ou DS đ Centre financier đ ٥ Compte général Fonds n, 働 đ DR du centre financier OK Contrôler

L'exercice comptable doit obligatoirement être renseigné :

|                 |                       |                       | Dotation glob | otation globale (NB)  |                                                    |               |                       |                                                    | NB+NC         |                       |                                      |  |
|-----------------|-----------------------|-----------------------|---------------|-----------------------|----------------------------------------------------|---------------|-----------------------|----------------------------------------------------|---------------|-----------------------|--------------------------------------|--|
|                 |                       |                       | AE votée≞∛    | CP voté⊥ <sup>v</sup> | Ecart entre<br>AE votées et CP votés <sup>±7</sup> | AE votée≞∛    | CP voté≟ <sup>∓</sup> | Ecart entre<br>AE votées et CP votés <sup>≟™</sup> | AE votée≞∛    | CP voté⊥ <sup>∓</sup> | Ecart entre<br>AE votées et CP votés |  |
| Agrégat≞⊺       | Domaine fonctionnel a | Compte budgétaire a 7 |               | EUR                   | EUR                                                | EUR           | EUR                   | EUR                                                | EUR           | EUR                   | EUR                                  |  |
| A3              | A3DAR                 | NB1                   |               | 240.000,00            | -240.000,00                                        |               |                       |                                                    |               | 240.000,00            | -240.000,00                          |  |
|                 | A3IMMOOP              | NC                    |               |                       |                                                    | 0,00          | 31.944.420,00         | -31.944.420,00                                     | 0,00          | 31.944.420,00         | -31.944.420,00                       |  |
|                 | A3MOYDR               | NB1                   |               | 3.000.000,00          | -3.000.000,00                                      |               |                       |                                                    |               | 3.000.000,00          | -3.000.000,00                        |  |
|                 | A3SI                  | NC                    |               |                       |                                                    | 200.000,00    | 900.000,00            | -700.000,00                                        | 200.000,00    | 900.000,00            | -700.000,00                          |  |
|                 | Résultat              | Résultat              |               | 3.240.000,00          | -3.240.000,00                                      | 200.000,00    | 32.844.420,00         | -32.644.420,00                                     | 200.000,00    | 36.084.420,00         | -35.884.420,00                       |  |
| Résultat global |                       |                       | 3.240.000,00  | -3.240.000,00         | 200.000,00                                         | 32.844.420,00 | -32.644.420,00        | 200.000,00                                         | 36.084.420,00 | -35.884.420,00        |                                      |  |

Il est possible depuis cet état d'accéder par saut de requête à la liste des actes de gestion budgétaire : détail des pièces de mise en œuvre du budget.

| ł | Ecarts entre les AE et les CP sur NB et NC  |           |                       |                       |                                |                 |               |                          |               |                   |             |  |
|---|---------------------------------------------|-----------|-----------------------|-----------------------|--------------------------------|-----------------|---------------|--------------------------|---------------|-------------------|-------------|--|
|   | Ouvrir Sauvegarder sous                     | Affiche   | r comme Table         | ▼ Information         | on Ve                          | ersion d'i      | mpression Exp | oortation ver            | s Excel Expor | tation vers CSV   |             |  |
| ſ | ▼ Colonnes                                  |           |                       |                       | Dotat                          | ion globa       | le (NB)       |                          |               | OIP (NC)          |             |  |
|   | Struct.                                     |           |                       |                       | AE vo                          | otée≟≆          | CP Voté≞∛     | Ecart entre<br>AE votées | et CP votés   | AE votée≞≆        | CP Voté a 3 |  |
|   | <ul> <li>Ratios</li> <li>Liones</li> </ul>  | Agrégat ≞ | Domaine fonctionnel ± | Compte budgétaire a 7 |                                | EUR             | EUR           |                          | EUR           | EUR               |             |  |
|   | <ul> <li>Agrégat</li> </ul>                 | A1        | A1DARDIV              | NB1                   | 1.990                          | 000.00          | 2 000 000 00  |                          | -10 000 00    |                   | 54-5        |  |
|   | <ul> <li>Domaine fonctionnel</li> </ul>     |           | A1HORSCNRS            | NB1                   | Modifier l'analyse descendante |                 |               | endante 🕨                |               | s de gestion budg | etaire      |  |
|   | <ul> <li>Compte budgétaire</li> </ul>       |           | A1HORSINSTITUTS       | NB1                   |                                |                 |               |                          | 0,00          |                   |             |  |
|   | <ul> <li>Caractéristiques libres</li> </ul> |           | A1IN2P3               | NB1                   |                                | Proprie<br>0,00 | ues 0,00      | ,                        | 0,00          |                   |             |  |

A

### 2.3.6 Suivi des ressources mises en place

Cet état restitue par défaut le montant des autorisations d'engagement aux stades Réparti et Mis en place dans le processus de budgétisation par délégation régionale.

L'exercice comptable doit obligatoirement être renseigné dans l'écran de sélection.

| Vari | antes disponibles: 🖉 💌 Sauvegarder | Supp               | rimer Afficher la personnalisation de la v |
|------|------------------------------------|--------------------|--------------------------------------------|
| Va   | riables générales                  |                    |                                            |
|      | Varia 1 <sup>T</sup>               | Sélection actuelle | Description                                |
| •    | Exercice                           | đ                  |                                            |
|      | Période (Plages de valeurs)        | đ                  |                                            |
|      | DR du centre financier             | đ                  |                                            |
|      | Institut ou DS                     | đ                  |                                            |
|      | Centre financier                   | n .                |                                            |
|      | Fonds                              | C C                |                                            |
|      | Compte budgétaire                  | đ                  |                                            |
|      | Domaine fonctionnel                | 0                  |                                            |
|      | Type pièce budgétaire              | 0                  |                                            |

| Ouvrir Sauvegarder sous                     | Afficher comme Table                        | <ul> <li>Information Vers</li> </ul> | ion d'impression E | Exportation vers Exce | Export |  |  |  |  |  |  |  |  |
|---------------------------------------------|---------------------------------------------|--------------------------------------|--------------------|-----------------------|--------|--|--|--|--|--|--|--|--|
|                                             |                                             |                                      |                    |                       |        |  |  |  |  |  |  |  |  |
| ▼ Colonnes                                  |                                             |                                      | AE répartie⊥*      | AE en place 17        | Taux⊥⊤ |  |  |  |  |  |  |  |  |
| Ratios                                      | DR du centre financier ${\scriptstyle \pm}$ |                                      | EUR                | EUR                   | %      |  |  |  |  |  |  |  |  |
| ✓ Lignes                                    | 0001                                        | PARIS A                              | 49.593.952,31      | 48.718.963,04         | 98,24  |  |  |  |  |  |  |  |  |
| DR du centre financier                      | 0002                                        | PARIS B                              | 84.386.321,97      | 82.872.617,06         | 98,21  |  |  |  |  |  |  |  |  |
| <ul> <li>Caractéristiques libres</li> </ul> | 0003                                        | ILE-DE-FRANCE EST                    | 51.346.199,59      | 50.957.029,07         | 99,24  |  |  |  |  |  |  |  |  |
| <ul> <li>Agrégat</li> </ul>                 | 0004                                        | ILE-DE-FRANCE SUD                    | 165.791.547,30     | 164.375.946,74        | 99,15  |  |  |  |  |  |  |  |  |
| Centre financier                            | 0005                                        | ILE-DE-FRANCE OUEST ET NORD          | 98.035.891,03      | 97.363.505,95         | 99,31  |  |  |  |  |  |  |  |  |
| Compte budgétaire                           | 0006                                        | CENTRE-EST                           | 79.911.003,59      | 79.438.141,20         | 99,41  |  |  |  |  |  |  |  |  |
| Domaine fonctionnel     Evereine            | 0007                                        | RHONE - AUVERGNE                     | 105.752.767,67     | 105.004.384,66        | 99,29  |  |  |  |  |  |  |  |  |
| • Exercice                                  | 0008                                        | CENTRE - POITOU - CHARENTES          | 53.188.535,00      | 52.621.618,19         | 98,93  |  |  |  |  |  |  |  |  |
| <ul> <li>Institut ou DS</li> </ul>          | 0009                                        | AGENCE COMPTABLE PRINCIPALE          | 1.656.101.247,49   | 1.656.101.247,49      | 100,00 |  |  |  |  |  |  |  |  |
| Ledger                                      | 0010                                        | ALSACE                               | 80.564.974,21      | 79.463.771,24         | 98,63  |  |  |  |  |  |  |  |  |
| <ul> <li>Type pièce budgétaire</li> </ul>   | 0011                                        | ALPES                                | 100.631.528,26     | 97.698.997,91         | 97,09  |  |  |  |  |  |  |  |  |
|                                             | 0012                                        | PROVENCE ET CORSE                    | 104.435.403,61     | 102.976.282,11        | 98,60  |  |  |  |  |  |  |  |  |
|                                             | 0013                                        | LANGUEDOC-ROUSSILLON                 | 93.868.183,46      | 93.040.181,76         | 99,12  |  |  |  |  |  |  |  |  |
|                                             | 0014                                        | MIDI-PYRENEES                        | 142.367.030,40     | 141.217.542,72        | 99,19  |  |  |  |  |  |  |  |  |
|                                             | 0015                                        | AQUITAINE - LIMOUSIN                 | 61.541.585,30      | 61.246.863,04         | 99,52  |  |  |  |  |  |  |  |  |
|                                             | 0016                                        | PARIS MICHEL ANGE                    | 192.433.255,57     | 191.062.100,13        | 99,29  |  |  |  |  |  |  |  |  |
|                                             | 0017                                        | BRETAGNE ET PAYS DE LA LOIRE         | 45.761.228,74      | 45.378.570,02         | 99,16  |  |  |  |  |  |  |  |  |
|                                             | 0018                                        | NORD PAS-DE-CALAIS PICARDIE          | 48.718.031,18      | 48.286.669,83         | 99,11  |  |  |  |  |  |  |  |  |
|                                             | 0019                                        | NORMANDIE                            | 24.848.485,28      | 24.640.582,59         | 99,16  |  |  |  |  |  |  |  |  |
|                                             | 0020                                        | COTE D'AZUR                          | 45.822.384,48      | 45.570.586,11         | 99,45  |  |  |  |  |  |  |  |  |

Il est possible depuis cet état d'accéder par saut de requête à la liste des mises en place de crédits : détail des pièces de mise en œuvre du budget.

#### BFC-E Manuel d'utilisation

#### Infocentre BFC - Tome 3

|                                             |                             | AE répartie :*   | AE en place 17         | Taux      |                                     |
|---------------------------------------------|-----------------------------|------------------|------------------------|-----------|-------------------------------------|
| DR du centre financier ${\scriptstyle \pm}$ |                             | EUR              | EUR                    | %         |                                     |
| 0001                                        | PARIS A                     | 49.593.952,31    | 48.718.963,04          | 98,24     |                                     |
| 0002                                        | PARIS B                     | 84.386.321.97    | 82.872.617.06          | 98.21     |                                     |
| 0003                                        | ILE-DE-FRANCE EST           | 51.348.19 Sa     | iut                    | •         | Liste des mises en place de crédits |
| 0004                                        | ILE-DE-FRANCE SUD           | 165.791.54 Mo    | odifier l'analyse desc | endante 🕨 | ~                                   |
| 0005                                        | ILE-DE-FRANCE OUEST ET NORD | 98.035.89 Pr     | opriétés               | •         |                                     |
| 0006                                        | CENTRE-EST                  | 79.911.003,59    | 79.438.141,20          | 99,41     |                                     |
| 0007                                        | RHONE - AUVERGNE            | 105.752.767,67   | 105.004.384,66         | 99,29     |                                     |
| 0008                                        | CENTRE - POITOU - CHARENTES | 53.188.535,00    | 52.621.618,19          | 98,93     |                                     |
| 0009                                        | AGENCE COMPTABLE PRINCIPALE | 1 858 101 247 49 | 1 858 101 247 49       | 100.00    |                                     |
|                                             |                             |                  |                        |           |                                     |

| No pièce budg ${\scriptstyle \pm}$ | Exercice 🔺 | Période 🛦 | Version d'exercice            | Date pièce budg 🔺 | Unité Labintel 🔺 | Centr | e financier 🔺 | Institut ou DS 🔺 | Type de budget i 1 | Type plèce budgétai | ire / Type de report 🔺 | Fonds 🔺 | Compte budgétaire 🛦 | Domaine fonctionnel 🔺 | Programme CB  | ۵                | No OTP 🔺 |
|------------------------------------|------------|-----------|-------------------------------|-------------------|------------------|-------|---------------|------------------|--------------------|---------------------|------------------------|---------|---------------------|-----------------------|---------------|------------------|----------|
| 81 2013                            | 2012       | 1         | Année civile, 0 période spéc. | 02.01.2012        | ERL7226          | 1064  | ERL7226       | INS8             | Mis en place       | REPO                | REPO                   | 1       | NB                  | A1INSB                | 000000/004747 | 004747 - UMR7134 | 21414    |
|                                    |            |           |                               |                   |                  |       |               |                  |                    |                     |                        |         |                     |                       | N/A           | Non applicable   | #        |
|                                    |            |           |                               |                   | FR2482           | 1777  | FR2482        | INC              | Mis en place       | REPO                | REPO                   | 1       | NB                  | A1INC                 | N/A           | Non applicable   |          |
|                                    |            |           |                               |                   | FR2622           | 1787  | FR2622        | INC              | Mis en place       | REPO                | REPO                   | 0       | NB                  | A1INC                 | N/A           | Non applicable   |          |
|                                    |            |           |                               |                   | FR2769           | 1796  | FR2769        | INC              | Mis en place       | REPO                | REPO                   | 0       | NB                  | A1INC                 | N/A           | Non applicable   | #        |
|                                    |            |           |                               |                   |                  |       |               |                  |                    |                     |                        | 1       | NB                  | A1INC                 | N/A           | Non applicable   | #        |
|                                    |            |           |                               |                   | FR2830           | 1801  | FR2830        | INSMI            | Mis en place       | REPO                | REPO                   | 1       | NB                  | A1INSMI               | N/A           | Non applicable   | #        |
|                                    |            |           |                               |                   | FR3020           | 2148  | FR3020        | INEE             | Mis en place       | REPO                | REPO                   | 0       | NB                  | A1INEE                | N/A           | Non applicable   | #        |
|                                    |            |           |                               |                   | FR684 17         | 1752  | FR684         | INP              | Mis en place       | REPO                | REPO                   | 0       | NB                  | A1INP                 | N/A           | Non applicable   | #        |
|                                    |            |           |                               |                   |                  |       |               |                  |                    |                     |                        | 1       | NB                  | A1INP                 | N/A           | Non applicable   | #        |
|                                    |            |           |                               |                   |                  | _     |               |                  |                    |                     |                        |         |                     |                       |               |                  |          |